# DRP/BXP/RKP Series Computers Windows 11 Pro 22H2 Manual

Version 1.0, February 2024

www.moxa.com/products

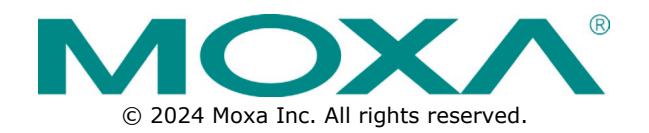

### DRP/BXP/RKP Series Computers Windows 11 Pro 22H2 Manual

The software described in this manual is furnished under a license agreement and may be used only in accordance with the terms of that agreement.

### **Copyright Notice**

© 2024 Moxa Inc. All rights reserved.

### Trademarks

The MOXA logo is a registered trademark of Moxa Inc. All other trademarks or registered marks in this manual belong to their respective manufacturers.

### Disclaimer

- Information in this document is subject to change without notice and does not represent a commitment on the part of Moxa.
- Moxa provides this document as is, without warranty of any kind, either expressed or implied, including, but not limited to, its particular purpose. Moxa reserves the right to make improvements and/or changes to this manual, or to the products and/or the programs described in this manual, at any time.
- Information provided in this manual is intended to be accurate and reliable. However, Moxa assumes no
  responsibility for its use, or for any infringements on the rights of third parties that may result from its
  use.
- This product might include unintentional technical or typographical errors. Changes are periodically made to the information herein to correct such errors, and these changes are incorporated into new editions of the publication.

### **Technical Support Contact Information**

www.moxa.com/support

### **Table of Contents**

| 1. | Introduction                                                                                                    | 5          |
|----|----------------------------------------------------------------------------------------------------|------------|
|    | Applicable Series                                                                                                    | 5          |
|    | Moxa Computers and Windows                                                                                                    | 5          |
| 2. | System Initialization                                                                                                    | e          |
|    | Initializing User Settings                                                                                                    | 6          |
|    | Initializing System                                                                                                    | 10         |
| 3. | BitLocker                                                                                                    | 11         |
|    | Enabling the BitLocker                                                                                                    | 11         |
|    | Disabling the BitLocker                                                                                                    | 15         |
| 4. | RAID                                                                                                    | 18         |
|    | Intel® RAID: Changing the RAID Mode                                                                                                    | 18         |
|    | Intel® RAID: Creating a RAID Disk in BIOS                                                                                                    | 22         |
|    | Intol® PAID: Creating a Nub block in Bros international and the Bros international and the Bros intern | ביייי<br>כ |
|    | Intel® RAID: Replacing a DAID Volume From the RIOS                                                                                                    |            |
|    | SW DAID: Creating the DAID 0 or DAID 1 From Diele Management                                                                                                    | 22<br>סר   |
| -  | Sw RAID: Creating the RAID 0 of RAID 1 From Disk Management                                                                                                    | 35         |
| э. | Intel® Active Management Technology                                                                                                    | 40         |
|    |                                                                                                    | 40         |
|    | I urning on Intel® AMT on PC                                                                                                    | 40         |
|    | Access the Intel® AMT From Website                                                                                                    | 47         |
|    | Access the Intel® AMT by Intel® Manageability Commander                                                                                                    | 50         |
|    | Remote Desktop                                                                                                    | 52         |
|    | Advanced Power Control                                                                                                    | 56         |
|    | Remote RAID Configuration                                                                                                    | 57         |
|    | Remote Boot Manager                                                                                                    | 57         |
|    | Remote Mount/Recovery Image                                                                                                    | 58         |
|    | Reset to PXE                                                                                                    | 61         |
| 6. | Driver                                                                                                    | 63         |
| 7. | Utility                                                                                                    | 65         |
|    | Where to Find the Windows Utility                                                                                                    | 65         |
|    | Dependent Packages                                                                                                    | 67         |
|    | Mova IO Controller Hitility                                                                                                    |            |
|    | Floxa TO Controller Othry                                                                                                    | 07         |
|    | Setting the UADT Mode                                                                                                    | 0/<br>     |
|    | Setting the UART Mode                                                                                                    | 68         |
|    | Moxa Serial Interface Utility                                                                                                    | 69         |
|    | Setting the Serial Port Mode                                                                                                    | 69         |
|    | Moxa Sort Net Name Utility                                                                                                    | 70         |
| 8. | IO Control API                                                                                                    | 72         |
|    | Downloading the API                                                                                                    | 72         |
|    | List of APIs and Supported Series                                                                                                    | 73         |
|    | mxdgio                                                                                                    | 73         |
|    | mxsp                                                                                                    | 73         |
|    | mxwdg                                                                                                    | 73         |
|    | mxdgio                                                                                                    | 74         |
|    | GetDinCount                                                                                                    | 74         |
|    | GetDoutCount                                                                                                    |            |
|    | CotDinStatuc                                                                                                    |            |
|    |                                                                                                    | /.<br>70   |
|    |                                                                                                    | 70         |
|    | SetDoutStatus                                                                                                    | 76         |
|    | mxsp                                                                                                    | //         |
|    | GetUartCount                                                                                                    | 77         |
|    | GetUartMode                                                                                                    | 78         |
|    | SetUartMode                                                                                                    | 78         |
|    | mxwdg                                                                                                    | 79         |
|    | mxwdg_open                                                                                                    | 79         |
|    | mywda, rofroch                                                                                                    | 70         |
|    | liixwug_lellesii                                                                                                    | /5         |
|    | mxwdg_close                                                                                                    | 80         |
| 9. | mxwdg_close                                                                                                    |            |

| Supported Devices                  |  |
|------------------------------------|--|
| Preparing the USB device           |  |
| Booting From the USB Disk          |  |
| System Image Backup                |  |
| Restoring the System From a Backup |  |

This Windows 11 Professional 2022 (22H2) user manual is applicable to Moxa's x86-based computers listed below and covers the complete set of instructions for these series. Detailed instructions on configuring advanced settings are covered in the following chapters of the manual. Before referring to sections in these chapters, confirm that the hardware specification of your computer model supports the functions/settings covered therein.

# **Applicable Series**

- BXP-A100 Series
- BXP-C100 Series
- DRP-A100 Series
- DRP-C100 Series
- RKP-A110 Series
- RKP-C110 Series

### **Moxa Computers and Windows**

Moxa computers are integrated with Windows drivers and I/O controller utilities based on the Microsoft Windows up-to-date version so that you can use the most compatible hardware-software combinations in your application field.

In this chapter, we describe how to initialize the system settings when you boot up the computer for the first time. When you turn on the computer, you will see the Windows Out of Box Experience (OOBE) wizard. OOBE consists of a series of screens that require customers to accept the license agreement, connect to the internet, log in with or sign up for a Microsoft Account, and share information with the OEM.

### **Initializing User Settings**

The following is a non-exhaustive list of OOBE screens that you will see in the order that they are listed here:

1. Select a region.

| Is this the right country or region? |
|--------------------------------------|
| United States                        |
| Afghanistan                          |
| Åland Islands                        |
| Albania                              |
| Algeria                              |
| American Samoa                       |
| Andorra                              |
| Angola                               |
| Yes                                  |
| 窟 40                                 |

2. Select a keyboard.

|  | <section-header><section-header><section-header><section-header><text><text><text><text><text></text></text></text></text></text></section-header></section-header></section-header></section-header> |
|--|----------------------------------------------------------------------------------------------------|
|--|----------------------------------------------------------------------------------------------------|

3. Select a second keyboard.

| ÷ |                                       |
|---|---------------------------------------|
|   | Want to add a second keyboard layout? |
|   |                                       |
|   |                                       |
|   | Add layout Skop<br>핥 40               |

4. Connect to a network or continue with limited setup.

| $\mathbf{\hat{s}}$ | <b>Let's connect you to a network</b><br>Workerstein oversteiner to ronetine setting up your device. Once<br>connected, you'n get the blassif traitures and security updates. |  |
|--------------------|----------------------------------------------------------------------------------------------------|--|
|                    | I don't have internet Next                                                                                                    |  |

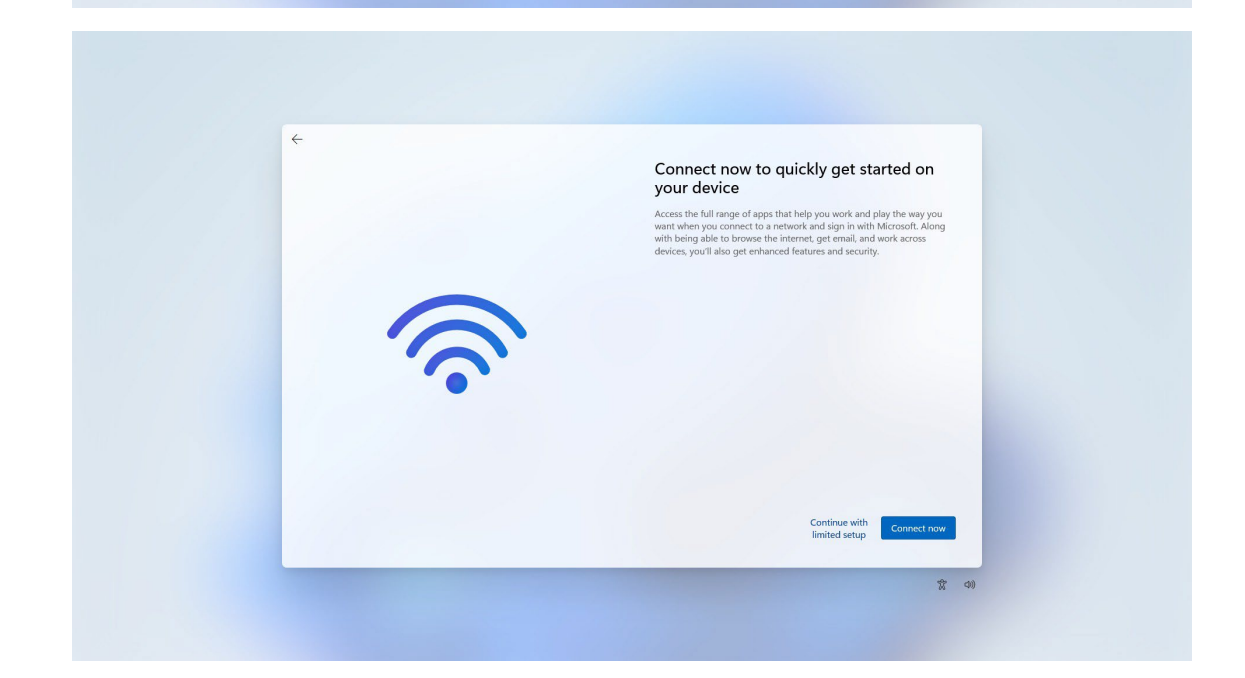

5. Sign in to or create a local account or a Microsoft account (MSA).

|  | Who's going to use this device?<br>You'll use this name to sign in to your device. |  |
|--|------------------------------------------------------------------------------------|--|
|  | Enter your name<br>Name                                                            |  |
|  |                                                                                    |  |
|  |                                                                                    |  |
|  | Next                                                                               |  |
|  | 2 ai                                                                               |  |

6. Set a password.

| <del>~</del> |                 |                                           |
|--------------|-----------------|-------------------------------------------|
|              | Create a        | super memorable password                  |
|              | Make sure to pi | ick something you'll absolutely remember. |
|              | Enter a passv   | word                                      |
|              | Password        |                                           |
|              | 9               | Next                                      |
|              |                 | 载 40                                      |
|              |                 |                                           |

7. Choose your privacy settings.

|                    | Choose privacy settings for your device                                                                                                    |
|--------------------|----------------------------------------------------------------------------------------------------|
|                    | Microsoft puts you in control of your privacy. Choose your settings, then<br>select <b>Accept</b> to save them. You can change these settings at any time.    |
|                    | Include Optional                                                                                                    |
|                    | Inking & typing                                                                                                    |
|                    | Send optional inking and typing diagnostic data to Microsoft to improve the<br>language recognition and suggestion capabilities of Microsoft apps and         |
| 0 @ @              | services.                                                                                                    |
|                    | Yes Ves                                                                                                    |
| a threather in the | Tailored experiences                                                                                                    |
|                    | Let Microsoft use your plagnostic data, excluding information about<br>websites you browse, to offer you personalized tips, ads, and                          |
|                    | recommendations to ennance your Microsott experiences.                                                                                                    |
|                    | Advertising ID                                                                                                    |
|                    | Apps can use advertising ID to provide more personalized advertising in                                                                                       |
|                    | accordance with the privacy policy of the app provider.                                                                                                    |
|                    |                                                                                                    |
|                    | Select Learn more for into on the above settings, how Windows helps protect<br>you from unsafe apps and web content, and the related data transfers and uses. |
|                    |                                                                                                    |
|                    | Learn more Accept                                                                                                    |
|                    |                                                                                                    |

# Initializing System

• After the OOBE settings, you will be redirected to the device desktop. Wait until the process is complete.

| C\windows\System32\cmd.exe                                                                                                    | -    |    | × |
|----------------------------------------------------------------------------------------------------|------|----|---|
| C:\Windows\System32>start /wait c:\windows\system32\SetOEMModel.exe                                                                                                    |      |    |   |
| C:\Windows\System32>start /wait C:\windows\system32\SortNetName.exe                                                                                                    |      |    |   |
| C:\Windows\System32>reg delete "HKLM\SOFTWARE\Policies\Microsoft\Windows\WindowsUpdate" /v ExcludeWUDriversInQualityUpdate /f<br>The operation completed successfully.  |      |    |   |
| C:\Windows\System32>reg add "HKLM\SOFTWARE\Microsoft\Windows\CurrentVersion\DriverSearching" /v SearchOrderConfig /t REG_DWORD<br>The operation completed successfully. | /d 1 | /f |   |
|                                                                                                    |      |    |   |

• The device will now reboot, and the new settings will take effect after the system restarts.

Bitlocker is a Windows disk encryption feature, designed to protect data by providing encryption for entire volumes. BitLocker addresses the threats of data theft or exposure from lost, stolen, or inappropriately decommissioned devices.

For more information about BitLocker : <u>https://learn.microsoft.com/en-us/windows/security/operating-system-security/data-protection/bitlocker/</u>

This chapter describes the BitLocker setup process.

### **Enabling the BitLocker**

1. In the Windows Devices and drives, right-click on the drive and select Turn on BitLocker.

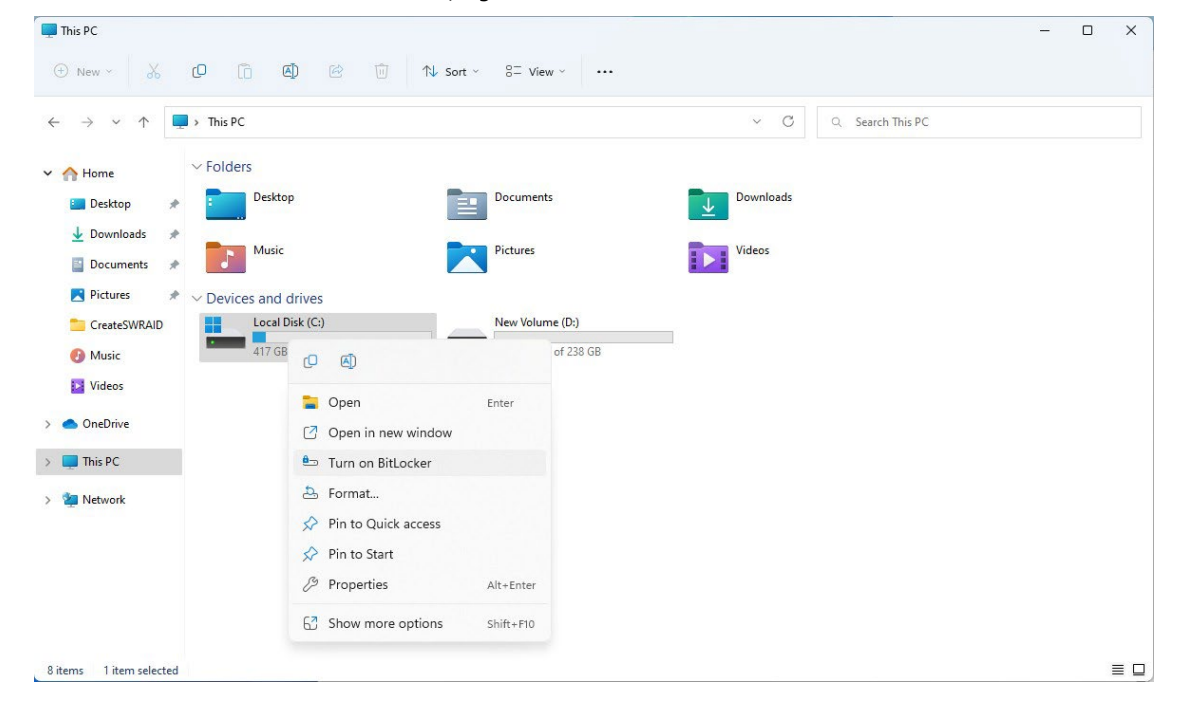

2. Select an option to back up the recovery key. For example, select **Save to a file**.

|              |                                                                                                    | $\times$ |  |
|--------------|----------------------------------------------------------------------------------------------------|----------|--|
| $\leftarrow$ | New BitLocker Drive Encryption (C:)                                                                                                    |          |  |
|              | How do you want to back up your recovery key?                                                                                                    |          |  |
|              | <ol> <li>Some settings are managed by your system administrator.</li> </ol>                                                                                                    |          |  |
|              | A recovery key can be used to access your files and folders if you're having problems unlocking your PC.<br>It's a good idea to have more than one and keep each in a safe place other than your PC. |          |  |
|              | $\rightarrow$ Save to your <u>M</u> icrosoft account                                                                                                    |          |  |
|              | $\rightarrow$ Save to a <u>file</u>                                                                                                    |          |  |
|              | $\rightarrow$ <u>P</u> rint the recovery key                                                                                                    |          |  |
|              |                                                                                                    |          |  |
|              |                                                                                                    |          |  |
|              | How can I find my recovery key later?                                                                                                    |          |  |
|              | <u>N</u> ext Cancel                                                                                                    |          |  |

3. Select the path to store the file in.

| Rave BitLocker recovery                            | key as               |                           |                  |             |      |                     | ×       |
|----------------------------------------------------|----------------------|---------------------------|------------------|-------------|------|---------------------|---------|
| $\leftarrow$ $\rightarrow$ $\checkmark$ $\uparrow$ | > This PC > New      | Volume (D:)               |                  | ~           | С    | Search New Volume ( | (D:) ,0 |
| Organize 👻 New fold                                | er                   |                           |                  |             |      |                     | ≣ • 🕐   |
| 🚽 Downloads 🖈                                      | Name                 | ^                         | Date modified    | Туре        | Size |                     |         |
| 📑 Documents 🖈                                      |                      |                           | No items match y | our search. |      |                     |         |
| 🔀 Pictures 🖈                                       |                      |                           |                  |             |      |                     |         |
| CreateSWRAID                                       |                      |                           |                  |             |      |                     |         |
| Ø Music                                            |                      |                           |                  |             |      |                     |         |
| 🔀 Videos                                           |                      |                           |                  |             |      |                     |         |
| > 🌰 OneDrive                                       |                      |                           |                  |             |      |                     |         |
| > 📮 This PC                                        |                      |                           |                  |             |      |                     |         |
| Naturale                                           |                      |                           |                  |             |      |                     |         |
| File <u>n</u> ame: BitLo                           | cker Recovery Key B4 | 1DB368-BF9C-462D-8558-E74 | C1EC3776C        |             |      |                     | ~       |
| Save as <u>type</u> : Text F                       | iles (*.txt)         |                           |                  |             |      |                     | ~       |
| ∧ Hide Folders                                     |                      |                           |                  |             |      | Save                | Cancel  |

4. Follow the onscreen instructions to specify the drive encryption options.

|   | :                                                                                                    | × |
|---|----------------------------------------------------------------------------------------------------|---|
| ← | New BitLocker Drive Encryption (C:)                                                                                                    |   |
|   | Choose how much of your drive to encrypt                                                                                                    |   |
|   | If you're setting up BitLocker on a new drive or a new PC, you only need to encrypt the part of the drive                                                                                                    |   |
|   | that's currently being used. BitLocker encrypts new data automatically as you add it.                                                                                                    |   |
|   | If you're enabling BitLocker on a PC or drive that's already in use, consider encrypting the entire drive.<br>Encrypting the entire drive ensures that all data is protected—even data that you deleted but that might still<br>contain retrievable info.                                                                                                    |   |
|   | <ul> <li>Encrypt used disk space only (faster and best for new PCs and drives)</li> </ul>                                                                                                    |   |
|   | <u>Encrypt entire drive (slower but best for PCs and drives already in use)</u>                                                                                                    |   |
|   |                                                                                                    |   |
|   |                                                                                                    |   |
|   |                                                                                                    |   |
|   |                                                                                                    |   |
|   |                                                                                                    |   |
|   |                                                                                                    |   |
|   | <u>N</u> ext Cancel                                                                                                    | ) |
|   |                                                                                                    | _ |
|   |                                                                                                    | 1 |
| ← | Reference BitLocker Drive Encryption (C:)                                                                                                    | × |
| ~ | Reference of the second second | × |
| ÷ | Reference of the second second | × |
| ÷ | <ul> <li>BitLocker Drive Encryption (C:)</li> <li>Choose which encryption mode to use</li> <li>Windows 10 (Version 1511) introduces a new disk encryption mode (XTS-AES). This mode provides additional integrity support, but it is not compatible with older versions of Windows.</li> <li>If this is a removable drive that you're going to use on older version of Windows, you should choose Compatible mode.</li> </ul>                                                                                                    | × |
| ÷ | <ul> <li>BitLocker Drive Encryption (C:)</li> <li>Choose which encryption mode to use</li> <li>Windows 10 (Version 1511) introduces a new disk encryption mode (XTS-AES). This mode provides additional integrity support, but it is not compatible with older versions of Windows.</li> <li>If this is a removable drive that you're going to use on older version of Windows, you should choose Compatible mode.</li> <li>If this is a fixed drive or if this drive will only be used on devices running at least Windows 10 (Version 1511) or later, you should choose the new encryption mode</li> </ul>                                                                                                    | × |
| ÷ | <ul> <li>BitLocker Drive Encryption (C:)</li> <li>Choose which encryption mode to use</li> <li>Windows 10 (Version 1511) introduces a new disk encryption mode (XTS-AES). This mode provides additional integrity support, but it is not compatible with older versions of Windows.</li> <li>If this is a removable drive that you're going to use on older version of Windows, you should choose Compatible mode.</li> <li>If this is a fixed drive or if this drive will only be used on devices running at least Windows 10 (Version 1511) or later, you should choose the new encryption mode</li> <li>New encryption mode (best for fixed drives on this device)</li> </ul>                                                                                                    | × |
| ÷ | <ul> <li>BitLocker Drive Encryption (C:)</li> <li>Choose which encryption mode to use</li> <li>Windows 10 (Version 1511) introduces a new disk encryption mode (XTS-AES). This mode provides additional integrity support, but it is not compatible with older versions of Windows.</li> <li>If this is a removable drive that you're going to use on older version of Windows, you should choose Compatible mode.</li> <li>If this is a fixed drive or if this drive will only be used on devices running at least Windows 10 (Version 1511) or later, you should choose the new encryption mode</li> <li>New encryption mode (best for fixed drives on this device)</li> <li>Compatible mode (best for drives that can be moved from this device)</li> </ul>                                                                                                    | × |
| ÷ | <ul> <li>BitLocker Drive Encryption (C:)</li> <li>Choose which encryption mode to use</li> <li>Windows 10 (Version 1511) introduces a new disk encryption mode (XTS-AES). This mode provides additional integrity support, but it is not compatible with older versions of Windows.</li> <li>If this is a removable drive that you're going to use on older version of Windows, you should choose Compatible mode.</li> <li>If this is a fixed drive or if this drive will only be used on devices running at least Windows 10 (Version 1511) or later, you should choose the new encryption mode</li> <li>New encryption mode (best for fixed drives on this device)</li> <li>Compatible mode (best for drives that can be moved from this device)</li> </ul>                                                                                                    | × |
| ÷ | <ul> <li>BitLocker Drive Encryption (C:)</li> <li>Choose which encryption mode to use</li> <li>Windows 10 (Version 1511) introduces a new disk encryption mode (XTS-AES). This mode provides additional integrity support, but it is not compatible with older versions of Windows.</li> <li>If this is a removable drive that you're going to use on older version of Windows, you should choose Compatible mode.</li> <li>If this is a fixed drive or if this drive will only be used on devices running at least Windows 10 (Version 1511) or later, you should choose the new encryption mode</li> <li>New encryption mode (best for fixed drives on this device)</li> <li>Compatible mode (best for drives that can be moved from this device)</li> </ul>                                                                                                    | × |
| ÷ | <ul> <li>BitLocker Drive Encryption (C:)</li> <li>Choose which encryption mode to use</li> <li>Windows 10 (Version 1511) introduces a new disk encryption mode (XTS-AES). This mode provides additional integrity support, but it is not compatible with older versions of Windows.</li> <li>If this is a removable drive that you're going to use on older version of Windows, you should choose Compatible mode.</li> <li>If this is a fixed drive or if this drive will only be used on devices running at least Windows 10 (Version 1511) or later, you should choose the new encryption mode</li> <li>New encryption mode (best for fixed drives on this device)</li> <li>Compatible mode (best for drives that can be moved from this device)</li> </ul>                                                                                                    | × |
| 4 | <ul> <li>BitLocker Drive Encryption (C:)</li> <li>Choose which encryption mode to use</li> <li>Windows 10 (Version 1511) introduces a new disk encryption mode (XTS-AES). This mode provides additional integrity support, but it is not compatible with older versions of Windows.</li> <li>If this is a removable drive that you're going to use on older version of Windows, you should choose Compatible mode.</li> <li>If this is a fixed drive or if this drive will only be used on devices running at least Windows 10 (Version 1511) or later, you should choose the new encryption mode</li> <li>New encryption mode (best for fixed drives on this device)</li> <li>Compatible mode (best for drives that can be moved from this device)</li> </ul>                                                                                                    | × |
| ÷ | <ul> <li>BitLocker Drive Encryption (C:)</li> <li>Choose which encryption mode to use</li> <li>Windows 10 (Version 1511) introduces a new disk encryption mode (XTS-AES). This mode provides additional integrity support, but it is not compatible with older versions of Windows.</li> <li>If this is a removable drive that you're going to use on older version of Windows, you should choose Compatible mode.</li> <li>If this is a fixed drive or if this drive will only be used on devices running at least Windows 10 (Version 1511) or later, you should choose the new encryption mode</li> <li>New encryption mode (best for fixed drives on this device)</li> <li>Compatible mode (best for drives that can be moved from this device)</li> </ul>                                                                                                    | × |

#### 5. Click Continue.

|   |                                                                                                    | Х |
|---|----------------------------------------------------------------------------------------------------|---|
| ~ | RitLocker Drive Encryption (C:)                                                                                                    |   |
|   | Are you ready to encrypt this drive?                                                                                                    |   |
|   | Encryption might take a while depending on the size of the drive.                                                                            |   |
|   | You can keep working while the drive is being encrypted, although your PC might run more slowly.                                             |   |
|   | ✓ <u>R</u> un BitLocker system check                                                                                                    |   |
|   | The system check ensures that BitLocker can read the recovery and encryption keys correctly before<br>encrypting the drive.                  |   |
|   | BitLocker will restart your computer before encrypting.                                                                                      |   |
|   | Note: This check might take a while, but is recommended to ensure that your selected unlock methor works without requiring the recovery key. | ł |
|   |                                                                                                    |   |
|   |                                                                                                    |   |
|   |                                                                                                    |   |
|   |                                                                                                    |   |
|   | <u>C</u> ontinue Cancel                                                                                                    |   |

#### 6. Restart the computer.

| RitLocker Drive Encryption    |                       |  |
|-------------------------------|-----------------------|--|
| The computer must be restarte | d                     |  |
| Restart <u>n</u> ow           | Restart <u>l</u> ater |  |
| Manage BitLocker              |                       |  |

7. Wait for the encryption process to complete and then click **Close**.

| 🔫 BitL       | ocker Drive Encryption   | ×     |
|--------------|--------------------------|-------|
| R            | Encrypting               |       |
|              | Drive C: 56.9% Completed |       |
|              |                          |       |
|              |                          | Close |
| <u>Manag</u> | <u>e BitLocker</u>       |       |

## **Disabling the BitLocker**

1. In the Windows Devices and drives, right-click on the drive and select Manage BitLocker.

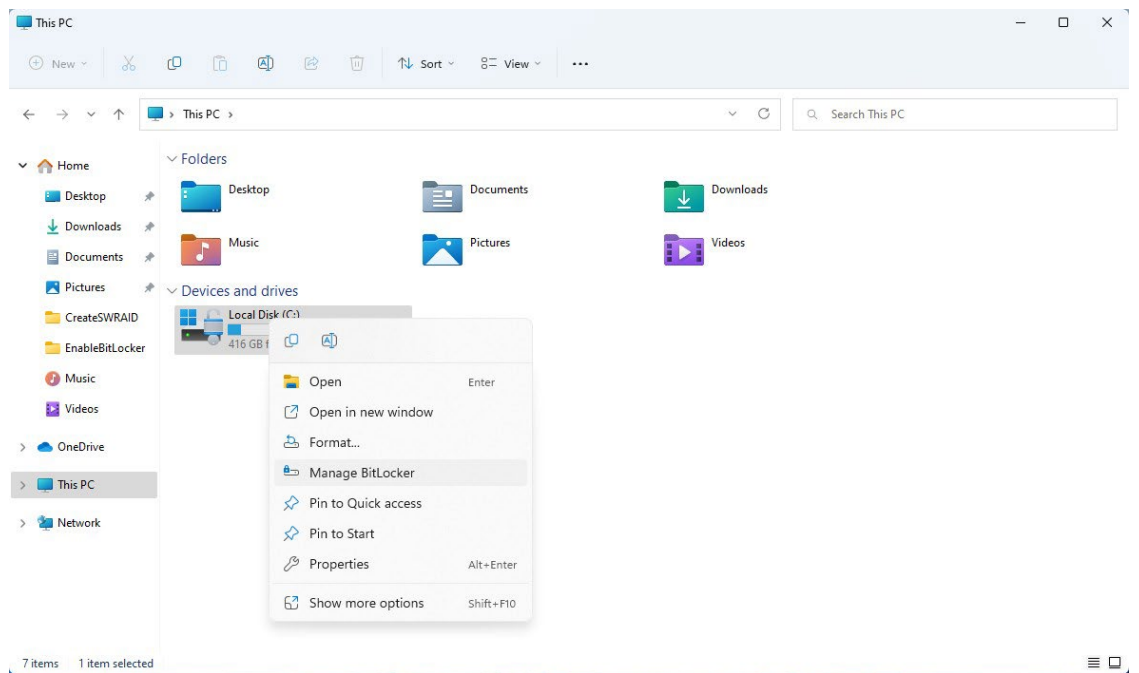

7 items 1 item selected

#### 2. Click on Turn off BitLocker.

|          | BitLocker Drive Encryp                                                 | tion                                                                                                    | - C    | × |
|----------|------------------------------------------------------------------------|----------------------------------------------------------------------------------------------------|--------|---|
| ÷        | $\rightarrow$ $\sim$ $\uparrow$                                        | Control Panel > System and Security > BitLocker Drive Encryption                                                                                                    |        | Q |
|          | Control Panel Home                                                     | BitLocker Drive Encryption         Help protect your files and folders from unauthorized access by protecting your drives with BitLocker.         Ip For your security, some settings are managed by your system administrator. |        | 3 |
|          |                                                                        | Operating system drive                                                                                                    |        |   |
|          |                                                                        | C: BitLocker on                                                                                                    | ^      |   |
|          |                                                                        | Suspend protection     Suspend protection     Sack up your recovery key <u>Turn off BitLocker</u>                                                                                                    |        |   |
|          |                                                                        | Fixed data drives                                                                                                    |        |   |
|          |                                                                        | Removable data drives - BitLocker To Go                                                                                                    |        |   |
|          |                                                                        | WindowsRecoveryUSB (D:) BitLocker off                                                                                                    | $\sim$ |   |
| \$<br>\$ | See also<br>TPM Administration<br>Disk Management<br>Privacy statement |                                                                                                    |        |   |

3. Wait for the decryption process to complete and click **Close** to exit the program.

| BitLocker Drive Encryption                                                                                                    |                                                                                                    |                                                                                                    | - 🗆 X                                    |
|----------------------------------------------------------------------------------------------------|----------------------------------------------------------------------------------------------------|----------------------------------------------------------------------------------------------------|------------------------------------------|
| $\leftrightarrow \rightarrow \checkmark \uparrow$                                                                                                    | Control Panel > System and Secu                                                                                                    | rity > BitLocker Drive Encryption ~ C                                                                                                    | م                                        |
| Control Panel Home                                                                                                    | BitLocker Drive Encry<br>Help protect your files and                                                                                                    | /ption<br>folders from unauthorized access by protecting your drives with BitLocker.                                                                                                    | Ø                                        |
|                                                                                                    | For your security, som                                                                                                    | ne settings are managed by your system administrator.                                                                                                    |                                          |
|                                                                                                    | On antina autom da                                                                                                    |                                                                                                    |                                          |
|                                                                                                    | Operating system of                                                                                                    | Ritlacker Drive Engrantion                                                                                                    |                                          |
|                                                                                                    |                                                                                                    | Your off BitLocker           Your drive will be decrypted. This might take a long time, but you can keep using your PC during the decryption process.                                                                                                  |                                          |
|                                                                                                    | Fixed data drives                                                                                                    | Turn off BitLocker Cancel                                                                                                    |                                          |
|                                                                                                    | Removable data driv                                                                                                    | es - BitLocker To Go                                                                                                    |                                          |
|                                                                                                    | WindowsRecovery                                                                                                    | JSB (D:) BitLocker off                                                                                                    | $\vee$                                   |
| See also                                                                                                    |                                                                                                    |                                                                                                    |                                          |
| Disk Management                                                                                                    |                                                                                                    |                                                                                                    |                                          |
| Privacy statement                                                                                                    |                                                                                                    |                                                                                                    |                                          |
|                                                                                                    |                                                                                                    |                                                                                                    |                                          |
|                                                                                                    |                                                                                                    |                                                                                                    |                                          |
| BitLocker Drive Encryption $\leftarrow \rightarrow \checkmark \uparrow \blacksquare \Rightarrow Control$                                                                                                    | Panel & System and Security & I                                                                                                    | Ritl ocker Drive Encrumtion                                                                                                    | - C X                                    |
| BitLocker Drive Encryption<br>$\leftrightarrow \rightarrow \checkmark \uparrow \blacksquare $ Control                                                                                                    | Panel > System and Security > 1                                                                                                    | BitLocker Drive Encryption                                                                                                    | - C ×<br>V Search Control Panel P        |
| BitLocker Drive Encryption<br>← → ← ↑ ► Control<br>Control Panel Home                                                                                                    | Panel > System and Security > I<br>BitLocker Drive Encr                                                                                                    | SitLocker Drive Encryption                                                                                                    | - □ ×<br>VU Search Control Panel P       |
| BitLocker Drive Encryption ← → * ↑ ▶ Control Control Panel Home                                                                                                    | Panel > System and Security > I<br>BitLocker Drive Encr<br>Help protect your files and                                                                                                    | BitLocker Drive Encryption<br>yption<br>folders from unauthorized access by protecting your drives with BitLocker.                                                                                                    | - □ ×<br>v v Search Control Panel P      |
| BitLocker Drive Encryption ← → * ↑ ▶ Control Control Panel Home                                                                                                    | Panel > System and Security > 1<br>BitLocker Drive Encr<br>Help protect your files and<br>Operating system                                                                                      | BitLocker Drive Encryption<br>yption<br>folders from unauthorized access by protecting your drives with BitLocker.<br>BitLocker Drive Encryption X                                                                                                    | - □ ×<br>∨ ʊ Search Control Panel P      |
| BitLocker Drive Encryption ← → ∨ ↑ ▶ Control Control Panel Home                                                                                                    | Panel > System and Security > I<br>BitLocker Drive Encr<br>Help protect your files and<br>Operating system<br>Windows (C:) Bit                                                                  | BitLocker Drive Encryption         yption         folders from unauthorized access by protecting your drives with BitLocker.         K BitLocker Drive Encryption         X         Decryption of C: is complete.                                      | - □ ×<br>✓ ♥ Search Control Panel P<br>€ |
| BitLocker Drive Encryption ← → * ↑ ▶ > Control Control Panel Home                                                                                                    | Panel > System and Security > I<br>BitLocker Drive Encr<br>Help protect your files and<br>Operating system<br>Windows (C:) Bit                                                                  | BitLocker Drive Encryption yption folders from unauthorized access by protecting your drives with BitLocker. BitLocker Drive Encryption X Decryption of C: is complete. Close                                                                          | - □ ×<br>✓ ♥ Search Control Panel 𝒫<br>● |
| BitLocker Drive Encryption ← → * ↑ ▶ Control Control Panel Home                                                                                                    | Panel > System and Security > I<br>BitLocker Drive Encr<br>Help protect your files and<br>Operating system<br>Windows (C:) Bit                                                                  | BitLocker Drive Encryption yption folders from unauthorized access by protecting your drives with BitLocker.  BitLocker Drive Encryption X Decryption of C: is complete. Close lanage BitLocker                                                        | - □ ×<br>✓ ʊ Search Control Panel P<br>● |
| BitLocker Drive Encryption ← → * ↑ ▶ Control Control Panel Home                                                                                                    | Panel > System and Security > I<br>BitLocker Drive Encr<br>Help protect your files and<br>Operating system<br>Windows (C:) Bit<br>Sized data drives                                             | BitLocker Drive Encryption         yption         folders from unauthorized access by protecting your drives with BitLocker.         RitLocker Drive Encryption         X         Decryption of C: is complete.         Close         lanage BitLocker | - □ ×<br>✓ ♥ Search Control Panel        |
| BitLocker Drive Encryption ← → * ↑ ▶ Control Control Panel Home                                                                                                    | Panel > System and Security > I<br>BitLocker Drive Encr<br>Help protect your files and<br>Operating system<br>Windows (C:) Bit<br>Fixed data drives<br>Removable data drive                     | BitLocker Drive Encryption yption folders from unauthorized access by protecting your drives with BitLocker. BitLocker Drive Encryption Close anage BitLocker res - BitLocker To Go                                                                    | - C ×<br>VU Search Control Panel P       |
| BitLocker Drive Encryption ← → * ↑ ▶ Control Control Panel Home                                                                                                    | Panel > System and Security > I<br>BitLocker Drive Encr<br>Help protect your files and<br>Operating system<br>Windows (C:) Bit<br>Fixed data drives<br>Removable data drive<br>D: BitLocker off | BitLocker Drive Encryption yption folders from unauthorized access by protecting your drives with BitLocker. BitLocker Drive Encryption Close Lanage BitLocker res - BitLocker To Go                                                                   | - C ×<br>Search Control Panel P          |
| BitLocker Drive Encryption ← → * ↑ ▶ Control Control Panel Home                                                                                                    | Panel > System and Security > H<br>BitLocker Drive Encr<br>Help protect your files and<br>Operating system<br>Windows (C:) Bit<br>Fixed data drives<br>Removable data drive<br>D: BitLocker off | SitLocker Drive Encryption yption folders from unauthorized access by protecting your drives with BitLocker. K BitLocker Drive Encryption X Decryption of C: is complete. Close lanage BitLocker res - BitLocker To Go                                 | - C ×<br>Search Control Panel P          |
| BitLocker Drive Encryption ← → * ↑ ▶ Control Control Panel Home                                                                                                    | Panel > System and Security > I<br>BitLocker Drive Encr<br>Help protect your files and<br>Operating system<br>Windows (C:) Bit<br>Sized data drives<br>Removable data drive<br>D: BitLocker off | BitLocker Drive Encryption         folders from unauthorized access by protecting your drives with BitLocker.         BitLocker Drive Encryption         X         Decryption of C: is complete.         Close         anage BitLocker                 | - C ×<br>Search Control Panel P          |
| Bittocker Drive Encryption ← → * ↑ ▶ Control Control Panel Home See also                                                                                                    | Panel > System and Security > I<br>BitLocker Drive Encr<br>Help protect your files and<br>Operating system<br>Windows (C:) Bit<br>Fixed data drives<br>Removable data drive<br>D: BitLocker off | BitLocker Drive Encryption         folders from unauthorized access by protecting your drives with BitLocker.         BitLocker Drive Encryption         X         Decryption of C: is complete.         Close         lanage BitLocker                | - C ×<br>Search Control Panel P          |
| <ul> <li>BitLocker Drive Encryption</li> <li>         ← → * ↑ ▲ &gt; Control         Control Panel Home     </li> <li>Control Panel Home     </li> <li>See also         TPM Administration     </li> </ul>                                                | Panel > System and Security > I<br>BitLocker Drive Encr<br>Help protect your files and<br>Operating system<br>Windows (C:) Bit<br>Fixed data drives<br>Removable data drive<br>D: BitLocker off | SitLocker Drive Encryption yption folders from unauthorized access by protecting your drives with BitLocker.  R BitLocker Drive Encryption Close Lanage BitLocker res - BitLocker To Go                                                                |                                          |
| <ul> <li>BitLocker Drive Encryption</li> <li>         ← → * ↑ ▲ &gt; Control         Control Panel Home     </li> <li>Control Panel Home     </li> <li>See also</li> <li>TPM Administration</li> <li>Disk Management         Privacy statement</li> </ul> | Panel > System and Security > I<br>BitLocker Drive Encr<br>Help protect your files and<br>Operating system<br>Windows (C:) Bi<br>Fixed data drives<br>Removable data driv<br>D: BitLocker off   | SitLocker Drive Encryption yption folders from unauthorized access by protecting your drives with BitLocker.  K BitLocker Drive Encryption Close anage BitLocker exes - BitLocker To Go                                                                |                                          |

- 🗆 🗙 This PC (+) New × 🔏 🗘 🗊 🖄 Sort × 8= View × ···  $\leftarrow \rightarrow \checkmark \uparrow$  This PC ✓ C Q Search This PC Documents Desktop Downloads > 🚞 Boot COM\_Reorder Pictures Music Videos > 🚞 Diagnostic\_v2.0 > 🚞 EFI v Devices and drives Local Disk (C:) 416 GB free of 446 GB WindowsRecoveryUSB (D:) UEFI\_NTFS (E:) 📒 en-us 390 KB free of 494 KB 3.98 GB free of 29.5 GB > 🚞 home > 🚞 ImageValidator 🚞 Intel Optane M 늘 iperf-3.1.3-wint > 🚞 MoxaOOBE > 🚞 MoxaOOBE\_Wi > 🚞 PCommPro CP-114 > 🚞 RwPortableX64 a sources 9 items 1 item selected
- 4. Check the disk status after the decryption process is completed.

RAID is the acronym for **Redundant Array of Independent Disk** which indicates the use of combining a number of disks into one or more logical units for data redundancy, performance improvement, or both.

This chapter describes the setup process for FW RAID (Intel® RST or Intel® RAID) and SW RAID.

# Intel® RAID: Changing the RAID Mode

- 1. Power on the computer and press **F2** to enter the BIOS menu.
- 2. Select the Setup Utility option.

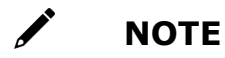

FW RAID is supported only in the RKP-A110 Series.

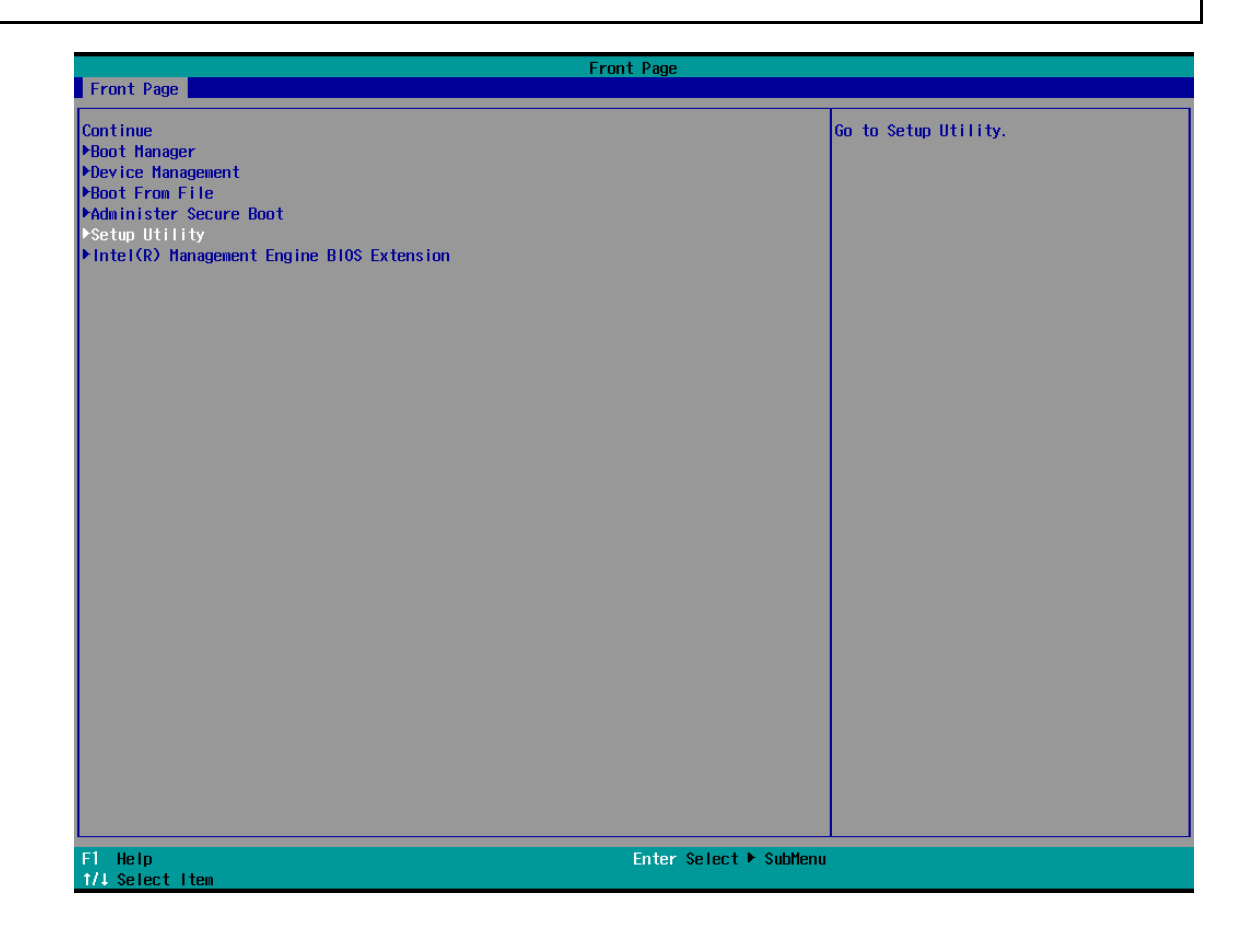

3. Select the SATA Configuration option.

|                                                                                                    |                 | InsydeH20 Setup Utility | Rev. 5.0                                                                                    |
|----------------------------------------------------------------------------------------------------|-----------------|-------------------------|---------------------------------------------------------------------------------------------|
| Main Advanced Security                                                                                                    | Power Boot Exit |                         |                                                                                             |
| Hain Advanced Security<br>+Boot Configuration<br>+SATA Configuration<br>+CPU Configuration<br>+Video Configuration<br>+Chipset Configuration<br>+PCH-FW Configuration<br>+Console Redirection<br>+S10 1T8786E | Power Boot Exit | InsydeH20 Setup Utility | Rev. 5.0<br>Select the SATA controller and hard<br>disk drive type installed in your system |
| F1 Help                                                                                                    | 1/1 Select Item | F5/F6 Change Values     | F9 Setup Defaults                                                                           |
| Esc Exit                                                                                                    | +/+ Select Item | Enter Select ► SubMenu  | F10 Save and Exit                                                                           |

4. Select the **Map SATA Root Port under VMD** and **Enable** this option. Enable the **Hot Plug** function on all ports.

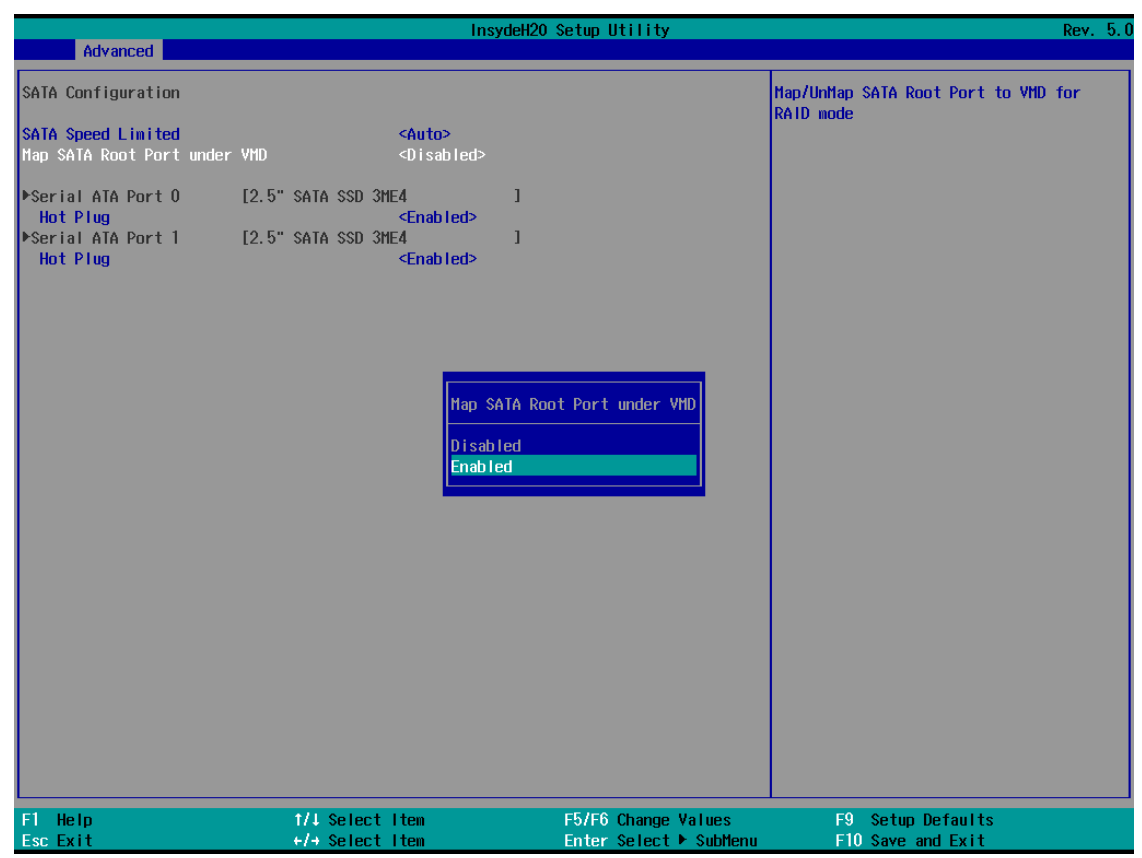

|                                                      | In                                                                                                  | sydeH20 Setup Utility  |                                              | Rev. 5.0 |
|------------------------------------------------------|----------------------------------------------------------------------------------------------------|------------------------|----------------------------------------------|----------|
| Advanced                                             |                                                                                                    |                        |                                              |          |
| SATA Configuration                                   |                                                                                                    |                        | Map/UnMap SATA Root Port to VMD<br>RAID mode | for      |
| SATA Speed Limited<br>Map SATA Root Port under       | <auto><br/>VMD <enabled></enabled></auto>                                                           |                        |                                              |          |
| ▶Serial ATA Port 0<br>Hot Plug<br>▶Serial ATA Port 1 | [2.5" SATA SSD 3ME4<br><br><br><br><br><br><br><br><br><br><br><br><br><br><br><br><br><br><br><br> | 1                      |                                              |          |
| Hot Plug                                             | <pre><enabled></enabled></pre>                                                                      |                        |                                              |          |
|                                                      |                                                                                                    |                        |                                              |          |
|                                                      |                                                                                                    |                        |                                              |          |
|                                                      |                                                                                                    |                        |                                              |          |
|                                                      |                                                                                                    |                        |                                              |          |
|                                                      |                                                                                                    |                        |                                              |          |
|                                                      |                                                                                                    |                        |                                              |          |
|                                                      |                                                                                                    |                        |                                              |          |
|                                                      |                                                                                                    |                        |                                              |          |
|                                                      |                                                                                                    |                        |                                              |          |
| F1 Help                                              | î/↓ Select Item                                                                                     | F5/F6 Change Values    | F9 Setup Defaults                            |          |
| Esc Exit                                             | +/→ Select Item                                                                                     | Enter Select ► SubMenu | FIU Save and Exit                            |          |

5. Press F10 to save the settings and then press ESC to return to the main page.

|                                                                                                    |                                    | InsydeH20 Setup Utility                       | Rev. 5.0                                 |
|----------------------------------------------------------------------------------------------------|------------------------------------|-----------------------------------------------|------------------------------------------|
| Main Advanced Security                                                                                                    | Power Boot Exit                    |                                               |                                          |
| Main Advanced Security<br>Exit Saving Changes<br>Save Change Without Exit<br>Exit Discarding Changes<br>Load Optimal Defaults<br>Load Custom Defaults<br>Save Custom Defaults<br>Discard Changes | Power Boot Exit                    |                                               | Exit system setup and save your changes. |
| F1 Help<br>Esc Exit                                                                                                    | 1/↓ Select Item<br>+/+ Select Item | F5/F6 Change Values<br>Enter Select ► SubHenu | F9 Setup Defaults<br>F10 Save and Exit   |

6. Select **Exit Saving Changes**, and then select **Yes** to save the settings.

|                                                                                                    |                 | InsydeH20 Setup Utility                                      | Rev                                         | 7. 5.0 |
|----------------------------------------------------------------------------------------------------|-----------------|--------------------------------------------------------------|---------------------------------------------|--------|
| Main Advanced Security Pow                                                                                                    | er Boot Exit    |                                                              |                                             |        |
| Main Advanced Security Pow<br>Exit Saving Changes<br>Save Change Without Exit<br>Exit Discarding Changes<br>Load Optimal Defaults<br>Save Custom Defaults<br>Discard Changes | er Boot Exit    | InsydeH2O Setup Utility<br>Exit Saving Changes<br>[Yes] [No] | Rev<br>Exit system setup and save your char | r. 5.0 |
| F1 Help<br>For Fuit                                                                                                    | 1/4 Select Item | F5/F6 Change Values                                          | F9 Setup Defaults                           |        |

# Intel® RAID: Creating a RAID Disk in BIOS

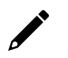

### NOTE

Using hard disks of the same brand, same model, and same capacity to create FW RAID for best performance.

- 1. Power on the computer and press **F2** to enter the BIOS menu.
- 2. Select the **Device Management** option.

| Front Page                                                                                                    |                                                         |  |
|----------------------------------------------------------------------------------------------------|---------------------------------------------------------|--|
| Front Page                                                                                                    |                                                         |  |
| Front Page<br>Continue<br>Moot Manager<br>Moot From File<br>Modminister Secure Boot<br>Modminister Secure Boot<br>Setup Utility<br>Intel(R) Management Engine BlOS Extension | Page This selection will take you to the Device Manager |  |
|                                                                                                    |                                                         |  |
| 1/↓ Select Item                                                                                                    | ante senet e subhenu                                    |  |

3. Select Intel® Rapid Storage Technology.

| Devic                                              | e Manager                                                                                 |
|----------------------------------------------------|-------------------------------------------------------------------------------------------|
| Devices List<br>▶Intel(R) Rapid Storage Technology | This formset allows the user to manage<br>RAID volumes on the Intel(R) RAID<br>Controller |
| Press ESC to exit.                                 |                                                                                           |
|                                                    |                                                                                           |
|                                                    |                                                                                           |
|                                                    |                                                                                           |
|                                                    |                                                                                           |
|                                                    |                                                                                           |
|                                                    |                                                                                           |
|                                                    |                                                                                           |
|                                                    |                                                                                           |
|                                                    |                                                                                           |
|                                                    |                                                                                           |
| F1 Help<br>Esc Exit                                | †/∔ SelectItem<br>EnterSelect►SubMenu                                                     |

4. Select Create RAID Volume.

| Intel(R) Rapid Storage Technology                         |                          |                        |                                              |
|-----------------------------------------------------------|--------------------------|------------------------|----------------------------------------------|
|                                                           |                          |                        |                                              |
| Intel(R) RST 18.1.2.5596 RST V                            | MD Driver                |                        | This page allows you to create a RAID volume |
| ▶Create RAID Volume                                       |                          |                        |                                              |
|                                                           |                          |                        |                                              |
| Non-RAID Physical Disks:<br>▶SATA 0.0. 2.5" SATA SSD 3ME4 | CA12307050250001. 59.6GB |                        |                                              |
| ►SATA 0.1, 2.5" SATA SSD 3ME4                             | CA12307050250035, 59.6GB |                        |                                              |
|                                                           |                          |                        |                                              |
|                                                           |                          |                        |                                              |
|                                                           |                          |                        |                                              |
|                                                           |                          |                        |                                              |
|                                                           |                          |                        |                                              |
|                                                           |                          |                        |                                              |
|                                                           |                          |                        |                                              |
|                                                           |                          |                        |                                              |
|                                                           |                          |                        |                                              |
|                                                           |                          |                        |                                              |
|                                                           |                          |                        |                                              |
|                                                           |                          |                        |                                              |
| El Help                                                   | t/l Select Item          | E5/E6 Change Values    | EQ Sotup Defaults                            |
| Esc Exit                                                  | +/+ Select Item          | Enter Select ► SubMenu | F10 Save                                     |

5. Select the **RAID Level** option and then press **Enter** to select the raid level; for example, **RAID1(Mirror)**.

| Intel(R) Rapid Storage Technol                                                                                                    | Intel(R)                                                                         | Rapid Storage Technology                      |                               |
|----------------------------------------------------------------------------------------------------|----------------------------------------------------------------------------------|-----------------------------------------------|-------------------------------|
| Create RAID Volume                                                                                                    |                                                                                  |                                               | Select RAID Level             |
| Name:<br>RAID Level:                                                                                                    | <mark>Vo∣ume1</mark><br><raido (stri<="" td=""><td>pe)&gt;</td><td></td></raido> | pe)>                                          |                               |
| Select Disks:<br>SATA 0.0, 2.5" SATA SSD 3HE4<br>CA12307050250001, 59.6GB<br>SATA 0.1, 2.5" SATA SSD 3HE4<br>CA12307050250035, 59.6GB | $\sim$                                                                           |                                               |                               |
| Strip Size:<br>Capacity (MB):                                                                                                    | <16KB><br>[0]                                                                    |                                               |                               |
| ▶Create Volume                                                                                                    |                                                                                  |                                               |                               |
| Select at least two disks                                                                                                    |                                                                                  | RAIDO (Stripe)<br>RAIDI (Mirror)              |                               |
| F1 Help<br>Esc Exit                                                                                                    | 1/↓ Select Item<br>+/→ Select Item                                               | F5/F6 Change Values<br>Enter Select ▶ SubMenu | F9 Setup Defaults<br>F10 Save |
|                                                                                                    | Intel(R)                                                                         | Rapid Storage Technology                      |                               |
| Intel(R) Rapid Storage Technol                                                                                                    | logy                                                                             |                                               |                               |
| Create RAID Volume                                                                                                    |                                                                                  |                                               | Select RAID Level             |
| Name:<br>RAID Level:                                                                                                    | volumei<br><raid1 (mirr<="" td=""><td>or)&gt;</td><td></td></raid1>              | or)>                                          |                               |
| Select Disks:<br>SATA 0.0, 2.5" SATA SSD 3ME4<br>CA12307050250001, 59.6GB<br>SATA 0.1, 2.5" SATA SSD 3ME4<br>CA12307050250035, 59.6GB | < >                                                                              |                                               |                               |
| Capacity (MB):                                                                                                    | [0]                                                                              |                                               |                               |
| ▶Create Volume                                                                                                    |                                                                                  |                                               |                               |
| Select two disks                                                                                                    |                                                                                  |                                               |                               |

6. Select the target disk.

| Intel(R) Rapid Storage Technology                                         |                                                                                  |                                               |                               |  |
|---------------------------------------------------------------------------|----------------------------------------------------------------------------------|-----------------------------------------------|-------------------------------|--|
| Intel(R) Rapid Storage Technology                                         |                                                                                  |                                               |                               |  |
| Create RAID Volume                                                        |                                                                                  |                                               | Select RAID Level             |  |
| Name:<br>RAID Level:                                                      | <mark>Volume1</mark><br><raid1 (mirro<="" th=""><th>r)&gt;</th><th></th></raid1> | r)>                                           |                               |  |
| Select Disks:<br>SATA 0.0, 2.5" SATA SSD 3ME4<br>CA12307050250001, 59.6GB | < >                                                                              |                                               |                               |  |
| SATA 0.1, 2.5" SATA SSD 3HE4<br>CA12307050250035, 59.6GB                  | < >                                                                              |                                               |                               |  |
| Capacity (MB):                                                            | [0]                                                                              |                                               |                               |  |
| ▶Create Volume                                                            |                                                                                  |                                               |                               |  |
| Select two disks                                                          |                                                                                  |                                               |                               |  |
| F1 Help<br>Esc Exit                                                       | 1/↓ Select Item<br>+/→ Select Item                                               | F5/F6 Change Values<br>Enter Select ► SubMenu | F9 Setup Defaults<br>F10 Save |  |

7. Enter **X** and then press **Enter**.

| Intel(R) Rapid Storage Technology                                                                                                    |                                                                      |                                  |                    |
|----------------------------------------------------------------------------------------------------|----------------------------------------------------------------------|----------------------------------|--------------------|
|                                                                                                    |                                                                      |                                  |                    |
| Create RAID Volume                                                                                                    |                                                                      |                                  | X - to Select Disk |
| Name:<br>RAID Level:                                                                                                    | Volume1<br><raid1 (mirr<="" td=""><td>ror)&gt;</td><td></td></raid1> | ror)>                            |                    |
| Select Disks:<br>SATA 0.0, 2.5" SATA SSD 3ME4<br>CA12307050250001, 59.6GB<br>SATA 0.1, 2.5" SATA SSD 3ME4<br>CA12307050250035, 59.6GB | <>                                                                   |                                  |                    |
| Capacity (MB):                                                                                                    | [0]                                                                  |                                  |                    |
| ▶Create Volume                                                                                                    | _                                                                    |                                  | _                  |
| Select two disks                                                                                                    | SATA 0.0, 2.5" SATA<br>X                                             | A SSD 3HE4 CA12307050250001, 59. | GGB                |
|                                                                                                    |                                                                      |                                  |                    |
|                                                                                                    |                                                                      |                                  |                    |
|                                                                                                    |                                                                      |                                  |                    |
| F1 Help                                                                                                    | 1/↓ Select Item                                                      | F5/F6 Change Values              | F9 Setup Defaults  |
| Esc Exit                                                                                                    | +/→ Select Item                                                      | Enter Select 🕨 SubMenu           | F10 Save           |

8. The disk is now marked with an **X** next to it to indicate the selection.

| Intel(R) Rapid Storage Technology                                                                                                    |                                                                     |                                               |                               |
|----------------------------------------------------------------------------------------------------|---------------------------------------------------------------------|-----------------------------------------------|-------------------------------|
| Intel(R) Rapid Storage Technology                                                                                                    |                                                                     |                                               |                               |
| Create RAID Volume                                                                                                    |                                                                     |                                               | X - to Select Disk            |
| Name:<br>RAID Level:                                                                                                    | Volume1<br><raid1 (mirro<="" td=""><td>·)&gt;</td><td></td></raid1> | ·)>                                           |                               |
| Select Disks:<br>SATA 0.0, 2.5" SATA SSD 3HE4<br>CA12307050250001, 59.6GB<br>SATA 0.1, 2.5" SATA SSD 3HE4<br>CA12307050250035, 59.6GB | <<br>>>                                                             |                                               |                               |
| Capacity (MB):                                                                                                    | [61055]                                                             |                                               |                               |
| ▶Create Volume                                                                                                    |                                                                     |                                               |                               |
| F1 Help<br>For Fxit                                                                                                    | 1/4 Select Item                                                     | F5/F6 Change Values<br>Enter Select ► Sublemu | F9 Setup Defaults<br>F10 Save |

9. Select the Create Volume option.

| Intel(R) Rapid Storage Technology                                                                                                    |                                                                                                    |                                               |                                                      |
|----------------------------------------------------------------------------------------------------|----------------------------------------------------------------------------------------------------|-----------------------------------------------|------------------------------------------------------|
| Create RAID Volume<br>Name:<br>RAID Level:                                                                                            | Volume1<br><raid1 (mirror)<="" th=""><th>2</th><th>Create a volume with the settings<br/>specified above</th></raid1> | 2                                             | Create a volume with the settings<br>specified above |
| Select Disks:<br>SATA 0.0, 2.5" SATA SSD 3HE4<br>CA12307050250001, 59.6GB<br>SATA 0.1, 2.5" SATA SSD 3HE4<br>CA12307050250035, 59.6GB | <>>                                                                                                    |                                               |                                                      |
| Capacity (MB):                                                                                                    | [61055]                                                                                                    |                                               |                                                      |
| ▶Create Volume                                                                                                    |                                                                                                    |                                               |                                                      |
| F1 Help<br>Esc Exit                                                                                                    | 1/↓ Select Item<br>+/+ Select Item                                                                                    | F5/F6 Change Values<br>Enter Select ► SubMenu | F9 Setup Defaults<br>F10 Save                        |

10. A RAID volume is created based on the settings specified.

| Intel(R) Rapid Storage Technology       |                                    |                                               |                                                         |
|-----------------------------------------|------------------------------------|-----------------------------------------------|---------------------------------------------------------|
| Intel(R) Rapid Stora                    | je Technology                      |                                               |                                                         |
| Intel(R) RST 18.1.2.5                   | i96 RST VMD Driver                 |                                               | Select to see more information about<br>the RAID Volume |
| RAID Volumes:<br>▶Volume1, RAID1 (Hirro | or), 59.66B, Normal                |                                               |                                                         |
|                                         |                                    |                                               |                                                         |
|                                         |                                    |                                               |                                                         |
| F1 Help<br>Esc Exit                     | 1/↓ Select Item<br>+/→ Select Item | F5/F6 Change Values<br>Enter Select ► SubMenu | F9 Setup Defaults<br>F10 Save                           |

11. Press F10 to save the settings.

# Intel® RAID: Replacing a Disk

1. Run Intel® Optane<sup>™</sup> Memory and Storage Management from the Windows Start menu.

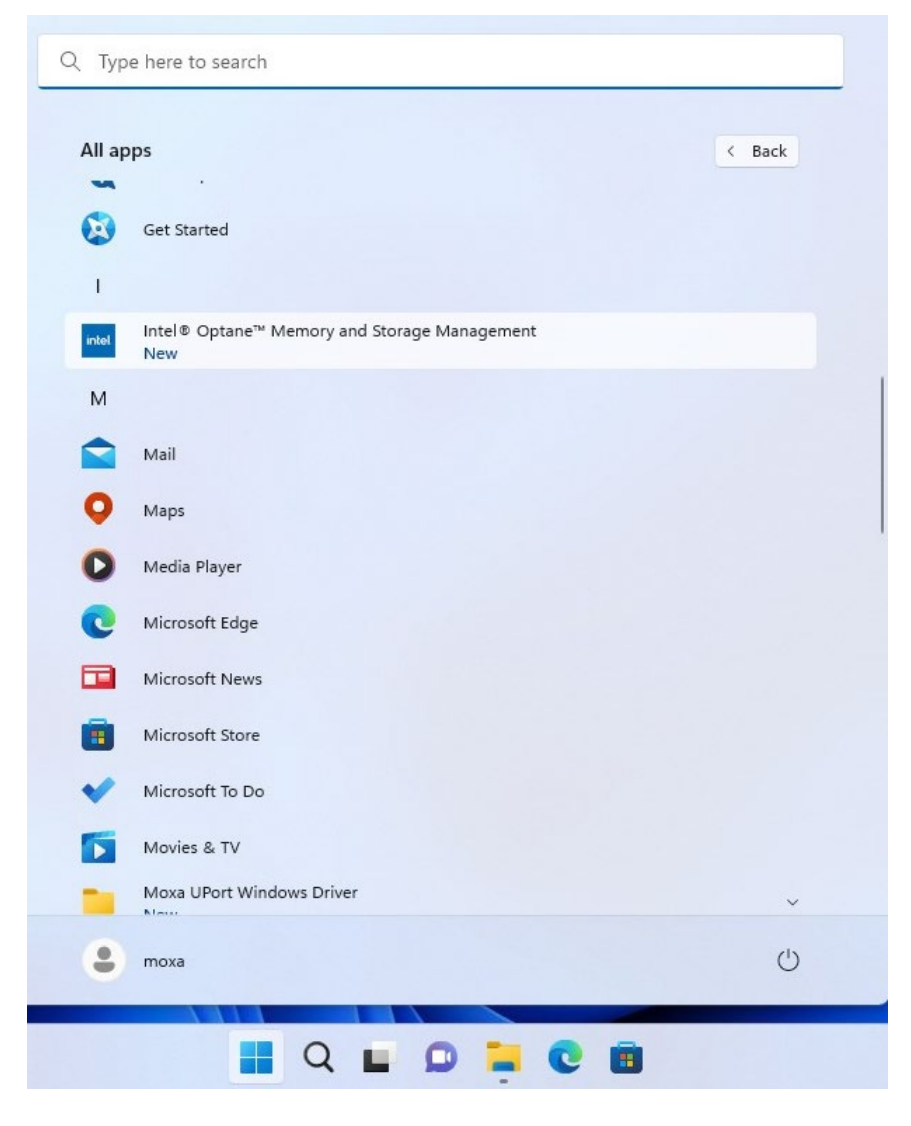

2. Physically unplug the target SSD.

| intel.                                           | Intel® Optane™ Memory and Storage Management – □ ×                             |
|--------------------------------------------------|--------------------------------------------------------------------------------|
| 🔑 Manage                                         | Status                                                                         |
| Create RAID Volume                               | Your storage system is functioning normally.                                   |
| Intel <sup>®</sup> Optane <sup>™</sup><br>Memory | Storage System View     Click on any component below to manage its properties. |
| Performance                                      | SATA_Array_0000                                                                |
| Settings                                         | - Volume1<br>Type: RAID 1<br>238 GB                                            |
| 1 About                                          | SATA SSD (238 GB)                                                              |
|                                                  | Rescan                                                                         |

The status of the SSD that is unplugged will change to **Unknown hard disk (0 Bytes)** as shown below:

| intel.             | Intel® Optane™ Memory and Storage Management                                                                              |  |  | × |
|--------------------|----------------------------------------------------------------------------------------------------|--|--|---|
| 🔑 Manage           | Status                                                                                                    |  |  |   |
| Create RAID Volume | Your system is reporting one or more events, and data may be at<br>risk. Refer to the details below for more information. |  |  |   |
|                    | Storage System View                                                                                                    |  |  |   |
| Performance        | SATA_Array_0000                                                                                                    |  |  |   |
| Settings           | Unknown hard disk (0 Bytes) Volume1<br>Type: RAID 1<br>228 c.p.                                                           |  |  |   |
| 1 About            | SATA SSD (238 GB)                                                                                                    |  |  |   |
|                    | Internal empty port 0 Rescan                                                                                              |  |  |   |

3. Install the new SSD in the same location.

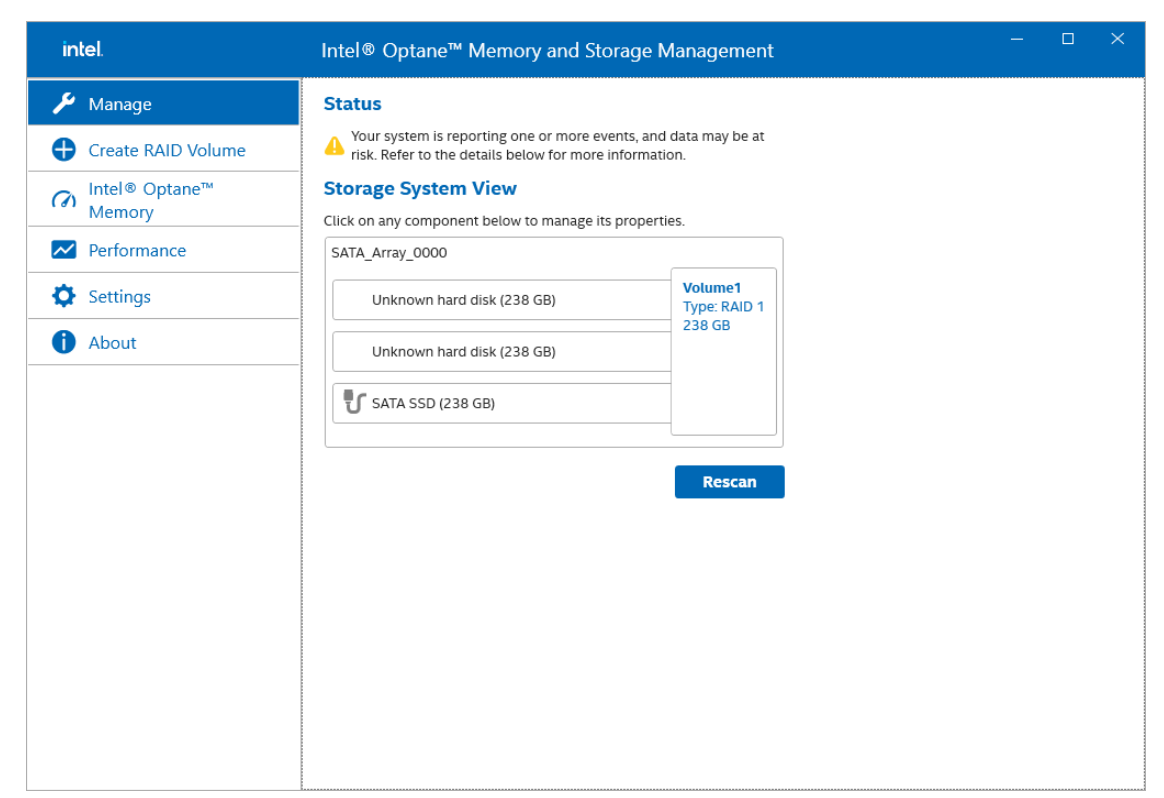

4. Click on the **Settings** tab. Enable **Automatic rebuild on hot plug**.

| intel.             | Intel® Optane™ Memory and Storage Management                                                                                                    |  |  |
|--------------------|----------------------------------------------------------------------------------------------------|--|--|
| 🔑 Manage           | Notifications settings                                                                                                    |  |  |
| Create RAID Volume | Current Windows notifications settings status: Enabled                                                                                                    |  |  |
| Intel® Optane™     | Disabling toast notifications for Intel® Optane® Memory and Storage<br>Management will prevent display of all notifications for this application.                                                                |  |  |
| Memory             | Change settings                                                                                                    |  |  |
| Performance        | What's new window is:                                                                                                    |  |  |
| Settings           | Enabled                                                                                                    |  |  |
| d About            | Automatic rebuild on hot plug                                                                                                    |  |  |
|                    | Enabled                                                                                                    |  |  |
|                    | Automatic rebuild on hot plug support allows you to automatically start<br>the rebuild process of a degraded volume by hot-plugging a compatible<br>disk in the same location as a failed or missing array disk. |  |  |
|                    | WARNING: Any existing data on the hot plug disk will be permanently<br>deleted as soon as the migration process starts. Back up data before<br>hot-plugging the disk.                                            |  |  |
|                    | E-mail notifications                                                                                                    |  |  |
|                    | Disabled                                                                                                    |  |  |
|                    | Configure                                                                                                    |  |  |
|                    |                                                                                                    |  |  |
|                    |                                                                                                    |  |  |
|                    |                                                                                                    |  |  |

5. It will start rebuilding automatically. Wait for the rebuild process to complete.

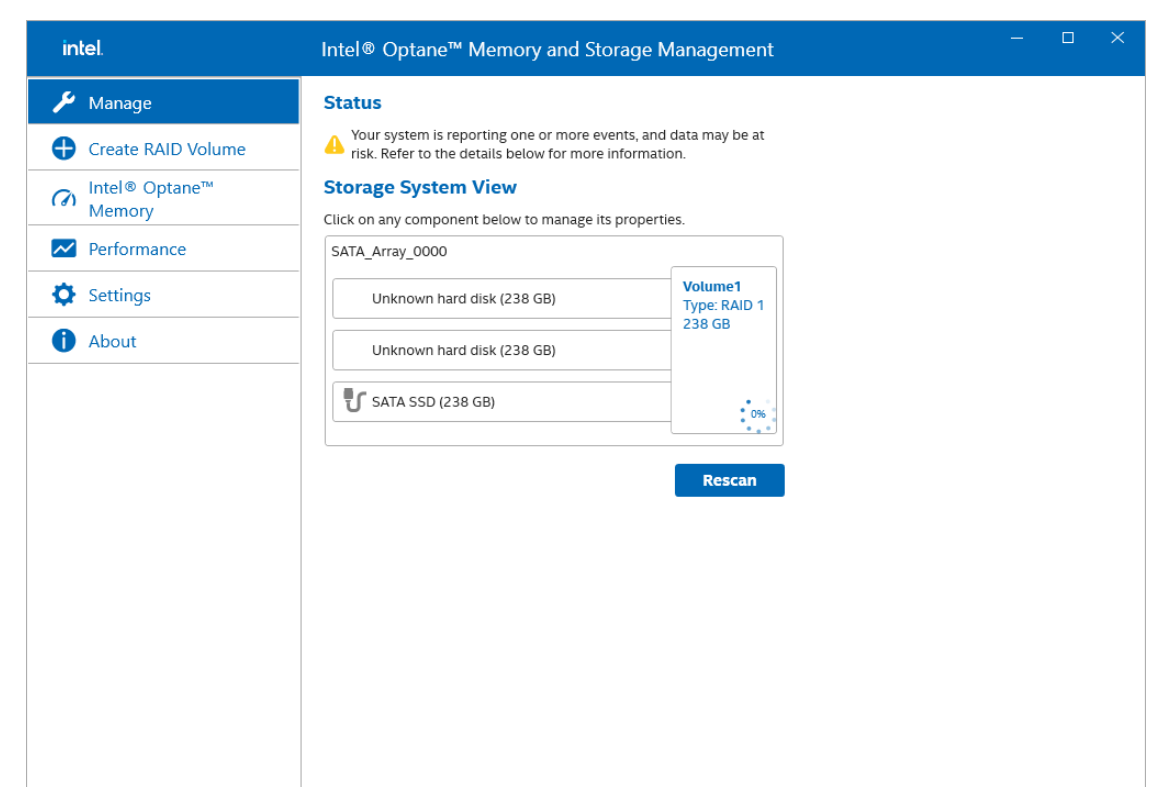

| intel.                                           | Intel® Optane™ Memory and Storage Management - □ ×     |
|--------------------------------------------------|--------------------------------------------------------|
| 🔑 Manage                                         | Status                                                 |
| Create RAID Volume                               | Vour storage system is functioning normally.           |
| Intel <sup>®</sup> Optane <sup>™</sup><br>Memory | Click on any component below to manage its properties. |
| Performance                                      | SATA_Array_0000                                        |
| Settings                                         | Volume1<br>Type: RAID 1<br>238 GB                      |
| 1 About                                          | SATA SSD (238 GB)                                      |
|                                                  | Rescan                                                 |

# Intel® RAID: Removing a RAID Volume From the BIOS

- 1. Power on the computer and press **F2** to enter the BIOS menu.
- 2. Select Device Management.
- \* N

### NOTE

FW RAID only supports RKP-A110 series.

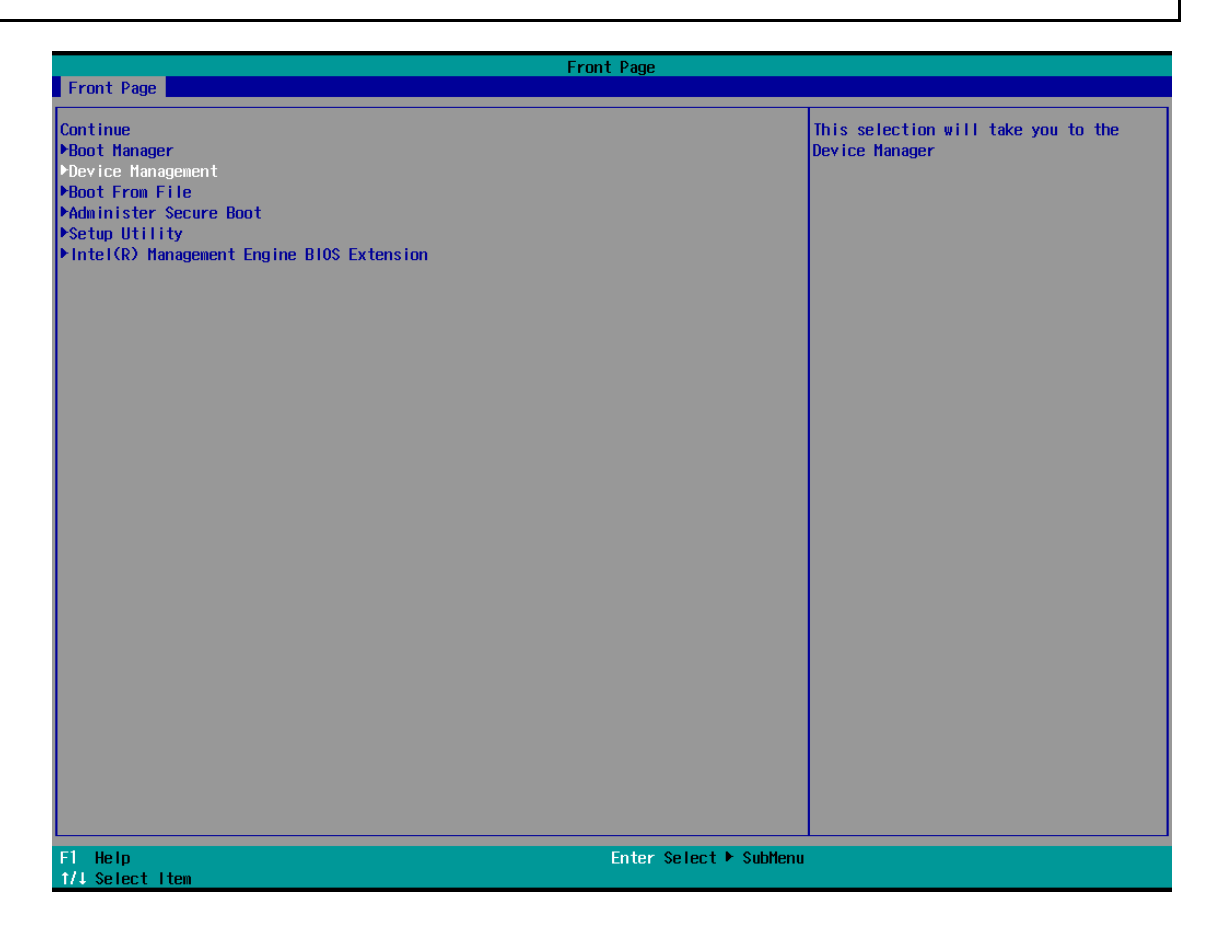

3. Select the Intel® Rapid Storage Technology option.

| Devic                                              | e Manager                                                                                 |
|----------------------------------------------------|-------------------------------------------------------------------------------------------|
| Devices List<br>▶Intel(R) Rapid Storage Technology | This formset allows the user to manage<br>RAID volumes on the Intel(R) RAID<br>Controller |
| Press ESC to exit.                                 |                                                                                           |
|                                                    |                                                                                           |
|                                                    |                                                                                           |
|                                                    |                                                                                           |
|                                                    |                                                                                           |
|                                                    |                                                                                           |
|                                                    |                                                                                           |
|                                                    |                                                                                           |
|                                                    |                                                                                           |
|                                                    |                                                                                           |
|                                                    |                                                                                           |
| F1 Help<br>Esc Exit                                | 1/4 Select Item<br>Enter Select ► SubMenu                                                 |

4. Select the RAID volume that you want to remove.

|                                                 | Intel(R)                           | Rapid Storage Technology                      |                                                      |
|-------------------------------------------------|------------------------------------|-----------------------------------------------|------------------------------------------------------|
| Intel(R) Rapid Storage Techno                   |                                    |                                               |                                                      |
| Intel(R) RST 18.1.2.5596 RST V                  | HD Driver                          |                                               | Select to see more information about the RAID Volume |
| RAID Volumes:<br>▶Volume1, RAID1 (Hirror), 59.6 | GB, Normal                         |                                               |                                                      |
| F1 Help<br>Esc Exit                             | t/↓ Select Item<br>+/→ Select Item | F5/F6 Change Values<br>Enter Select ▶ SubHenu | F9 Setup Defaults<br>F10 Save                        |

5. Select **Delete** and then press **Enter**.

|                                                                      | Intel(R) R                                                           | apid Storage Technology                       |                   |
|----------------------------------------------------------------------|----------------------------------------------------------------------|-----------------------------------------------|-------------------|
| Intel(R) Rapid Storage                                               |                                                                      |                                               |                   |
| RAID VOLUME INFO                                                     |                                                                      |                                               |                   |
| Volume Actions<br>▶Delete                                            |                                                                      |                                               |                   |
| Name:<br>RAID Level:<br>Strip Size:<br>Size:<br>Status:<br>Bootable: | Volume1<br>RAID1 (Hirror<br>N/A<br>59.6GB<br>Normal<br>Yes           | )                                             |                   |
| ▶SATA 0.0, 2.5" SATA S:<br>▶SATA 0.1, 2.5" SATA S:                   | SD 3HE4 CA12307050250001, 59.6GB<br>SD 3HE4 CA12307050250035, 59.6GB |                                               |                   |
| F1 Help<br>Esc Evit                                                  | 1/1 Select Item                                                      | F5/F6 Change Values<br>Enter Select ▶ SubMenu | F9 Setup Defaults |

6. Select **Yes** to confirm and then press **Enter**.

|                                                          | Intel(R         | ) Rapid Storage Technology |                                                        |
|----------------------------------------------------------|-----------------|----------------------------|--------------------------------------------------------|
| Intel(R) Rapid Storage Techn                             |                 |                            |                                                        |
| Delete                                                   |                 |                            | Deleting a volume will reset the disks<br>to non-RAID. |
| Delete the RAID volume?<br>ALL DATA ON VOLUME WILL BE LO | ST!             |                            |                                                        |
| ▶Yes                                                     |                 |                            |                                                        |
| ►No                                                      |                 |                            |                                                        |
|                                                          |                 |                            |                                                        |
|                                                          |                 |                            |                                                        |
|                                                          |                 |                            |                                                        |
|                                                          |                 |                            |                                                        |
|                                                          |                 |                            |                                                        |
|                                                          |                 |                            |                                                        |
|                                                          |                 |                            |                                                        |
|                                                          |                 |                            |                                                        |
|                                                          |                 |                            |                                                        |
|                                                          |                 |                            |                                                        |
|                                                          |                 |                            |                                                        |
|                                                          |                 |                            |                                                        |
| F1 Help                                                  | 1/↓ Select Item | F5/F6 Change Values        | F9 Setup Defaults                                      |
| Esc Exit                                                 | +/+ Select Item | Enter Select 🕨 SubMenu     | F10 Save                                               |

7. Press **F10** to save the settings.

# SW RAID: Creating the RAID 0 or RAID 1 From Disk Management

1. Run **Disk Management**. Connecting the new disks and checking all the disk status are **Unallocated**. If the disk status is not **Unallocated**, you can right-click the target disk and select **Delete Volume**.

|                                                                 | nent                                                 |                |                |                          |                                          |                  |        |      |                              |                | - | × |
|-----------------------------------------------------------------|------------------------------------------------------|----------------|----------------|--------------------------|------------------------------------------|------------------|--------|------|------------------------------|----------------|---|---|
| Eile Action Vi                                                  | iew <u>H</u> elp                                     |                |                |                          |                                          |                  |        |      |                              |                |   |   |
| ⊨⇒  📰   🛿                                                       | 🗊 📌 🖾                                                |                |                |                          |                                          |                  |        |      |                              |                |   |   |
| Volume                                                          | Layout                                               | Туре           | File System    | Status                   | Capacity                                 | Free Spa         | % Free |      |                              |                |   |   |
| = (C:)                                                          | Simple                                               | Basic          | NTFS           | Healthy (B               | 446.41 GB                                | 418.10 GB        | 94 %   |      |                              |                |   |   |
| (Disk 0 partition)                                              | 1) Simple                                            | Basic          |                | Healthy (E<br>Healthy (R | 100 MB<br>625 MB                         | 100 MB<br>625 MB | 100 %  |      |                              |                |   |   |
|                                                                 |                                                      |                |                |                          |                                          |                  |        |      |                              |                |   |   |
| Disk 0 Basic 447.12 GB Online                                   | 100 MB<br>Healthy (EEI Sy                            | stem Partition | (C:)<br>446.4' | GB NTFS                  | ile Crash Dumr                           | Basic Data Par   | ition) | <br> | <br>625 MB<br>Healthy (Recov | very Partition |   |   |
|                                                                 |                                                      |                | ·              | 2 C - 2                  | 1.1.1.1.1.1.1.1.1.1.1.1.1.1.1.1.1.1.1.1. |                  |        |      |                              |                |   |   |
| Disk 1<br>Basic<br>238.46 GB                                    | 238.46 GB                                            |                |                |                          |                                          |                  |        |      |                              |                |   |   |
| Disk 1 Basic 238.46 GB Online     Disk 2                        | 238.46 GB<br>Unallocated                             |                |                |                          |                                          |                  |        |      |                              |                |   |   |
| Disk 1 Basic 238.46 GB Online     Disk 2 Basic 238.46 GB Online | 238.46 GB<br>Unallocated<br>238.46 GB<br>Unallocated |                |                |                          |                                          |                  |        |      |                              |                |   |   |
| Disk 1 Basic 238.46 GB Online     Disk 2 Basic 238.46 GB Online | 238.46 GB<br>Unallocated<br>238.46 GB<br>Unallocated |                |                |                          |                                          |                  |        |      |                              |                |   |   |
| Disk 1 Basic 238.46 GB Online Disk 2 Basic 238.46 GB Online     | 238.46 GB<br>Unallocated<br>238.46 GB<br>Unallocated |                |                |                          |                                          |                  |        |      |                              |                |   |   |

2. Right-click the target disk. Select the target volume type. For example: RAID1(Mirror).

| Þ 🔿   📰   👔 (                                                       | II 🗩 🗹 🛙                             | 8                               |                            |                                                  |                                                    |                                                 |                                  |      |                           |               |  |
|---------------------------------------------------------------------|--------------------------------------|---------------------------------|----------------------------|--------------------------------------------------|----------------------------------------------------|-------------------------------------------------|----------------------------------|------|---------------------------|---------------|--|
| /olume<br>= (C:)<br>= (Disk 0 partition 1)<br>= (Disk 0 partition 4 | Layout<br>Simple<br>Simple<br>Simple | Type<br>Basic<br>Basic<br>Basic | File System<br>NTFS        | Status<br>Healthy (B<br>Healthy (E<br>Healthy (R | Capacity<br>446.41 GB<br>100 MB<br>625 MB          | Free Spa<br>418.10 GB<br>100 MB<br>625 MB       | % Free<br>94 %<br>100 %<br>100 % |      |                           |               |  |
| Disk 0 Basic 447.12 GB Online Disk 1 Basic                          | 100 MB<br>Healthy (EFI Sys           | tem Partition)                  | ) (C:)<br>446.41<br>Health | GB NTFS<br>1y (Boot, Page File                   | e, Crash Dump, I                                   | Basic Data Par                                  | iition)                          | <br> | 625 MB<br>Healthy (Recove | ny Partition) |  |
| 238.46 GB                                                           | 238.46 GB<br>Unallocated             |                                 |                            |                                                  | New Simple                                         | e Volume                                        |                                  |      |                           |               |  |
| Online<br>Disk 2<br>Basic<br>238.46 GB<br>Online                    | 238.46 GB<br>Unallocated             |                                 |                            |                                                  | New Spann<br>New Stripe<br>New Mirror<br>New RAID- | ed Volume<br>d Volume<br>red Volume<br>5 Volume |                                  |      |                           |               |  |

3. To continue, click **Next**.

| olume                                                                                | Layout                     | Туре                    | File System       | Status                                 | Capacity                      | Free Spa                                                            | % Free                                                   |                                                              |    |                                        |
|--------------------------------------------------------------------------------------|----------------------------|-------------------------|-------------------|----------------------------------------|-------------------------------|---------------------------------------------------------------------|----------------------------------------------------------|--------------------------------------------------------------|----|----------------------------------------|
| <ul> <li>(C:)</li> <li>(Disk 0 partition 1)</li> <li>(Disk 0 partition 4)</li> </ul> | Simple<br>Simple<br>Simple | Basic<br>Basic<br>Basic | NTES              | Healthy (B<br>Healthy (E<br>Healthy (R | 446.41 GB<br>100 MB<br>625 MB | 418.10 GB<br>100 MB<br>625 MB                                       | 94 %<br>100 %<br>100 %                                   |                                                              |    |                                        |
|                                                                                      |                            |                         |                   | New Mirrored Vo                        | olume                         |                                                                     |                                                          |                                                              | ×  |                                        |
|                                                                                      |                            |                         |                   |                                        |                               | Welcome to<br>Volume Wit                                            | o the New<br>zard                                        | Mirrored                                                     |    |                                        |
| Disk 0                                                                               |                            |                         |                   |                                        |                               | A mirrored volume of<br>mirrored volume if y<br>your information to | duplicates your d<br>ou want to keep<br>prevent data los | ata on two disks. Create a<br>two separate copies of a<br>s. |    |                                        |
| asic<br>47.12 GB<br>nline                                                            | 100 MB<br>Healthy (EFI Sys | tem Partition           | (C:<br>446<br>Hea |                                        |                               | To continue, click                                                  | Next.                                                    |                                                              |    | 625 MB<br>Healthy (Recovery Partition) |
| Disk 1<br>asic<br>18.46 GB<br>nline                                                  | 238.46 GB<br>Jnallocated   |                         |                   |                                        |                               |                                                                     |                                                          |                                                              |    |                                        |
| Disk 2<br>asic<br>38.46 GB<br>nline                                                  | 238.46 GB<br>Jnallocated   |                         |                   |                                        |                               |                                                                     | < Back                                                   | Next > Canc                                                  | el |                                        |

#### 4. Select the disks you want to use, and then click **Add**.

| /olume                                                                          | Lavout Type                                        | File System               | Status                                      | Canacity                                                     | Free Sna                      | % Free                 | 1                         |        |   |                                        |
|---------------------------------------------------------------------------------|----------------------------------------------------|---------------------------|---------------------------------------------|--------------------------------------------------------------|-------------------------------|------------------------|---------------------------|--------|---|----------------------------------------|
| <ul> <li>(C:)</li> <li>(Disk 0 partition</li> <li>(Disk 0 partition)</li> </ul> | Simple Basic<br>1) Simple Basic<br>4) Simple Basic | NTFS                      | Healthy (B<br>Healthy (E<br>Healthy (R      | 446.41 GB<br>100 MB<br>625 MB                                | 418.10 GB<br>100 MB<br>625 MB | 94 %<br>100 %<br>100 % | I                         |        |   |                                        |
|                                                                                 |                                                    |                           | New Mirrored Vo                             | lume                                                         |                               |                        |                           |        | × |                                        |
|                                                                                 |                                                    |                           | Select Disks<br>You can sel                 | ect the disks and                                            | set the disk size             | for this volu          | ne.                       |        |   |                                        |
|                                                                                 |                                                    |                           | Select the d                                | isks you want to u                                           | se, and then clic             | k Add.                 |                           |        |   |                                        |
| <b>Disk 0</b><br>Basic<br>147.12 GB<br>Dnline                                   | 100 MB<br>Healthy (EFI System Par                  | tition) (C:<br>446<br>Hea | Available:<br>Disk 2 24                     | 4181 MB                                                      | Add ><br>< Remov              | /e                     | elected:<br>Disk 1 244181 | ИВ     |   | 625 MB<br>Healthy (Recovery Partition) |
| <b>— Disk 1</b><br>Basic<br>238.46 GB<br>Dnline                                 | 238.46 GB<br>Unallocated                           |                           | Total volume<br>Maximum av<br>Select the ar | size in megabytes<br>ailable space in M<br>nount of space in | s (MB):<br>B:<br>MB:          | ji<br>ji               | 44181                     |        |   |                                        |
| Disk 2<br>Basic<br>138.46 GB<br>Dnline                                          | 238.46 GB<br>Unallocated                           |                           |                                             |                                                              | (                             | < Back                 | Next >                    | Cancel |   |                                        |
#### 5. Click Next.

| 📅 Disk Manage                                             | ement                                                            |                                      |                                                                                                    |                                                           |                                   |                        | - D X                                  |
|-----------------------------------------------------------|------------------------------------------------------------------|--------------------------------------|----------------------------------------------------------------------------------------------------|-----------------------------------------------------------|-----------------------------------|------------------------|----------------------------------------|
| File Action                                               | View Help                                                        |                                      |                                                                                                    |                                                           |                                   |                        |                                        |
| (+ +) 🖬 🛛                                                 | 👔 🖬 🏓 🖾                                                          |                                      |                                                                                                    |                                                           |                                   |                        |                                        |
| Volume<br>(C:)<br>(Disk 0 partition<br>(Disk 0 partition) | Layout Typ<br>Simple Bas<br>on 1) Simple Bas<br>on 4) Simple Bas | e File System<br>ic NTFS<br>ic<br>ic | Status         Capa           Healthy (B         446.4           Healthy (E         100 M           Healthy (R         625 M | city Free Spa<br>1 GB 418.10 GB<br>18 100 MB<br>18 625 MB | % Free<br>94 %<br>100 %<br>100 %  |                        |                                        |
|                                                           |                                                                  |                                      | New Mirrored Volume<br>Select Disks<br>You can select the                                                                    | disks and set the disk size                               | for this volume.                  | ×                      | ×                                      |
|                                                           |                                                                  |                                      | Select the disks you                                                                                                    | u want to use, and then cliv                              | sk Add.                           |                        |                                        |
| <b>— Disk 0</b><br>Basic<br>447.12 GB<br>Online           | 100 MB<br>Healthy (EFI System Pa                                 | (C:<br>446<br>Hea                    | Available:                                                                                                    | Add ><br>< Remo                                           | Selected:<br>Disk 1 2<br>Disk 2 2 | 244181 MB<br>244181 MB | 625 MB<br>Healthy (Recovery Partition) |
| Disk 1<br>Basic<br>238.46 GB<br>Online                    | 238.46 GB<br>Unallocated                                         |                                      | Total volume size in<br>Maximum available :<br>Select the amount o                                                           | megabytes (MB):<br>space in MB:<br>f space in MB:         | 244181<br>244181<br>244181        |                        |                                        |
| <b>Disk 2</b><br>Basic<br>238.46 GB<br>Online             | 238.46 GB<br>Unallocated                                         |                                      |                                                                                                    | (                                                         | < Back Ne                         | xt > Cancel            |                                        |
|                                                           |                                                                  |                                      |                                                                                                    |                                                           |                                   |                        |                                        |
| Unallocated                                               | Primary partition                                                |                                      |                                                                                                    |                                                           |                                   |                        |                                        |

#### 6. Assign the drive letter, click **Next**.

| 📑 Disk Manage                                          | ment                                                                  |                      |                                                                                                    |                                                                                                    |                   |               | - 🗆 X                          |
|--------------------------------------------------------|-----------------------------------------------------------------------|----------------------|----------------------------------------------------------------------------------------------------|----------------------------------------------------------------------------------------------------|-------------------|---------------|--------------------------------|
| File Action \                                          | /iew Help                                                             |                      |                                                                                                    |                                                                                                    |                   |               |                                |
|                                                        | 1 🖬 🗩 🗹 🖾                                                             |                      |                                                                                                    |                                                                                                    |                   |               |                                |
| Volume<br>(C:)<br>(Disk 0 partitio<br>(Disk 0 partitio | Layout Type<br>Simple Basic<br>n 1) Simple Basic<br>n 4) Simple Basic | File System<br>NTFS  | Status         Capacity           Healthy (B         446.41 GB           Healthy (E         100 MB           Healthy (R         625 MB | Free Spa         % Free           418.10 GB         94 %           100 MB         100 %           625 MB         100 % |                   |               |                                |
|                                                        |                                                                       |                      | New Mirrored Volume<br>Assign Drive Letter or Path<br>For easier access, you can a                                                     | assign a drive letter or drive pa                                                                                      | h to your volume. | ×             |                                |
| <b>— Disk 0</b><br>Basic<br>447.12 GB<br>Online        | 100 MB<br>Healthy (EFI System Partition                               | 1) (C:<br>446<br>Hea | Assign the following drive     Mount in the following em     Do not assign a drive lettr                                               | letter: [<br>pty NTFS folder:<br>Brow<br>er or drive path                                                              | ×<br>96           | 625 M<br>Heal | MB<br>hty (Recovery Partition) |
| Disk 1<br>Basic<br>238.46 GB<br>Online                 | 238.46 GB<br>Unallocated                                              |                      |                                                                                                    |                                                                                                    |                   |               |                                |
| Disk 2<br>Basic<br>238.46 GB<br>Online                 | 238.46 GB<br>Unallocated                                              |                      |                                                                                                    | < Back                                                                                                    | Next > Cancel     |               |                                |
|                                                        |                                                                       |                      |                                                                                                    |                                                                                                    |                   |               |                                |
| Unallocated                                            | Primary partition                                                     |                      |                                                                                                    |                                                                                                    |                   |               |                                |

7. Format the volume using **Quick Format**, click **Next**.

|                                                                                                    | Volume                                                                             | Layout                         | Туре                    | File System       | Status                                         | Capacity                                                                                | Free Spa                                | % Free                        |                  |               |                                        |
|----------------------------------------------------------------------------------------------------|------------------------------------------------------------------------------------|--------------------------------|-------------------------|-------------------|------------------------------------------------|-----------------------------------------------------------------------------------------|-----------------------------------------|-------------------------------|------------------|---------------|----------------------------------------|
| New Mirrored Volume     X       Format Volume     X       To store data on this volume, you must format t first.     Choose whether you want to format this volume, and if so, what settings you want to use.       Disk 0<br>Basic<br>447712 GB<br>Online     100 MB<br>Healthy (EFI System Partition)     Console whether you want to format this volume with the following settings:       Poisk 1<br>Basic<br>238.46 GB<br>Online     238.46 GB<br>Vhallocated     NTFS<br>Volume label:     Volume       Perform a quick format<br>Databel file and folder compression     Perform a quick format<br>Disk file and folder compression     S25 MB<br>Healthy (Recovery Partition) | <ul> <li>(C:)</li> <li>(Disk 0 partition 1</li> <li>(Disk 0 partition 4</li> </ul> | Simple<br>) Simple<br>) Simple | Basic<br>Basic<br>Basic | NTFS              | Healthy (B<br>Healthy (E<br>Healthy (R         | 446.41 GB<br>100 MB<br>625 MB                                                           | 418.10 GB<br>100 MB<br>625 MB           | 94 %<br>100 %<br>100 %        |                  |               |                                        |
|                                                                                                    |                                                                                    |                                |                         | -                 | New Mirrored Vo<br>Format Volum<br>To store da | olume<br>ne<br>ata on this volume, yu                                                   | ou must format                          | it first.<br>e. and if so, wi | nat settings you | × vant to use |                                        |
| - Disk 1     Volume label:     New Volume       Basic     238.46 GB     238.46 GB     Perform a quick format       Unallocated     Enable file and folder compression                                                                                                    | Disk 0<br>Basic<br>447.12 GB<br>Online                                             | 100 MB<br>Healthy (EFI Sysi    | tem Partition           | (С:<br>446<br>Нег | O Do n<br>Form<br>A                            | not format this volume<br>nat this volume with t<br>ile system:<br>Ilocation unit size: | e<br>he following se<br>NTFS<br>Default | ttings:                       | ~<br>~           |               | 625 MB<br>Healthy (Recovery Partition) |
|                                                                                                    | <b>Disk 1</b><br>Basic<br>238.46 GB<br>Online                                      | 238.46 GB<br>Unallocated       |                         |                   | V                                              | olume label:<br>Perform a quick fo<br>Enable file and fok                               | New Vo<br>mat<br>der compressio         | lume<br>1                     |                  |               |                                        |
| - Disk 2       Basic       238.46 GB       238.46 GB       Unallocated                                                                                                    | <b>Disk 2</b><br>Basic<br>238.46 GB<br>Online                                      | 238.46 GB<br>Unallocated       |                         |                   |                                                |                                                                                         | (                                       | < Back                        | Next >           | Cancel        |                                        |

8. Checking the RAID1(Mirror) information. Click **Finish** to create the RAID1 volume.

|                                                                                            | 1 🗩 🗹 🕻                              | 2                               | 1                    |                                                  | 1                                         | 1                                                                                                    |                                                                                                    |            |        |                             |            |
|--------------------------------------------------------------------------------------------|--------------------------------------|---------------------------------|----------------------|--------------------------------------------------|-------------------------------------------|----------------------------------------------------------------------------------------------------|----------------------------------------------------------------------------------------------------|------------|--------|-----------------------------|------------|
| olume<br>a (C:)<br>a (Disk 0 partition 1)<br>a (Disk 0 partition 4)                        | Layout<br>Simple<br>Simple<br>Simple | Type<br>Basic<br>Basic<br>Basic | File System<br>NTFS  | Status<br>Healthy (B<br>Healthy (E<br>Healthy (R | Capacity<br>446.41 GB<br>100 MB<br>625 MB | Free Spa<br>418.10 GB<br>100 MB<br>625 MB                                                                                                    | % Free<br>94 %<br>100 %<br>100 %                                                                                                    |            |        |                             |            |
|                                                                                            |                                      |                                 |                      | New Mirrored V                                   | olume                                     |                                                                                                    |                                                                                                    |            | ×      |                             |            |
| Disk 0     Basic     447.12 GB     10     Doline     Disk 1     Basic     233.46 GB     23 | 0 MB<br>ealthy (EFI Sys<br>8.46 GB   | stem Partition                  | n) (C:<br>446<br>Hez |                                                  |                                           | Completin<br>Volume W<br>You have succes<br>You selected the i<br>Volume type: Min<br>Disks selected: I<br>Volume size: 244<br>Drive lette or path<br>File system: NTF<br>Allocation unit siz<br>Volume label: Ne<br>Cauck format: Ye<br>To close this wiza | g the New<br>zard<br>fully completed<br>official completed<br>official completed<br>official completed<br>official completed<br>issolution<br>official completed<br>issolution<br>official completed<br>issolution<br>official completed<br>issolution<br>official completed<br>official completed<br>issolution<br>official completed<br>official completed<br>issolution<br>official completed<br>issolution<br>official completed<br>issoluti<br>issolution<br>official completed<br>issolution<br>official completed<br>is | / Mirrored |        | 625 MB<br>Healthy (Recovery | Partition) |
| Disk 2<br>Basic<br>238.46 GB 238<br>Online Ur                                              | 8.46 GB<br>nallocated                |                                 |                      |                                                  |                                           | (                                                                                                    | < Back                                                                                                    | Finish     | Cancel |                             |            |

9. System will show the warning message about SW RAID volume, click **Yes** to continue.

| 📅 Disk Manag                                                               | ement                                                         |                                                                                                    | - 🗆 X             |
|----------------------------------------------------------------------------|---------------------------------------------------------------|----------------------------------------------------------------------------------------------------|-------------------|
| File Action                                                                | View Help                                                     |                                                                                                    |                   |
| (+ +) 🖬                                                                    | 🛙 📰 🔎 🖻 📧                                                     |                                                                                                    |                   |
| Volume                                                                     | Layout Type File System                                       | Status Capacity Free Spa % Free                                                                                                    |                   |
| <ul> <li>(C:)</li> <li>(Disk 0 partiti</li> <li>(Disk 0 partiti</li> </ul> | Simple Basic NTFS<br>on 1) Simple Basic<br>on 4) Simple Basic | Healthy (B 446.41 GB 418.10 GB 94 %<br>Healthy (E 100 MB 100 MB 100 %<br>Healthy (R 625 MB 625 MB 100 %                                                                                                    |                   |
| Disk 0<br>Basic<br>447.12 GB<br>Online                                     | 100 MB<br>Healthy (EFI System Parition)                       | Disk Management<br>A 1 GB NTF<br>thty (Boot<br>Ar you will ob able to take). If you convert the disk(s) to dynamic,<br>you will not be able to take it installed operating systems from<br>any volume on the disk(s) (except the current boot volume).<br>Are you sure you want to continue? | covery Partition) |
| Disk 1<br>Basic<br>238.46 GB<br>Online                                     | 238.46 GB<br>Unallocated                                      | Yes No                                                                                                    |                   |
| Disk 2<br>Basic<br>238.46 GB<br>Online                                     | 238.46 GB<br>Unallocated                                      |                                                                                                    |                   |
| Unallocated                                                                | Primary partition                                             |                                                                                                    |                   |

#### 10. Checking the RAID1(Mirror) information from disk management.

| 📅 Disk Managen                                                                                                    | nent                             |                |             |                                                             |           |           |        |  |  |       |                                        | -         | - 1 |   | × |
|----------------------------------------------------------------------------------------------------|----------------------------------|----------------|-------------|-------------------------------------------------------------|-----------|-----------|--------|--|--|-------|----------------------------------------|-----------|-----|---|---|
| Eile Action Vi                                                                                                    | iew <u>H</u> elp                 |                |             |                                                             |           |           |        |  |  |       |                                        |           |     |   |   |
| (+ - +                                                                                                    | 🗖 🗩 🖌 🛙                          |                |             |                                                             |           |           |        |  |  |       |                                        |           |     |   |   |
| Volume                                                                                                    | Lavout                           | Type           | File System | Status                                                      | Canacity  | Free Sna  | % Free |  |  |       |                                        |           |     |   |   |
| - (C:)                                                                                                    | Simple                           | Basic          | NTFS        | Healthy (B                                                  | 446.41 GB | 418.10 GB | 94 %   |  |  |       |                                        |           |     |   |   |
| 🛲 (Disk 0 partition                                                                                                    | 1) Simple                        | Basic          |             | Healthy (E                                                  | 100 MB    | 100 MB    | 100 %  |  |  |       |                                        |           |     |   |   |
| 💳 (Disk 0 partition                                                                                                    | 4) Simple                        | Basic          |             | Healthy (R                                                  | 625 MB    | 625 MB    | 100 %  |  |  |       |                                        |           |     |   |   |
| Rew Volume (D                                                                                                    | :) Mirror                        | Dynamic        | NTFS        | Healthy                                                     | 238.46 GB | 238.36 GB | 100 %  |  |  |       |                                        |           |     |   |   |
|                                                                                                    |                                  |                |             |                                                             |           |           |        |  |  |       |                                        |           |     |   |   |
|                                                                                                    |                                  |                |             |                                                             |           |           |        |  |  |       |                                        |           |     |   |   |
|                                                                                                    |                                  |                |             |                                                             |           |           |        |  |  |       |                                        |           |     |   |   |
|                                                                                                    |                                  |                |             |                                                             |           |           |        |  |  |       |                                        |           |     |   |   |
|                                                                                                    |                                  |                |             |                                                             |           |           |        |  |  |       |                                        |           |     |   |   |
|                                                                                                    |                                  |                |             |                                                             |           |           |        |  |  |       |                                        |           |     |   |   |
|                                                                                                    |                                  |                |             |                                                             |           |           |        |  |  |       |                                        |           |     |   |   |
|                                                                                                    |                                  |                |             |                                                             |           |           |        |  |  |       |                                        |           |     |   |   |
| - Disk 0                                                                                                    |                                  |                |             |                                                             |           |           |        |  |  |       |                                        |           |     |   |   |
| Basic                                                                                                    |                                  |                | (C:)        |                                                             |           |           |        |  |  |       |                                        |           |     |   |   |
| 447.12 GB<br>Online                                                                                                    | 100 MB                           | tom Dartition) | 446.41      | 446.41 GB NTFS                                              |           |           |        |  |  | 625 M | 625 MB<br>Healthy (Recovery Partition) |           |     |   |   |
| onnie                                                                                                    | rieduny (cri sys                 | tem Partition) | Healun      | Healthy (Boot, Page File, Crash Dump, Basic Data Partition) |           |           |        |  |  | Hear  | iny (Recovery i                        | antitionj |     |   |   |
|                                                                                                    | 1                                |                | 1           |                                                             |           |           |        |  |  |       |                                        |           |     |   |   |
| - Disk 1                                                                                                    |                                  |                |             |                                                             |           |           |        |  |  |       |                                        |           |     |   |   |
| Dynamic<br>238.46 GB                                                                                                    | New Volume (                     | D:)            |             |                                                             |           |           |        |  |  |       |                                        |           |     |   |   |
| Online                                                                                                    | Healthy                          |                |             |                                                             |           |           |        |  |  |       |                                        |           |     |   |   |
|                                                                                                    |                                  |                |             |                                                             |           |           |        |  |  |       |                                        |           |     |   |   |
|                                                                                                    |                                  |                |             |                                                             |           |           |        |  |  |       |                                        |           |     |   |   |
| - Disk 2                                                                                                    |                                  |                |             |                                                             |           |           |        |  |  |       |                                        |           |     | - |   |
| 238.46 GB                                                                                                    | 238.46 GB NTES                   | D:)            |             |                                                             |           |           |        |  |  |       |                                        |           |     |   |   |
| Online                                                                                                    | Healthy                          |                |             |                                                             |           |           |        |  |  |       |                                        |           |     |   |   |
|                                                                                                    |                                  |                |             |                                                             |           |           |        |  |  |       |                                        |           |     |   |   |
|                                                                                                    |                                  |                |             |                                                             |           |           |        |  |  |       |                                        |           |     |   |   |
|                                                                                                    |                                  |                |             |                                                             |           |           |        |  |  |       |                                        |           |     |   |   |
|                                                                                                    |                                  |                |             |                                                             |           |           |        |  |  |       |                                        |           |     |   |   |
|                                                                                                    |                                  |                |             |                                                             |           |           |        |  |  |       |                                        |           |     |   |   |
|                                                                                                    |                                  |                |             |                                                             |           |           |        |  |  |       |                                        |           |     |   |   |
|                                                                                                    |                                  |                |             |                                                             |           |           |        |  |  |       |                                        |           |     |   |   |
|                                                                                                    |                                  |                |             |                                                             |           |           |        |  |  |       |                                        |           |     |   |   |
| I have the sector of the sector of the se | During and the second station of |                |             |                                                             |           |           |        |  |  |       |                                        |           |     |   |   |
| Unallocated                                                                                                    | Primary partition                | Mirrored v     | /olume      |                                                             |           |           |        |  |  |       |                                        |           |     |   |   |

# 5. Intel® Active Management Technology

Intel® AMT is part of the Intel vPro technology offering. Platforms equipped with Intel® AMT can be managed remotely, regardless of its power state or if it has a functioning OS or not. The Intel® Converged Security and Management Engine (Intel® CSME) powers the Intel® AMT system. As a component of the Intel vPro platform, Intel® AMT uses a number of elements in the Intel vPro platform architecture.

This chapter describes the setup process for the Intel® Active Management Technology. For more information about Intel® Active Management Technology:

https://www.intel.com/content/www/us/en/developer/articles/guide/getting-started-with-activemanagement-technology.html?wapkw=AMT

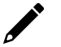

#### NOTE

Intel® AMT is not supported in models with Intel® Celeron®, Intel® Core<sup>™</sup> i3, and Intel Atom® processors.

### **Applicable Series**

- BXP-C100 Series
- DRP-C100 Series
- RKP-C110 Series

## **Turning on Intel® AMT on PC**

- 1. Power on the computer and press **F2** to enter the BIOS menu.
- 2. Select Intel(R) Management Engine BIOS Extension.

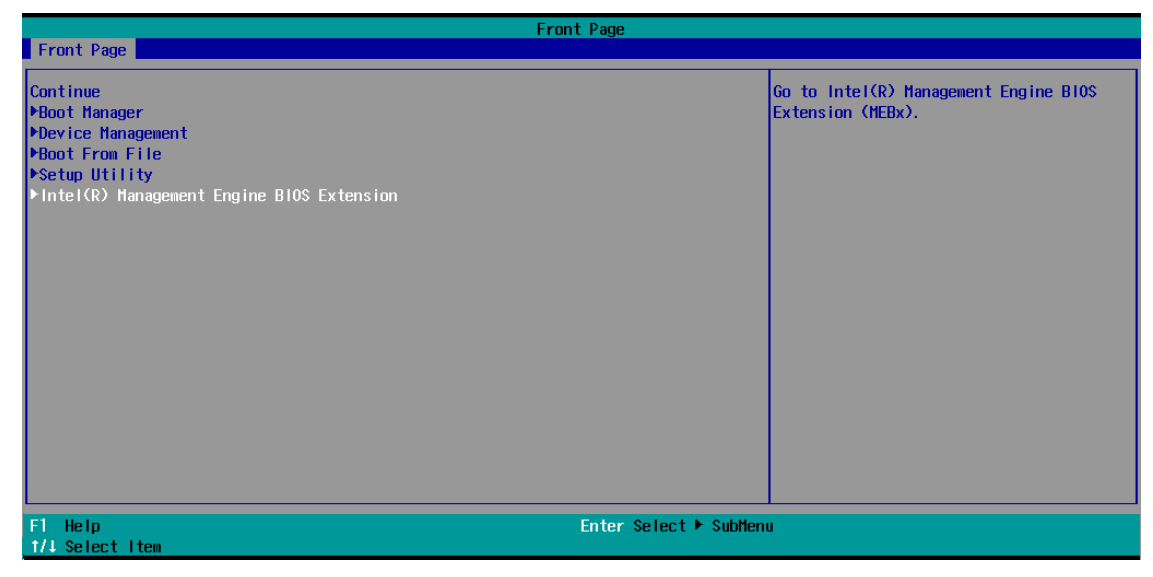

3. Select MEBx Login.

| Intel(R) Management Eng<br>Copyright(C)                                                   | ine BIOS Extension v11.0.0.0010/1<br>2003-16 Intel Corporation. All R | ntel(R) ME v11.8.70.3626<br>ights Reserved |
|-------------------------------------------------------------------------------------------|-----------------------------------------------------------------------|--------------------------------------------|
|                                                                                           | MAIN MENU                                                             |                                            |
| MEBx Login<br>> Intel(R) ME General Settings<br>> Intel(R) AMT Configuration<br>MEBx Exit |                                                                       |                                            |
| Intel(R) ME Password                                                                      |                                                                       |                                            |
| [†↓]=Move Highlight                                                                       | [Enter]=Select Entry                                                  | [Esc]=Exit                                 |

4. Type the Intel® ME default password: "admin".

| Intel(R) Management Eng<br>Copyright(C)                                                           | gine BlOS Extension v11.0.0.0010/Int<br>0 2003-16 Intel Corporation. All Rig | el(R) ME v11.8.70.3626<br>hts Reserved |
|---------------------------------------------------------------------------------------------------|------------------------------------------------------------------------------|----------------------------------------|
|                                                                                                   | MAIN MENU                                                                    |                                        |
| <pre>HEBx Login &gt; Intel(R) ME General Settings &gt; Intel(R) AMT Configuration MEBx Exit</pre> | Intel(R) ME Password<br>****                                                 |                                        |
| Intel(R) ME Password                                                                              |                                                                              |                                        |
| [†↓]=Move Highlight                                                                               | [Enter]=Select Entry [                                                       | Esc]=Exit                              |

- 5. Type the new password. The new Intel® MEBX password must meet the following requirements for strong passwords:
  - > **Password Length:** At least 8 characters, and no more than 32.
  - > **Password Complexity:** Password must include the following:
    - □ At least one digit character ('0', '1', ... '9')
    - □ At least one 7-bit ASCII non-alpha-numeric character (e.g., '!', '\$', ';'), but excluding ':', ',' and '''' characters.
    - □ At least one lower-case letter ('a', 'b'...'z') and at least one upper case letter ('A', 'B'...'Z').

| Intel(R) Management En<br>Copyright(C                                                     | gine BIOS Extension v11.0.0.0010/1<br>) 2003-16 Intel Corporation. All R | ntel(R) ME v11.8.70.3626<br>ights Reserved |
|-------------------------------------------------------------------------------------------|--------------------------------------------------------------------------|--------------------------------------------|
|                                                                                           | MAIN MENU                                                                |                                            |
| HEBx Login<br>> Intel(R) ME General Settings<br>> Intel(R) AMT Configuration<br>MEBx Exit | Intel(R) ME New Password                                                 |                                            |
| Intel(R) ME Password                                                                      |                                                                          |                                            |
| [↑↓]=Move Highlight                                                                       | [Enter]=Select Entry                                                     | [Esc]=Exit                                 |

6. Verify the password and login MEBx.

| Intel(R) Management Eng<br>Copyright(C)                                                                       | gine BIOS Extension v11.0.0.0010/1<br>) 2003-16 Intel Corporation. All R | ntel(R) ME v11.8.70.3626<br>lights Reserved |
|----------------------------------------------------------------------------------------------------|--------------------------------------------------------------------------|---------------------------------------------|
|                                                                                                    | MAIN MENU                                                                |                                             |
| <pre>HEBx Login<br/>&gt; Intel(R) ME General Settings<br/>&gt; Intel(R) AMT Configuration<br/>MEBx Exit</pre> | Verify password                                                          |                                             |
| Intel(R) ME Password                                                                                          |                                                                          |                                             |
| [†↓]=Move Highlight                                                                                           | [Enter]=Select Entry                                                     | [Esc]=Exit                                  |

#### 7. Select Intel(R) AMT Configuration.

| Intel(R) Management En<br>Copyright(C                                       | gine BIOS Extension v11.0.0.0010/<br>) 2003-16 Intel Corporation. All | Intel(R) ME v11.8.70.3626<br>Rights Reserved |
|-----------------------------------------------------------------------------|-----------------------------------------------------------------------|----------------------------------------------|
|                                                                             | MAIN MENU                                                             |                                              |
| > Intel(R) ME General Settings<br>> Intel(R) AMT Configuration<br>MEBx Exit |                                                                       |                                              |
| [↑↓]=Move Highlight                                                         | [Enter]=Select Entry                                                  | [Esc]=Exit                                   |
|                                                                             |                                                                       |                                              |

8. Select Network Setup.

|   | Intel(R) Management Engine BIOS Extension v11.0.0.0010/Intel(R) ME v11.8.70.3626<br>Copyright(C) 2003-16 Intel Corporation. All Rights Reserved |  |  |  |  |  |  |  |
|---|----------------------------------------------------------------------------------------------------|--|--|--|--|--|--|--|
|   | INTEL(R) AMT CONFIGURATION                                                                                                    |  |  |  |  |  |  |  |
| > | Manageability Feature Selection <enabled><br/>SOL/Storage Redirection/KVM</enabled>                                                             |  |  |  |  |  |  |  |
| > | Diser Consent<br>Password Policy <anytime><br/>Network Setup<br/>Activate Network Access</anytime>                                              |  |  |  |  |  |  |  |
| > | Unconfigure Network Access<br>Remote Setup And Configuration<br>Power Control                                                                   |  |  |  |  |  |  |  |
|   | [†↓]=Move Highlight [Enter]=Select Entry [Esc]=Exit                                                                                             |  |  |  |  |  |  |  |

9. Select **TCP/IP Settings**.

| Intel(R) Management Engine BIOS Extension v11.0.0.0010/Intel(R) ME v11.8.70.3626<br>Copyright(C) 2003-16 Intel Corporation. All Rights Reserved |                          |            |  |  |  |  |
|----------------------------------------------------------------------------------------------------|--------------------------|------------|--|--|--|--|
|                                                                                                    | INTEL(R) ME NETWORK SETU | Þ          |  |  |  |  |
| > Intel(R) ME Network Name Set<br>> TCP/IP Settings                                                                                             | tings                    |            |  |  |  |  |
| [↑↓]=Move Highlight                                                                                                    | [Enter]=Select Entry     | [Esc]=Exit |  |  |  |  |

10. Select Wired LAN IPV4 Configuration.

| Intel(R) Management Engine BlOS Extension v11.0.0.0010/Intel(R) ME v11.8.70.3626<br>Copyright(C) 2003-16 Intel Corporation. All Rights Reserved |                      |            |  |  |  |  |
|----------------------------------------------------------------------------------------------------|----------------------|------------|--|--|--|--|
|                                                                                                    | TCP/IP SETTINGS      |            |  |  |  |  |
| > Wired LAN IPV4 Configuration                                                                                                    |                      |            |  |  |  |  |
|                                                                                                    |                      |            |  |  |  |  |
|                                                                                                    |                      |            |  |  |  |  |
|                                                                                                    |                      |            |  |  |  |  |
|                                                                                                    |                      |            |  |  |  |  |
|                                                                                                    |                      |            |  |  |  |  |
| [↑↓]=Move Highlight                                                                                                    | [Enter]=Select Entry | [Esc]=Exit |  |  |  |  |
|                                                                                                    |                      |            |  |  |  |  |

11. Select **DHCP Mode** and disable DHCP mode.

| Intel(R) Management Engine BIOS Extension v11.0.0.0010/Intel(R) ME v11.8.70.3626<br>Copyright(C) 2003-16 Intel Corporation. All Rights Reserved |                                                      |  |  |  |  |  |  |
|----------------------------------------------------------------------------------------------------|------------------------------------------------------|--|--|--|--|--|--|
|                                                                                                    | WIRED LAN IPV4 CONFIGURATION                         |  |  |  |  |  |  |
| DHCP Mode                                                                                                    | <enabled></enabled>                                  |  |  |  |  |  |  |
|                                                                                                    | Di sab led<br>Enab led                               |  |  |  |  |  |  |
| [†↓]=Move Highlight                                                                                                    | <enter>=Complete Entry [Esc]=Discard Changes</enter> |  |  |  |  |  |  |

12. Type the network settings for  $\ensuremath{\mathsf{Intel}}\xspace$  Active Management Technology.

| Intel(R) Management Engine BIOS Extension v11.0.0.0010/Intel(R) ME v11.8.70.3626<br>Copyright(C) 2003-16 Intel Corporation. All Rights Reserved |                                                                                   |            |  |  |  |  |  |
|----------------------------------------------------------------------------------------------------|-----------------------------------------------------------------------------------|------------|--|--|--|--|--|
| WIRED LAN IPV4 CONFIGURATION                                                                                                    |                                                                                   |            |  |  |  |  |  |
| DHCP Mode<br>IPV4 Address<br>Subnet Mask Address<br>Default Gateway Address<br>Preferred DNS Address<br>Alternate DNS Address                   | <disabled><br/>0.0.0.0<br/>0.0.0.0<br/>0.0.0.0<br/>0.0.0.0<br/>0.0.0.0</disabled> |            |  |  |  |  |  |
| IP address (e.g. 123.123.100)                                                                                                    |                                                                                   |            |  |  |  |  |  |
| [†↓]=Move Highlight                                                                                                    | [Enter]=Select Entry                                                              | [Esc]=Exit |  |  |  |  |  |

13. Go back to the **Intel(R) AMT Configuration** page and select **Activate Network Access**. Enter **Y** to continue.

| Intel(R) Management Engine BIOS Extension v11.0.0.0010/Intel(R) ME v11.8.70.3626<br>Copyright(C) 2003-16 Intel Corporation. All Rights Reserved                                                                         |                                                                                                    |         |  |  |  |  |  |  |  |
|----------------------------------------------------------------------------------------------------|----------------------------------------------------------------------------------------------------|---------|--|--|--|--|--|--|--|
|                                                                                                    | INTEL(R) ANT CONFIGURATION                                                                                               |         |  |  |  |  |  |  |  |
| Manageability Feature Selecti<br>> SOL/Storage Redirection/KVM                                                                                                    | on <enabled></enabled>                                                                                                   |         |  |  |  |  |  |  |  |
| <ul> <li>&gt; User Consent<br/>Password Policy</li> <li>&gt; Network Setup<br/>Activate Network Access<br/>Unconfigure Network Access</li> <li>&gt; Remote Setup And Configurati</li> <li>&gt; Power Control</li> </ul> | <anytime><br/>Activates the current network settings<br/>and opens the ME network interface<br/>Continue:(Y/N)</anytime> |         |  |  |  |  |  |  |  |
| [†↓]=Move Highlight                                                                                                    | [Enter]=Select Entry [Esc                                                                                                | :]=Exit |  |  |  |  |  |  |  |

14. Back to the main menu. Select **MEBx Exit** to finish the **Intel® Active Management Technology** configuration.

| Intel(R) Management Engine BIOS Extension v11.0.0.0010/Intel(R) ME v11.8.70.3626<br>Copyright(C) 2003-16 Intel Corporation. All Rights Reserved |                      |            |  |  |  |  |  |
|----------------------------------------------------------------------------------------------------|----------------------|------------|--|--|--|--|--|
| MAIN MENU                                                                                                    |                      |            |  |  |  |  |  |
| > Intel(R) ME General Settings<br>> Intel(R) AMT Configuration<br>MEBx Exit                                                                     |                      |            |  |  |  |  |  |
| Exit                                                                                                    |                      |            |  |  |  |  |  |
| [↑↓]=Move Highlight                                                                                                    | [Enter]=Select Entry | [Esc]=Exit |  |  |  |  |  |

# Access the Intel® AMT From Website

1. Open the web browser and type Intel® AMT IP Address:16992 (ex: 192.168.1.1:16992)

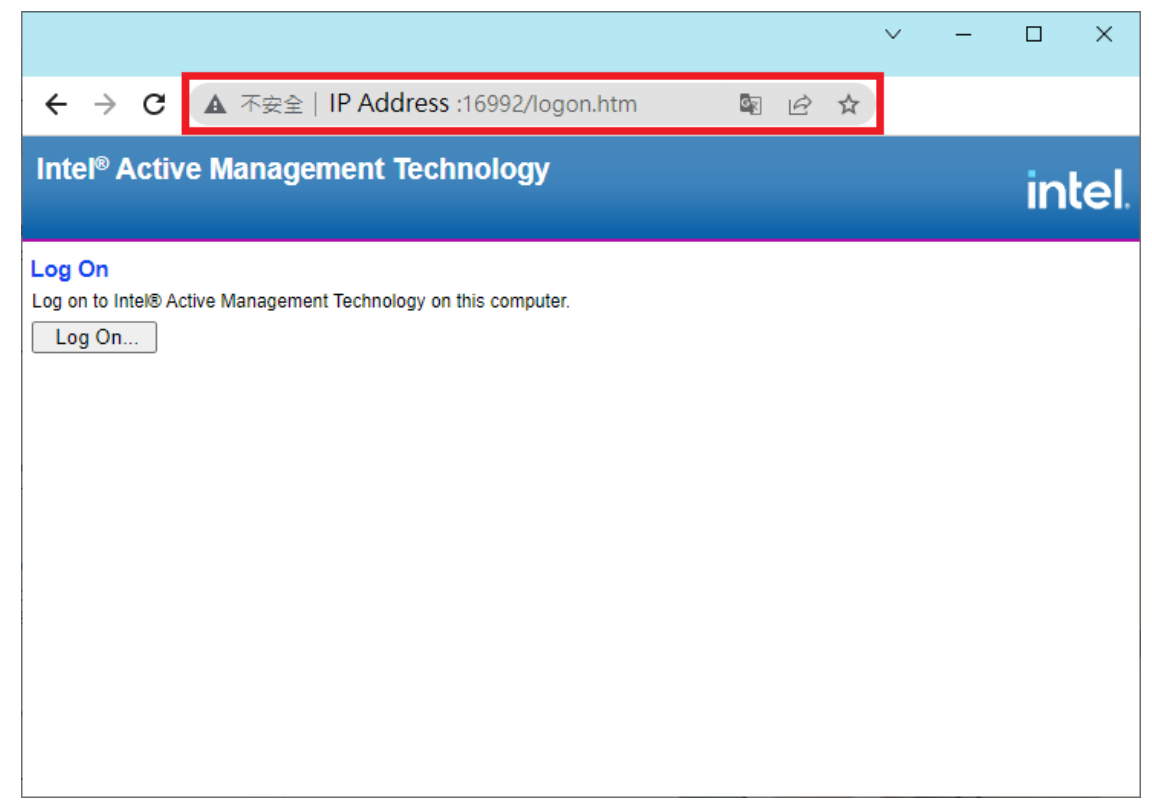

2. The browser would show the sign in message box. Type the **Username** and **Password** of Intel® AMT. The default username is **admin**.

| Sign in                     |                                                   |
|-----------------------------|---------------------------------------------------|
| http://10.12<br>Your connec | 3.10.65:16992<br>tion to this site is not private |
| Username                    | admin                                             |
| Password                    |                                                   |
|                             | Sign in Cancel                                    |

3. After signing in, you can check the system status and hardware information of the managed device.

|                                                                                                    |                                                                                              |                                                                                                    | ~                                         | - 1           |           |
|----------------------------------------------------------------------------------------------------|----------------------------------------------------------------------------------------------|----------------------------------------------------------------------------------------------------|-------------------------------------------|---------------|-----------|
| ← → C ▲ No                                                                                                    | ot secure                                                                                    | :16992/index.htm?                                                                                                    |                                           | Ê             | \$        |
| Intel <sup>®</sup> Active Man<br>Computer:                                                                                                    | agement Tech                                                                                 | nology                                                                                                    |                                           | ir            | ntel.     |
| System Status<br>Hardware Information<br>System<br>Processor<br>Memory<br>Disk<br>Battery<br>Event Log<br>Remote Control<br>Power Policies<br>Network Settings<br>IPv6 Network Settings<br>System Name Settings<br>User Accounts<br>Web Applications Links | System Status Power IP address IPv6 address System ID Date Time Refresh Copyright © 2005-202 | On<br>Disabled<br>12345678-1234-5678-90ab-cddeefaabb<br>9/29/2022<br>3:48 pm<br>1 Intel Corporation. All Rights Reserved. Intel® Active Manageme | DC<br>CC<br>ent Technology firmware versi | on: 16.0.15-b | uild 1620 |

4. The Intel® AMT website provides the basic remote power control feature for the managed device. The advanced remote power control and the remote KVM feature please reference to next chapter.

|                                                                                                    |                                                                                                    |                                                                                                    |      | ~ | - |      | ×   |
|----------------------------------------------------------------------------------------------------|----------------------------------------------------------------------------------------------------|----------------------------------------------------------------------------------------------------|------|---|---|------|-----|
| ← → C ▲ No                                                                                                    | ot secure   :16992/re                                                                                                    | emote.htm                                                                                                    | i£ ☆ |   |   |      |     |
| Intel <sup>®</sup> Active Man<br>Computer:                                                                                                    | agement Technology                                                                                                    |                                                                                                    |      |   |   | inte | el. |
| System Status<br>Hardware Information<br>System<br>Processor<br>Memory<br>Disk<br>Battery<br>Event Log<br>Remote Control<br>Power Policies<br>Network Settings<br>IPv6 Network Settings<br>System Name Settings<br>User Accounts<br>Web Applications Links | Remote Control Power state: On Send a command to this computer:  Turn power off* Cycle power off and on* Reset* *Caution: These commands ma Send Command | Select a boot option:<br>Normal boot<br>Boot from local CD/DVD drive<br>Boot from local hard drive<br>ay cause user application data loss. |      |   |   |      |     |

5. The Event Manager feature is responsible for dealing with internal alerts that occur in both the host platform and the Intel® AMT device, regardless of the power state.

|                                               |                                                                                                    |              |                                              |   | ~ | - |      | ×   |
|-----------------------------------------------|----------------------------------------------------------------------------------------------------|--------------|----------------------------------------------|---|---|---|------|-----|
| ← → C ▲ No                                    | ot secure                                                                                                    | :16992/ren   | note.htm                                     | È | ☆ |   |      |     |
|                                               |                                                                                                    |              |                                              |   |   |   |      |     |
| Intel <sup>®</sup> Active Man<br>Computer:    | nagement Tech                                                                                                    | nology       |                                              |   |   |   | inte | ∋I. |
| System Status                                 | Event Log                                                                                                    |              |                                              |   |   |   |      |     |
| Hardware Information<br>System                | Event Time                                                                                                    | Source       | Description                                  |   |   |   |      | - 1 |
| Processor<br>Memory                           | 10/6/2022<br>1:16 am                                                                                                    | BIOS         | Entering BIOS setup.                         |   |   |   |      | - 1 |
| Disk<br>Battery                               | 2 10/6/2022<br>1:16 am                                                                                                    | System board | keyboard test.                               |   |   |   |      | - 1 |
| Event Log<br>Remote Control                   | O 3 10/6/2022<br>1:16 am                                                                                                    | System board | Keyboard controller initialization.          |   |   |   |      | - 1 |
| Power Policies<br>Network Settings            | 4 10/6/2022<br>1:16 am                                                                                                    | System board | keyboard test.                               |   |   |   |      | - 1 |
| IPv6 Network Settings<br>System Name Settings | 0 5 10/6/2022<br>1:16 am                                                                                                    | System board | Keyboard controller initialization.          |   |   |   |      |     |
| User Accounts<br>Web Applications Links       | 0 6 10/6/2022<br>1:16 am                                                                                                    | BIOS         | Performing PCI configuration.                |   |   |   |      |     |
|                                               | 0 7 10/6/2022<br>1:16 am                                                                                                    | BIOS         | Performing PCI configuration.                |   |   |   |      | - 1 |
|                                               | 0 8 10/6/2022<br>1:16 am                                                                                                    | Processor    | Starting secondary processor initialization. |   |   |   |      | - 1 |
|                                               | 9 10/4/2022     0:48 am     0:48 am     0:48 a | BIOS         | Entering BIOS setup.                         |   |   |   |      |     |
|                                               | 10/4/2022<br>0:48 am                                                                                                    | System board | keyboard test.                               |   |   |   |      | -   |

6. You can configure the managed device network settings from the website.

|                                                                                                    |                                                                                                    |                                                                                                    |                                 |                 |        |   | ~ | - |      | ×   |
|----------------------------------------------------------------------------------------------------|----------------------------------------------------------------------------------------------------|----------------------------------------------------------------------------------------------------|---------------------------------|-----------------|--------|---|---|---|------|-----|
| ← → C ▲ N                                                                                                    | ot secure                                                                                                    | :1699                                                                                                    | 2/remote.h                      | tm              |        | È | ☆ |   |      |     |
| Intel <sup>®</sup> Active Mar<br>Computer:                                                                                                    | nagement Tec                                                                                                    | hnology                                                                                                    |                                 |                 |        |   |   |   | inte | el. |
| System Status<br>Hardware Information<br>System<br>Processor<br>Memory<br>Disk<br>Battery<br>Event Log<br>Remote Control<br>Power Policies<br>Network Settings<br>IPv6 Network Settings<br>User Accounts<br>Web Applications Links | Network Settin<br>Configure the man<br>✓ Respond to pin<br>TCP/IP settings for<br>○ Obtain IP settin<br>● Use the followi<br>IP address:<br>Subnet mas<br>Gateway ad<br>Preferred DI<br>Alternate DF<br>Submit | gs<br>aged device ne<br>g<br>wired connect<br>ags automatica<br>ng IP settings:<br>c<br>tress:<br>IS address:<br>IS address: | etwork settings<br>tion<br>IIIy | s for this comp | nuter. |   |   |   |      |     |

# Access the Intel® AMT by Intel® Manageability Commander

1. Download and install the latest version of Intel® Manageability Commander from Intel.com.

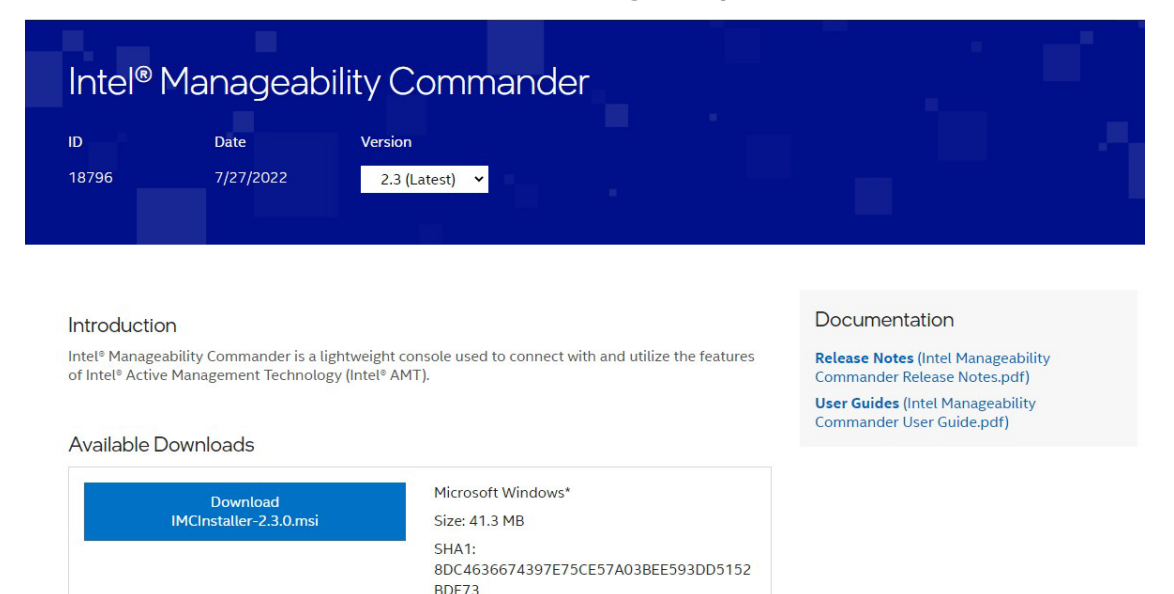

2. Execute the Intel® Manageability Commander as administrator. Select File > Add Computer....

| Intel® Manageability                                 | Commander –                                                              | X      |
|------------------------------------------------------|--------------------------------------------------------------------------|--------|
| Add Computer<br>Import Computers<br>Export Computers | ageability Commander                                                     | intel. |
| EXIC                                                 | ▼ Using TLS: ▼ Search By: Hostname ▼ search for computer Collapse Groups |        |
|                                                      |                                                                          |        |
|                                                      | No known computers                                                       |        |
|                                                      | Get started by <u>adding</u> computers.                                  |        |
|                                                      |                                                                          |        |
|                                                      |                                                                          |        |
|                                                      |                                                                          |        |
|                                                      |                                                                          |        |
|                                                      |                                                                          |        |
|                                                      |                                                                          |        |
|                                                      |                                                                          |        |

3. Type the hostname, alias, and group. The hostname is the IP address of managed device Intel® AMT. The alias and group could keep empty value if not used. Click **OK** to apply settings.

| 📧 Intel® Manageability Commander |                                                                                                    | – 🗆 X |
|----------------------------------|----------------------------------------------------------------------------------------------------|-------|
| File Options Help                |                                                                                                    |       |
| Intel <sup>®</sup> Manageabilit  | y Commander                                                                                                    | intel |
| Authentication: Vising TLS:      | Search By: Hostname      search for computer     Collapse Group:                                                                                                    | s     |
|                                  | Hostname / FQDN Hostname / FQDN must be greater than 0 characters. Alias Group Authentication Mode Digest                                                                                                    |       |
|                                  | Use TLS This product uses the HTTP Digest Authentication protocol to authenticate network connections between Intel® MC and Intel® AMT. Use of HTTP Digest Authentication without TLS increases the risk of network attacks on Intel® AMT devices (see RFC2677 Section 4 for details). Intel does not recommend using Intel® MC without TLS and accept the security risk or change your selection before proceeding. Cancel OK |       |

4. Select **Connect**, type the **Username** and **Password** of Intel® AMT. The default username is **admin**.

| Intel® M<br>version: 2.3.0 | 1anageabilit <u>;</u> | y Commander                                         |                                         |                 | intel.  |
|----------------------------|-----------------------|-----------------------------------------------------|-----------------------------------------|-----------------|---------|
| Authentication:            | ▼ Using TLS:          | ▼ Search By: Hostname                               | <ul> <li>search for computer</li> </ul> | Collapse Groups |         |
|                            |                       | Login Requir<br>Username:<br>admin<br>Password:<br> | ed ×                                    |                 | Connect |
|                            |                       |                                                     |                                         |                 |         |

| Tile Options Help       |                 |                                                                |                     |
|-------------------------|-----------------|----------------------------------------------------------------|---------------------|
| Intel <sup>®</sup> Mana | ageability Co   | ommander                                                       | intel.              |
| Disconnect              | System Status   |                                                                |                     |
| System Status           | Power           | Powered on, Plugged-in                                         |                     |
| Remote Desktop          | Name & Domain   |                                                                |                     |
| Serial Over LAN         | System ID       | 127fd27b-48ad-46c6-8f68-df6bf86cf76b                           |                     |
| Network Settings        | Intel® ME       | v15.0.45, activated in Admin Control Mode (ACM)                |                     |
| Security Settings       | Active Features | Serial-over-LAN, IDE-Redirection                               |                     |
| Alarm Clocks            | Remote Desktop  | Primary display, 300 seconds opt-in, 3 minutes session timeout |                     |
| Event Log               | User Consent    | Required for KVM only                                          |                     |
| Audit Log               | Power Policy    | Mobile: ON in S0, ME Wake in S3, S4-5 (AC only)                |                     |
| Hardware Information    | Date & Time     | 2023/8/21 下午7:32:05                                            |                     |
|                         | Refresh         |                                                                | Remote Secure Erase |

### **Remote Desktop**

Intel® Manageability Commander provides the remote KVM feature to connect to devices remotely.

To connect to a device using Remote Desktop, do the following:

1. Select Remote Desktop.

The redirection port feature is disabled when the remote function is activated for the first time. Click the warning message to enable it.

| 🐛 Intel® Manageability C | ommander                                                       | -             | - 🗆 X      |
|--------------------------|----------------------------------------------------------------|---------------|------------|
| File Options Help        |                                                                |               |            |
| Intel <sup>®</sup> Man   | ageability Commander                                           |               | intel.     |
| Disconnect               | Remote Desktop                                                 |               |            |
| System Status            | Profession Protonting to dealed and been to work of the        |               |            |
| Remote Desktop           | Redirection Port feature is disabled, click here to enable it. |               | _          |
| Serial Over LAN          | Settings Connect IDE-R                                         | Power Actions | Powered on |
| Network Settings         |                                                                |               |            |
| Security Settings        |                                                                |               |            |
| User Accounts            |                                                                |               |            |
| Alarm Clocks             |                                                                |               |            |
| Event Log                |                                                                |               |            |
| Audit Log                |                                                                |               |            |
| Hardware Information     |                                                                |               | _          |
|                          |                                                                |               |            |
|                          |                                                                |               |            |
|                          |                                                                |               |            |
|                          |                                                                |               |            |

2. Enable all features. Click **OK** to apply settings.

| 📃 Intel® Manageability C | ommander                                                |                                                                 | - 🗆 X                    |
|--------------------------|---------------------------------------------------------|-----------------------------------------------------------------|--------------------------|
| File Options Help        |                                                         |                                                                 |                          |
| Intel <sup>®</sup> Man   | ageability Commander                                    |                                                                 | intel.                   |
| Disconnect               | Remote Desktop                                          |                                                                 | Î                        |
| System Status            | Redirection Port feature is disabled, click here to ena | <u>ble it.</u>                                                  |                          |
| Serial Over LAN          | Settings Connect IDE-R                                  |                                                                 | Power Actions Powered on |
| Network Settings         |                                                         |                                                                 |                          |
| Security Settings        |                                                         | Active Features X                                               |                          |
| User Accounts            |                                                         | Redirection Port                                                |                          |
| Alarm Clocks             |                                                         | Serial-over-LAN                                                 |                          |
| Event Log                |                                                         | <ul> <li>IDE-Redirection</li> <li>KVM Remote Desktop</li> </ul> |                          |
| Audit Log                |                                                         | Cancel OK                                                       |                          |
| Hardware Information     |                                                         |                                                                 |                          |
|                          |                                                         |                                                                 |                          |
|                          |                                                         |                                                                 |                          |
|                          |                                                         |                                                                 |                          |
|                          |                                                         |                                                                 |                          |

3. Click Settings..., Change the Image Encoding to RLE16, Recommended. Click OK to apply settings.

| 📃 Intel® Manageability Co                 | mmander                             |                          | -             |            |
|-------------------------------------------|-------------------------------------|--------------------------|---------------|------------|
| File Options Help                         |                                     |                          |               |            |
| Intel <sup>®</sup> Mana<br>version: 2.3.0 | ageability Commande                 | r                        |               | intel.     |
| Disconnect                                | Remote Desktop                      |                          |               |            |
| System Status                             | Settings Connect IDE-R              |                          | Power Actions | Powered on |
| Remote Desktop                            |                                     |                          |               |            |
| Serial Over LAN                           | Remote Desktop Settin               | gs X                     |               |            |
| Network Settings                          | Image Encoding                      | E16 Recommended          |               |            |
| Security Settings                         |                                     |                          |               |            |
| User Accounts                             | Other Settings                      | Show Local Mouse Cursor  |               |            |
| Alarm Clocks                              |                                     | Prefer Downscale         |               |            |
| Event Log                                 |                                     |                          |               |            |
| Audit Log                                 |                                     | Cancel OK                |               |            |
| Hardware Information                      |                                     |                          |               |            |
|                                           |                                     |                          |               |            |
|                                           |                                     |                          |               |            |
|                                           |                                     |                          |               |            |
|                                           |                                     |                          |               |            |
|                                           |                                     |                          |               |            |
|                                           |                                     |                          |               |            |
|                                           | Ctrl + Alt + Del 🔻 Send Keys Primar | ry display ▼ Focus Off ▼ | Full Screen   |            |

4. Click **Connect** and type the user consent code.

The User Consent code is provided on the client-side as a sprite on the Intel® AMT device's display. This sprite is generated by the Intel® GPU and is not available to the OS. This is a 6-digit code that the technician will use when making the connection requiring the consent, such as an Intel KVM connection.

| File Options Help     Intel® Manageability Commander     version: 2.30     Disconnect   System Status   Remote Desktop     Sertings.     Disconnect IDE-R     Power Actions     Version: Zastings     Security Settings   User Accounts   Alarm Clocks   Event Log   Audit Log   Hardware Information     Ctrl + Alt + Del * Send Keys Primary display * Focus Off * Full Screen © ctrl | 🐛 Intel® Manageability Co | ommander –                                                                 |            |
|----------------------------------------------------------------------------------------------------|---------------------------|----------------------------------------------------------------------------|------------|
| Intel® Manageability Commander   Primary display   Poisconnect     Disconnect   System Status   Remote Desktop   Serial Over LAN   Network Settings   Security Settings   User Accounts   Atarm Clocks   Event Log   Audit Log   Hardware Information     (Ctrl + Alt + Del • Send Keys • Primary display • Focus Off • Full Screen • Ot • Ot • Ot • Ot • Ot • Ot • Ot • O              | File Options Help         |                                                                            |            |
| Disconnect   System Status   Remote Desktop     Serial Over LAN   Network Settings   Security Settings   User Accounts   Alarm Clocks   Event Log   Audit Log   Hardware Information     (Trl + Alt + Del * Send Keys * Primary display * Focus Off * Full Screen © )                                                                                                    | Intel <sup>®</sup> Mana   | ageability Commander                                                       | intel.     |
| System Status   Remote Desktop   Serial Over LAN   Network Settings   Security Settings   User Accounts   Alarm Clocks   Event Log   Audit Log   Hardware Information   Ctrl + Alt + Del V Send Keys Primary display V Focus Off V Full Screen V G                                                                                                    | Disconnect                | Remote Desktop                                                             |            |
| Remote Desktop     Serial Over LAN     Network Settings   Security Settings   User Accounts   Alarm Clocks   Event Log   Audit Log   Hardware Information     Ctrl + Alt + Del       Send Keys        Focus Off       Full Screen     User                                                                                                    | System Status             | Sattings Disconnect IDE D                                                  | Dewered on |
| Serial Over LAN   Network Settings   Security Settings   User Accounts   Alarm Clocks   Event Log   Audit Log   Hardware Information     Ctrl + Alt + Del T Send Keys Primary display T Focus Off T Full Screen C C                                                                                                    | Remote Desktop            |                                                                            | ered on    |
| Network Settings   Security Settings   User Accounts   Alarm Clocks   Event Log   Audit Log   Hardware Information     Ctrl + Alt + Del ▼ Send Keys Primary display ▼ Focus Off ▼ Full Screen ℃ ♂                                                                                                    | Serial Over LAN           |                                                                            |            |
| Security Settings<br>User Accounts<br>Alarm Clocks<br>Event Log<br>Audit Log<br>Hardware Information<br>Ctrl + Alt + Del V Send Keys Primary display V Focus Off V Full Screen V J                                                                                                    | Network Settings          |                                                                            |            |
| User Accounts<br>Alarm Clocks<br>Event Log<br>Audit Log<br>Hardware Information<br>Ctrl + Alt + Del ▼ Send Keys Primary display ▼ Focus Off ▼ Full Screen ℃ ♂                                                                                                    | Security Settings         |                                                                            |            |
| Alarm Clocks Event Log Audit Log Hardware Information Ctrl + Alt + Del  Send Keys Primary display Focus Off Full Screen  O O                                                                                                    | User Accounts             |                                                                            |            |
| Event Log<br>Audit Log<br>Hardware Information<br>Ctrl + Alt + Del V Send Keys Primary display V Focus Off V Full Screen V U                                                                                                    | Alarm Clocks              |                                                                            |            |
| Audit Log<br>Hardware Information<br>Ctrl + Alt + Del V Send Keys Primary display V Focus Off V Full Screen U U                                                                                                    | Event Log                 | â                                                                          |            |
| Hardware Information         Ctrl + Alt + Del ▼       Send Keys       Primary display       ▼       Focus Off ▼       Full Screen ひ び                                                                                                    | Audit Log                 |                                                                            |            |
| Ctrl + Alt + Del ▼ Send Keys Primary display ▼ Focus Off ▼ Full Screen ひ ♂                                                                                                    | Hardware Information      |                                                                            |            |
| Ctrl + Alt + Del ▼ Send Keys Primary display ▼ Focus Off ▼ Full Screen ひ ౮                                                                                                    |                           |                                                                            |            |
| Ctrl + Alt + Del ▼ Send Keys Primary display ▼ Focus Off ▼ Full Screen ひ び                                                                                                    |                           |                                                                            |            |
| Ctrl + Alt + Del ▼ Send Keys Primary display ▼ Focus Off ▼ Full Screen ひ ひ                                                                                                    |                           |                                                                            |            |
|                                                                                                    |                           | Ctrl + Alt + Del ▼ Send Keys Primary display ▼ Focus Off ▼ Full Screen ひ ひ |            |
|                                                                                                    |                           |                                                                            |            |
|                                                                                                    |                           |                                                                            |            |

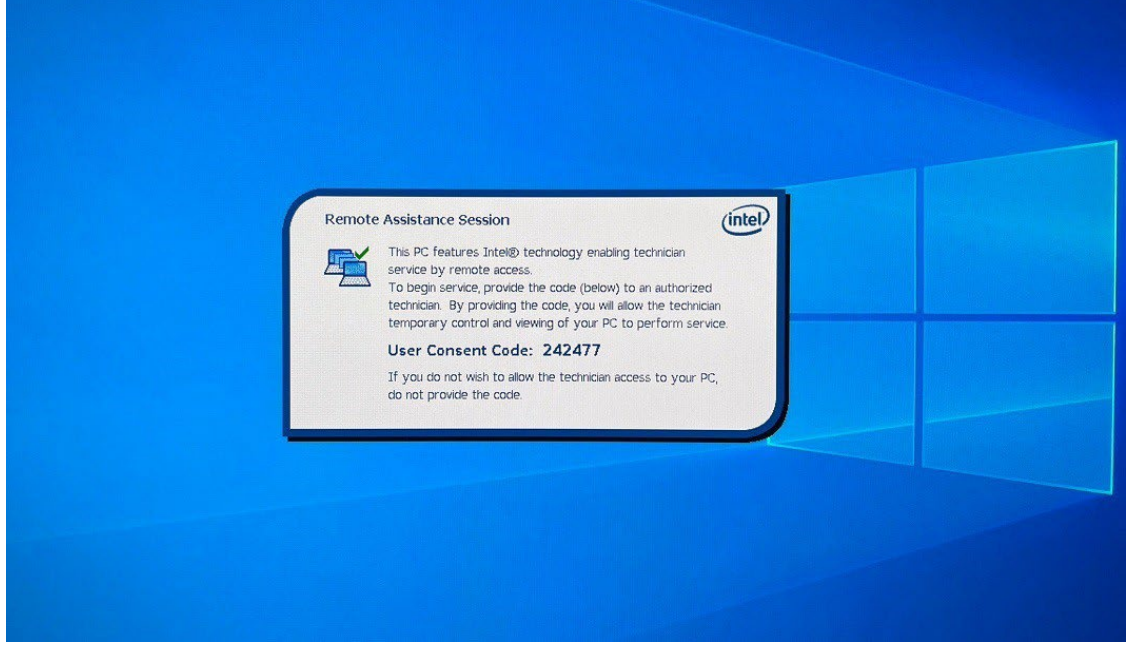

5. The Intel® AMT device authenticates the user consent code and then user can execute the remote desktop feature.

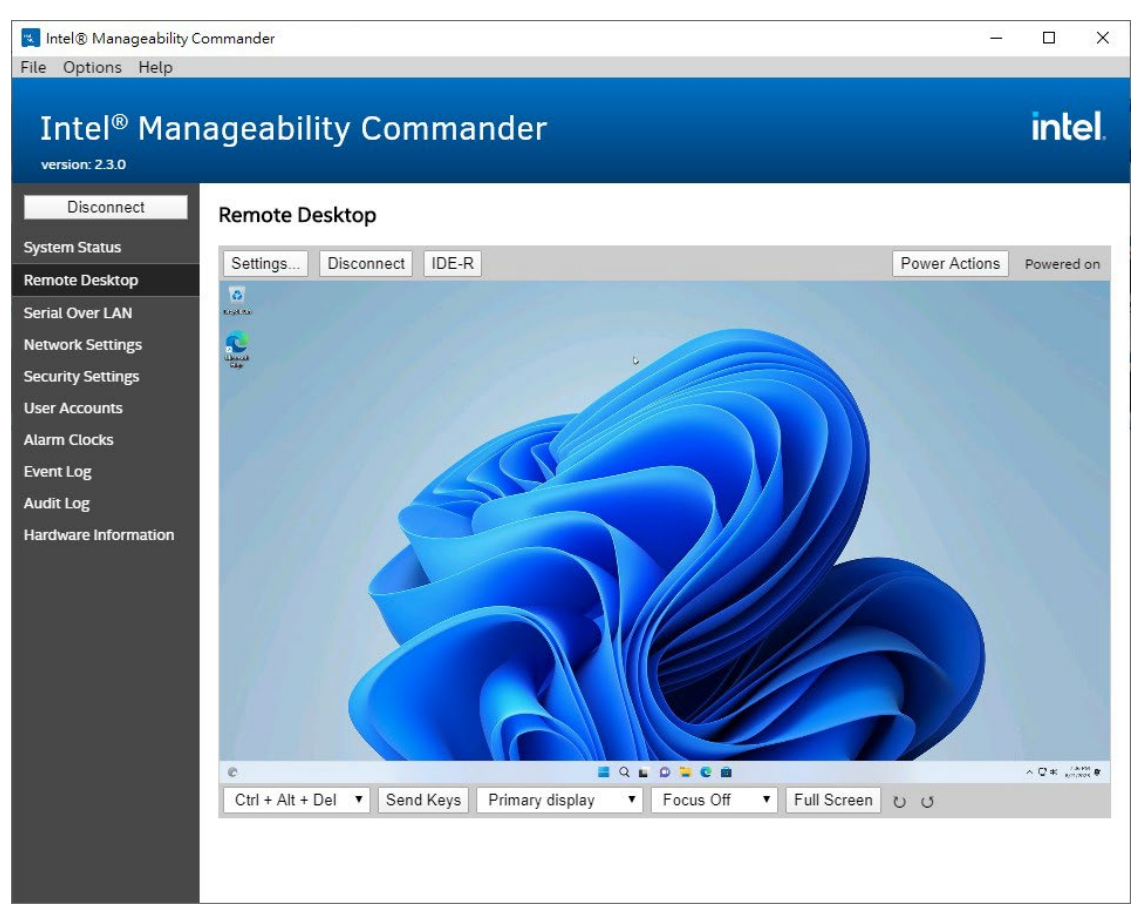

### **Advanced Power Control**

Intel® Manageability Commander provides the advanced power control features. Click **Power Action** to control managed device. For example, reset the device power and boot to the BIOS menu. With the advanced power control features, you can configure the BIOS settings and manage the device more easily. Such as **RAID Configuration**, **Boot Manager** and **OS Recovery**.

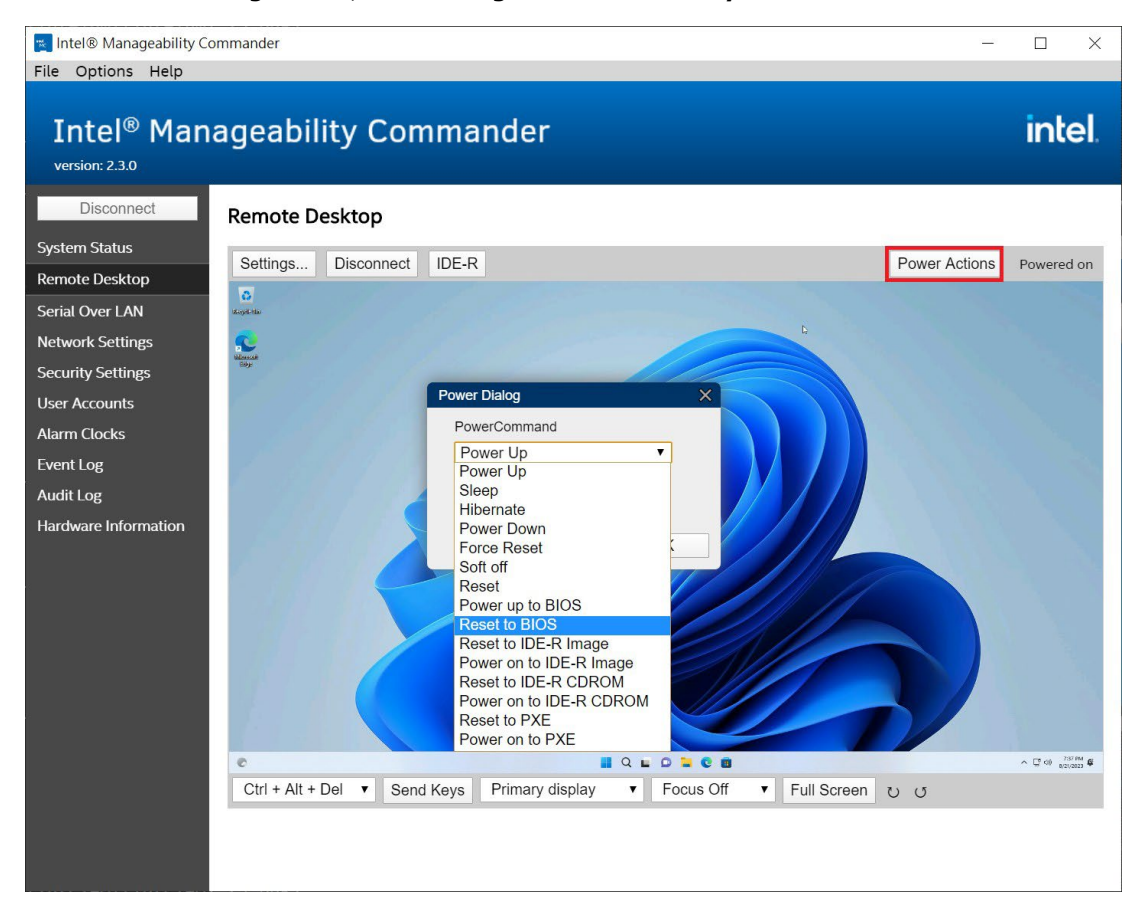

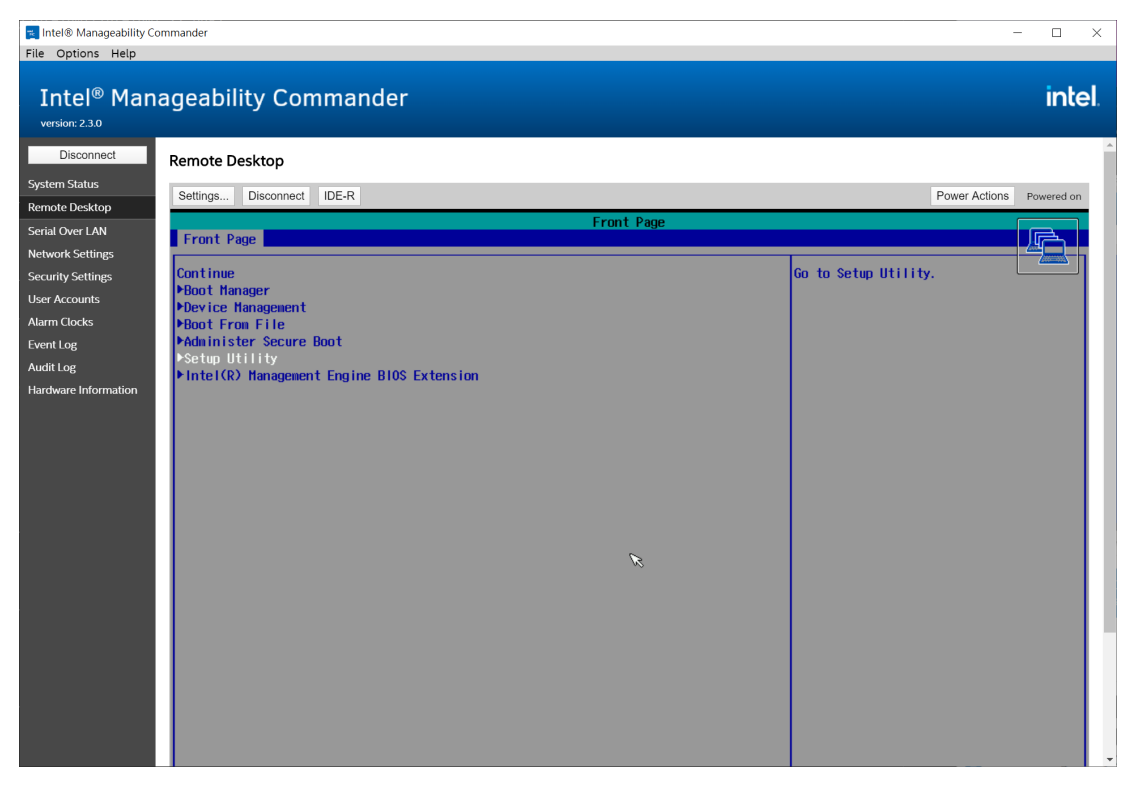

### **Remote RAID Configuration**

Reset to BIOS menu and select **Setup Utility** option. Reference **Chapter 4 Configuring RAID** to configure the RAID settings.

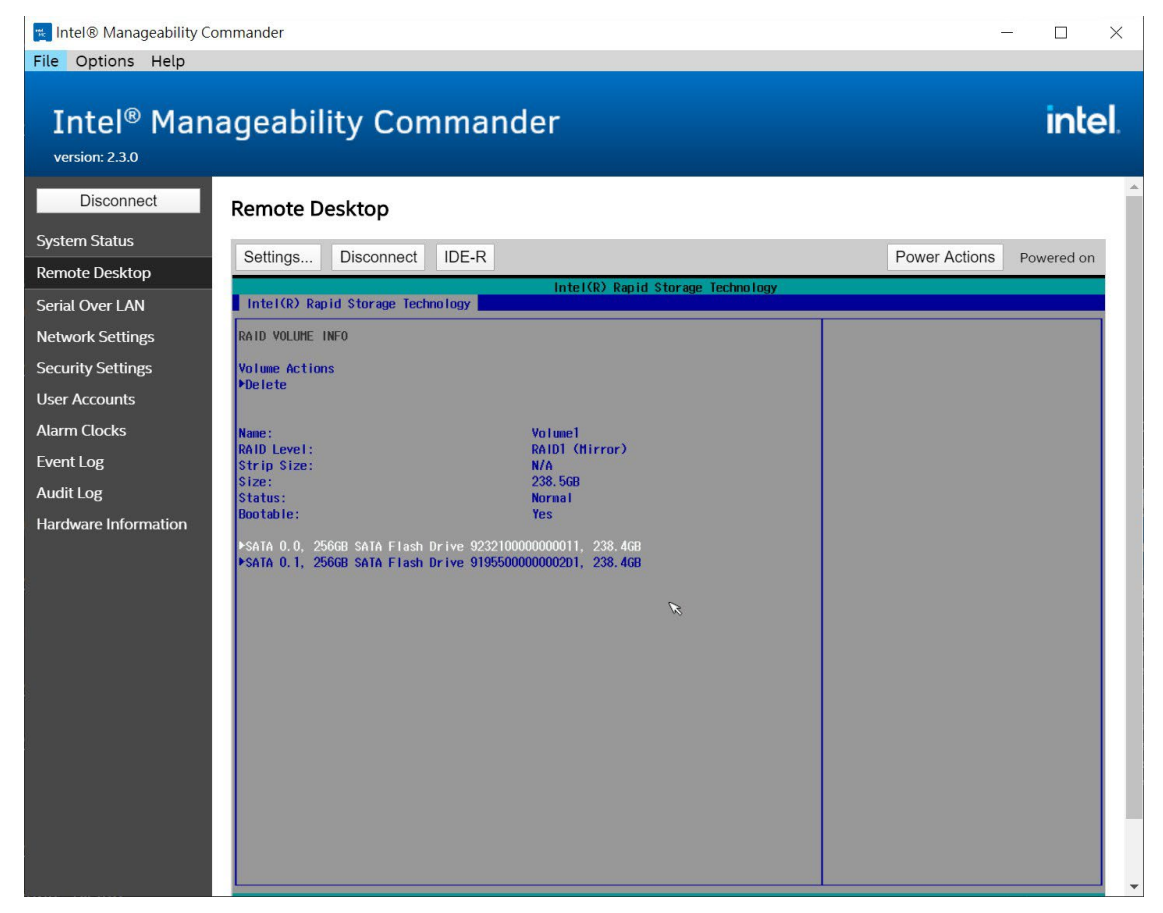

### **Remote Boot Manager**

Reset to BIOS menu and select **Boot Manager**. You can select a bootable USB disk to back up the OS image or recovery the OS with a bootable disk which includes the recovery image.

| Disconnect                          | Remote Deckton                                                  |                          |
|-------------------------------------|-----------------------------------------------------------------|--------------------------|
| System Status                       | NEI INCE DESNLY                                                 |                          |
| Remote Desktop                      | Settings. Disconned IDE-R                                       | Power Actions Powered on |
| Serial Over LAN<br>Network Settings |                                                                 |                          |
| Security Settings                   | Boot Manager                                                    |                          |
| User Accounts                       |                                                                 |                          |
| Event Log                           |                                                                 |                          |
| Audit Log                           | Boot Option Menu                                                |                          |
| Hardware Information                |                                                                 |                          |
|                                     | EFI Boot Devices                                                |                          |
|                                     | Windows Boot Hanager (Intel Volume1)                            |                          |
|                                     | EFI USB Device (USB)                                            |                          |
|                                     | t and I to change option. ENTER to select an option ESC to exit |                          |
|                                     |                                                                 |                          |
|                                     |                                                                 |                          |
|                                     |                                                                 |                          |
|                                     |                                                                 |                          |
|                                     |                                                                 |                          |
|                                     |                                                                 |                          |
|                                     |                                                                 |                          |
|                                     |                                                                 |                          |
|                                     |                                                                 |                          |

### **Remote Mount/Recovery Image**

1. User can select recovery image to remotely mount. Click **IDE-R** option and select the target image.

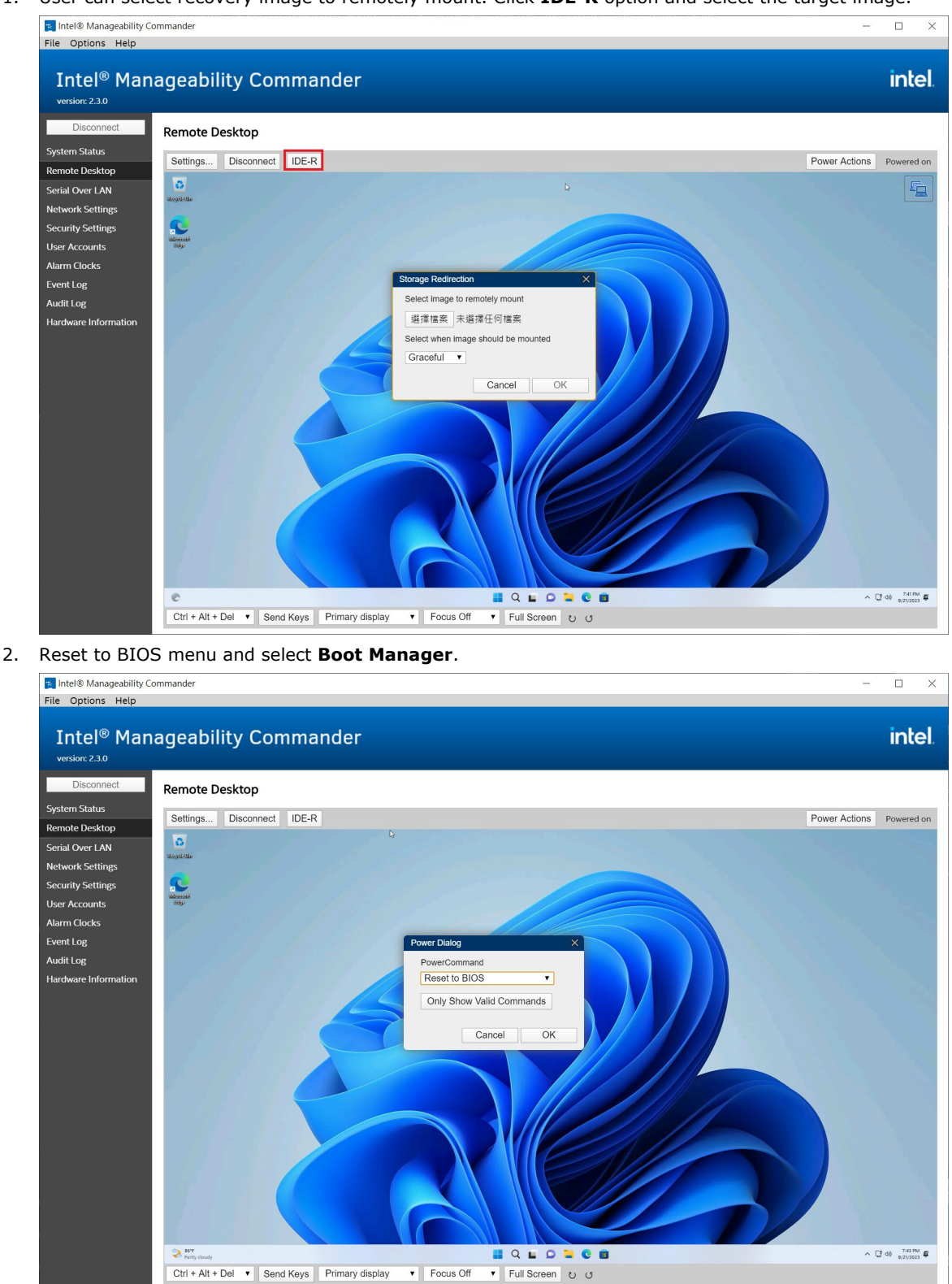

| Intel® Manageability Co                                                                                                    | ommander                                                                                                    | - O X                                               |
|----------------------------------------------------------------------------------------------------|----------------------------------------------------------------------------------------------------|-----------------------------------------------------|
| Intel <sup>®</sup> Man                                                                                                    | ageability Commander                                                                                                    | intel.                                              |
| Disconnect<br>System Status<br>Remote Desktop                                                                                             | Remote Desktop Settings Disconnect Stop IDE-R VIDER Session in Progress.                                                                               | Power Actions Powered on                            |
| Semi Over LAN<br>Network Settings<br>Security Settings<br>User Accounts<br>Alarn Clocks<br>Event Log<br>Audit Log<br>Hardware Information | Front Page<br>Continue<br>+Boot Hanager<br>+Device Hanagent<br>+Boot For File<br>+Administer Secure Boot<br>+Setup Utility<br>+Device Hanager<br>+HEBx | This selection will take you to the<br>Boot Hanager |

3. Select Intel Virtual CD to boot to mount image.

| Intel® Manageability C                         | Commander                                                                                                    | - 🗆 ×                    |
|------------------------------------------------|----------------------------------------------------------------------------------------------------|--------------------------|
| Intel <sup>®</sup> Man                         | ageability Commander                                                                                                   | intel.                   |
| Disconnect                                     | Remote Desktop                                                                                                    | ^                        |
| System Status<br>Remote Desktop                | Settings Disconnect Stop IDE-R C IDER Session in Progress                                                              | Power Actions Powered on |
| Serial Over LAN<br>Network Settings            | Boot Hanager                                                                                                    |                          |
| Security Settings<br>User Accounts             |                                                                                                    |                          |
| Alarm Clocks                                   | Boot Option Menu                                                                                                    |                          |
| Event Log<br>Audit Log<br>Hardware Information | EFI Boot Devices<br>Windows Boot Manager (BTWA528203BJ240AGN-INTEL SSDSC2BB240G6)<br>EFI USB Device (Intel Virtual CD) |                          |
|                                                | † and $\downarrow$ to change option, ENTER to select an option, ESC to exit                                            |                          |
|                                                |                                                                                                    |                          |
|                                                |                                                                                                    |                          |
|                                                |                                                                                                    |                          |
|                                                |                                                                                                    |                          |

4. Following the steps to recovery image.

| Intel® Manageability Co<br>File Options Help                                                                                                    | ommander                   | - 0 X                    |
|----------------------------------------------------------------------------------------------------|----------------------------|--------------------------|
| Intel® Man                                                                                                    | ageability Commander       | intel.                   |
| Disconnect<br>System Status<br>Remote Desktop<br>Serial Over LAN<br>Network Settings<br>User Accounts<br>Alarn Clocks<br>Event Log<br>Audit Log<br>Hardware Information | Remote Desktop<br>Settings | Power Actions Powered on |
|                                                                                                    |                            |                          |

#### NOTE

You can reset to IDE-R image using the power action.

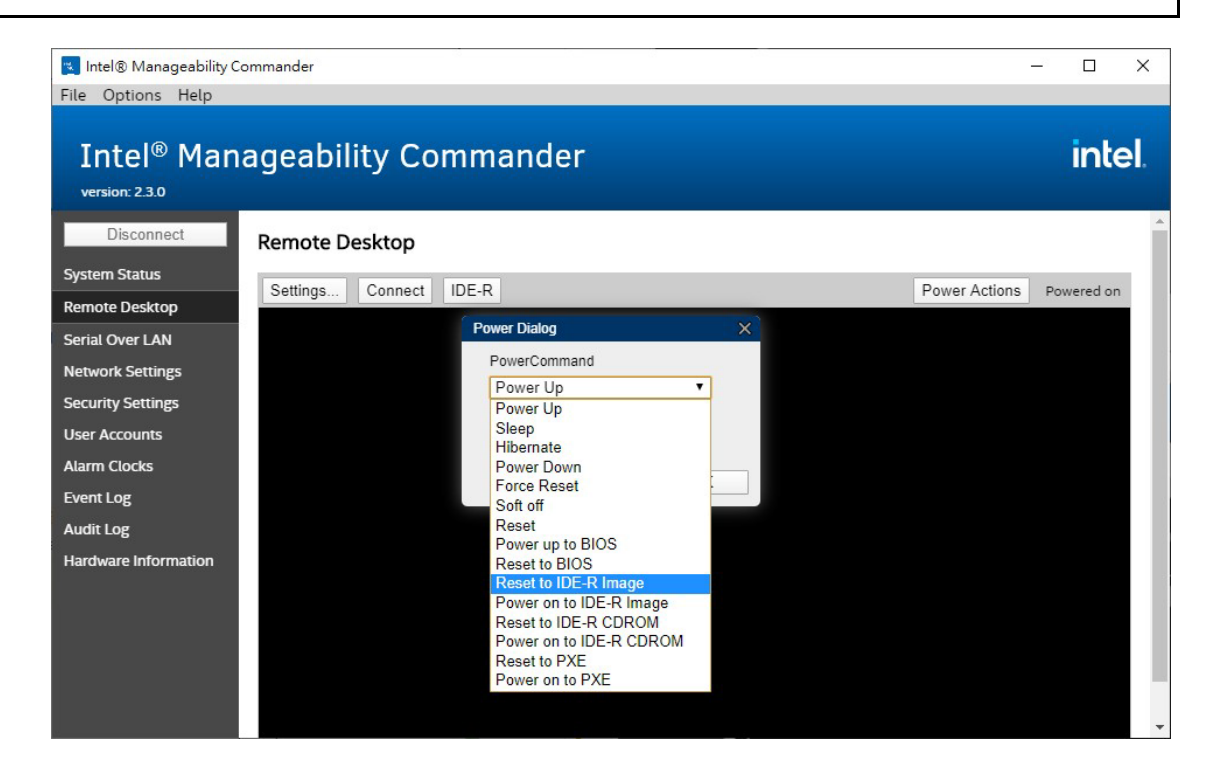

### **Reset to PXE**

1. Enable the Network Stack and PXE Boot capability from BIOS menu of managed device.

|                                                                                                | In                                                                                                    | sydeH20 Setup Utility                          |                                                  | Rev. 5.0    |
|------------------------------------------------------------------------------------------------|----------------------------------------------------------------------------------------------------|------------------------------------------------|--------------------------------------------------|-------------|
| Main Advanced Security                                                                         | Power Boot Exit                                                                                                    |                                                |                                                  |             |
| Boot Type<br>Network Stack<br>PXE Boot capability<br>USB Boot<br>Timeout<br>Boot Order<br>▶EFI | vouer Boot Exit<br><uerstand<br><uerstand<br><uer< th=""><th>Type&gt;</th><th>Select boot type to Dual ty<br/>type or UEFI type</th><th>rpe, Legacy</th></uer<></uerstand<br></uerstand<br> | Type>                                          | Select boot type to Dual ty<br>type or UEFI type | rpe, Legacy |
| F1 Help<br>Fsc Fxit                                                                            | 1/↓ Select Item                                                                                                    | F5/F6 Change Values<br>Enter Select ▶ Sublienu | F9 Setup Defaults<br>F10 Save and Exit           |             |

2. Click Power Actions and select Reset to PXE.

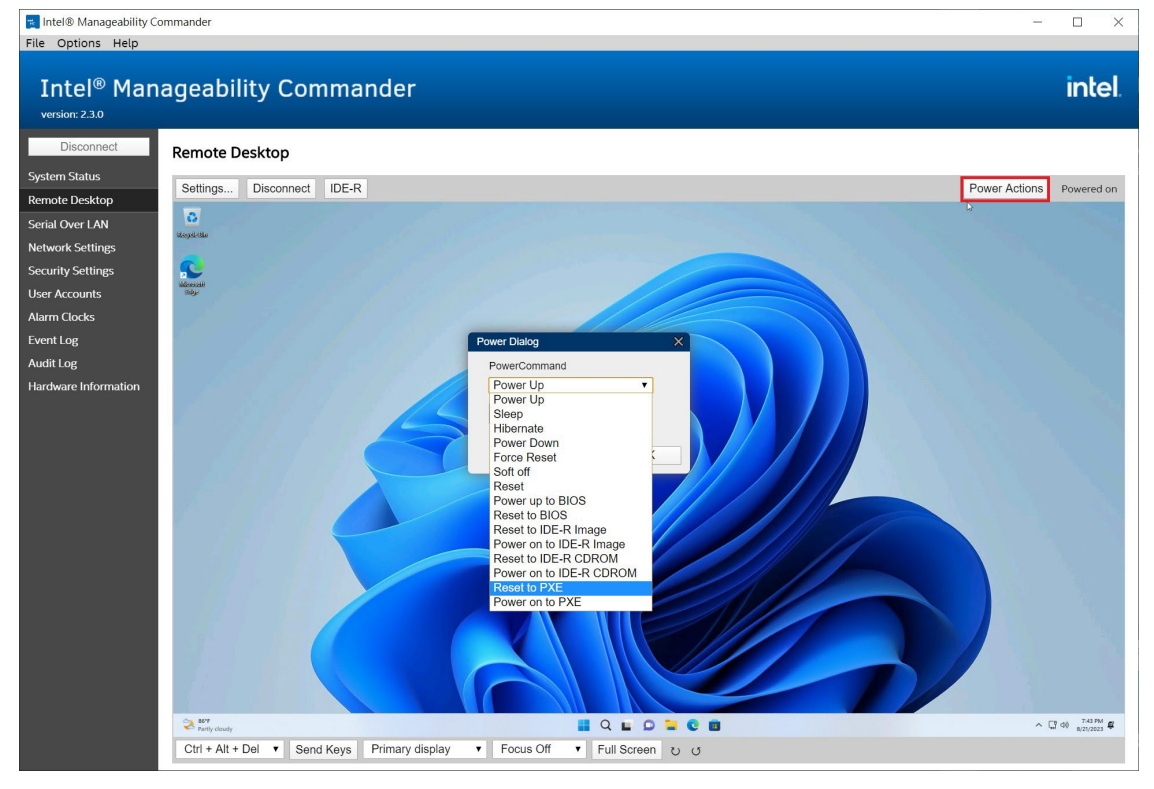

3. The managed device will boot to PXE.

| 💌 Intel® Manageability C | ommander                                   | – 🗆 X                     |
|--------------------------|--------------------------------------------|---------------------------|
| File Options Help        |                                            |                           |
| Intel <sup>®</sup> Man   | ageability Commander                       | intel.                    |
| Disconnect               | Remote Desktop                             |                           |
| System Status            | Sattings Disconnect IDE D                  | Dewar Actions - Deward an |
| Remote Desktop           | Settings Disconnect IDE-R                  | Power Actions Powered on  |
| Serial Over LAN          | Distart DVE over IDud. Drees [ESC] to EVIT |                           |
| Network Settings         | Station IP address is                      |                           |
| Security Settings        |                                            |                           |
| User Accounts            | Server IP address is                       |                           |
| Alarm Clocks             | NBP filename is boot\x64\wdsmgfw.efi       |                           |
| Event Log                | Downloading NBP file                       |                           |
| Audit Log                |                                            |                           |
| Hardware Information     | Succeed to download NBP file.              |                           |
|                          |                                            |                           |
|                          |                                            |                           |
|                          |                                            |                           |
|                          |                                            |                           |
|                          |                                            |                           |
|                          |                                            | *                         |

Moxa provides verified drivers for each device on our official website. Please access the Moxa support page (<u>https://www.moxa.com/en/support</u>) and search for the device from the searching window (For Example: MC-3201).

| ΜΟΧΛ                                         | Products            | Solutions           | Support | Contact U:<br>How to Buy | s   Partner Zone   My Moxa<br>About Us | Sign In |
|----------------------------------------------|---------------------|---------------------|---------|--------------------------|----------------------------------------|---------|
| Home > Support                               |                     |                     |         |                          |                                        |         |
| Support<br>Find product resources, request s | support, or send in | your product for re | pair.   |                          |                                        |         |

#### Select a Product Series

| Select                                                                                                    | <b>▼</b> 0                                                                                                    |                                                                                                    |
|----------------------------------------------------------------------------------------------------|----------------------------------------------------------------------------------------------------|----------------------------------------------------------------------------------------------------|
| Q MC-3201                                                                                                  |                                                                                                    |                                                                                                    |
| MC-3201 Series                                                                                             | anty                                                                                                    | Resources                                                                                                    |
| Software & Documentation<br>Easily find drivers, software, and<br>documentation for a specific<br>product. | Product Repair Service/RMA<br>Moxa's product repair service<br>centers provide quick, quality<br>service with complete traceability<br>of your product. | Literature Library<br>Moxa offers a wealth of resources<br>to help you find in-depth<br>information on our products and<br>solutions as well as the<br>technologies that drive them. |

From the **Software & Documentation** page, filter by **Driver** and download the driver package. The driver packages are categorized by OS version, with separate sections for **Peripheral** and **Expansion modules**.

|                                                                                                    | u Drivers |                        |                         |                                          |                               |
|----------------------------------------------------------------------------------------------------|-----------|------------------------|-------------------------|------------------------------------------|-------------------------------|
| LTER Operating System                                                                                  |           | All Driver(4) Software | e Package(3) Utility(2) |                                          |                               |
| NAME                                                                                                   | TYPE      | CHECKSUM               |                         | OPERATING SYSTEM                         | RELEASE DATE 🗸                |
| Driver for MC-3201 Series (wireless<br>for Windows 10 IoT Enterprise LTSC<br>2021)<br>143.6 MB         | ⊥ Driver  | SHA-512 🗎              | v1.0                    | - Windows 10 IoT Enterprise<br>LTSC 2021 | May 11, 2023<br>Release notes |
| Driver for MC-3201 Series<br>Peripherals for Windows 10<br>Enterprise LTSC 21H2)<br>1.0 bytes          | ↓ Driver  | SHA-512 🗎              | v1.0                    | - Windows 10 IoT Enterprise<br>LTSC 2019 | May 11, 2023<br>Release notes |
| Driver for MC-3201 Series<br>Peripherals for Windows 10 IoT<br>Enterprise LTSC 2019)<br>.2 GB          | ⊥ Driver  | SHA-512 🗎              | v1.0                    | - Windows 10 IoT Enterprise<br>LTSC 2019 | May 11, 2023<br>Release notes |
| Driver for MC-3201 Series<br>(Expansion modules for Windows 10<br>oT Enterprise LTSC 2019)<br>157 9 MB | Juniver   | SHA-512 🗎              | v1.0                    | - Windows 10 IoT Enterprise<br>LTSC 2019 | May 11, 2023<br>Release notes |

This chapter describes the usage of the following utilities:

- Moxa IO Controller Utility
- Moxa Serial Interface Utility
- Moxa Sort Net Name Utility

# Where to Find the Windows Utility

The utilities are preinstalled on your device if the Windows 11 OS is provided by Moxa. If you install Windows 11 on your own, go to the Moxa support page (<u>https://www.moxa.com/en/support</u>) to download the utility.

1. Search for the device from the searching window (example: MC-3201).

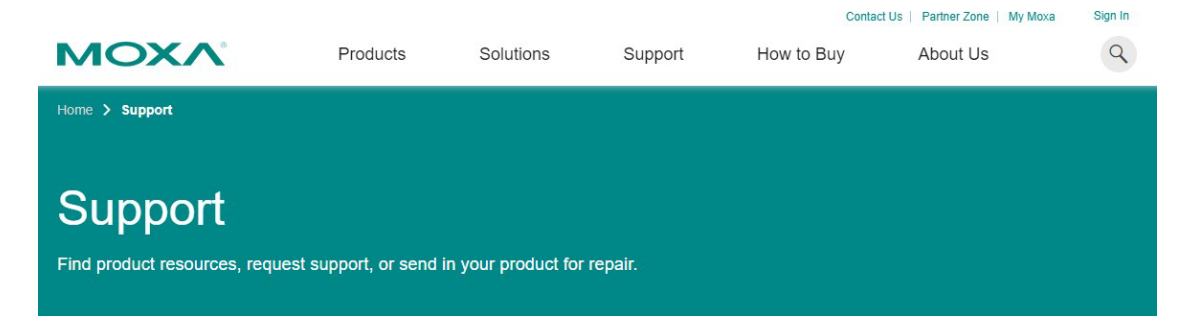

#### Select a Product Series

| Select                                                                 |                                                                                                    |                                                                                                    |
|------------------------------------------------------------------------|----------------------------------------------------------------------------------------------------|----------------------------------------------------------------------------------------------------|
| R MC-3201                                                              |                                                                                                    |                                                                                                    |
| MC-3201 Series                                                         | anty                                                                                                    | Resources                                                                                                    |
| oftware & Documentation                                                | Product Repair Service/RMA                                                                                                | Literature Library                                                                                                    |
| iasily find drivers, software, and ocumentation for a specific roduct. | Moxa's product repair service<br>centers provide quick, quality<br>service with complete traceability<br>of your product. | Moxa offers a wealth of resources<br>to help you find in-depth<br>information on our products and<br>solutions as well as the<br>technologies that drive them |

2. Go to the **Software & Documentation** page, filter by **Utility** and download the required file. The installation file for the device is in a \*.zip file.

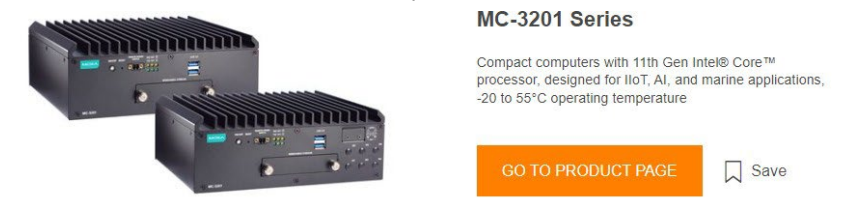

|                                                                               | na Drivers  |                       | 6 <u></u>              |                                          |                               |
|-------------------------------------------------------------------------------|-------------|-----------------------|------------------------|------------------------------------------|-------------------------------|
| ILTER Operating System                                                        | •           | All Driver(4) Softwar | e Package(3) Utility(2 |                                          |                               |
| NAME                                                                          | TYPE        | CHECKSUM              |                        | OPERATING SYSTEM                         | RELEASE DATE Y                |
| Utility for MC-3201 Series (Windows<br>10 IoT Enterprise LTSC 2021)<br>5.9 MB | .↓. Utility | SHA-512 🗎             | v1.0                   | - Windows 10 IoT Enterprise<br>LTSC 2021 | May 11, 2023<br>Release notes |
| Utility for MC-3201 Series (Windows                                           | 达 Utility   | SHA-512 🗎             | v1.0                   | - Windows 10 IoT Enterprise              | May 11, 2023                  |

3. After extracting the files, you will obtain the following setup files.

| MC-3201_Utility_W11_Pr                       | ro_22H2_V1.0                              |                   |             |          |     | – 🗆 X                        |
|----------------------------------------------|-------------------------------------------|-------------------|-------------|----------|-----|------------------------------|
| 🕀 New 🗸 🐰                                    | 0 6 4 6 0                                 | ∿ Sort ~ 🗮 View ~ |             |          |     |                              |
| $\leftarrow \rightarrow \checkmark \uparrow$ | > 20170518 (D:) > MC-3201_Utility_W11_Pro | _22H2_V1.0        |             |          | ~ C | Q Search MC-3201_Utility_W11 |
| This PC                                      | Name                                      | Date modified     | Туре        | Size     |     |                              |
| · •                                          | 👆 MoxalOControllerSetup-6.0.0             | 8/8/2023 1:13 PM  | Application | 2,337 KB |     |                              |
| ✓ Ø 20170518 (D:)                            | MoxaSortNetName_V2.0.0                    | 8/16/2023 9:04 AM | Application | 1,670 KB |     |                              |
| aisk 🔁                                       | 👫 SerialInterfaceSetup-5.0.0              | 8/8/2023 11:18 AM | Application | 2,082 KB |     |                              |
| 늘 [BOOT]                                     |                                           |                   |             |          |     |                              |
| 늘 0804 kvm mou:                              |                                           |                   |             |          |     |                              |
| > 🚞 boot                                     |                                           |                   |             |          |     |                              |
| > 🚞 Cellular                                 |                                           |                   |             |          |     |                              |
| > 🚞 Data                                     |                                           |                   |             |          |     |                              |
| > 🚞 DifferentialBack                         |                                           |                   |             |          |     |                              |
| > 📒 efi                                      |                                           |                   |             |          |     |                              |
| > 📒 EFI_Clonezilla                           |                                           |                   |             |          |     |                              |
| > 📒 home                                     |                                           |                   |             |          |     |                              |
| 📒 live                                       |                                           |                   |             |          |     |                              |
| 📒 MC-3201_Utility                            |                                           |                   |             |          |     |                              |
| 3 items                                      |                                           |                   |             |          |     |                              |

# **Dependent Packages**

- After the installation of Windows 11 pro and drivers are completed, you will need to install **dependent** packages to ensure the smooth operation of the utility. Please attach the following link to download
   and install the packages.
- Microsoft Visual C++ Redistributable: <u>https://learn.microsoft.com/en-us/cpp/windows/latest-supported-vc-redist?view=msvc-170</u>
- Microsoft .NET Framework 4.8: <u>https://support.microsoft.com/en-us/topic/microsoft-net-framework-4-8-offline-installer-for-windows-9d23f658-3b97-68ab-d013-aa3c3e7495e0</u>

# **Moxa IO Controller Utility**

Moxa IO Controller Utility is developed to control the peripherals' IO as well as expansion modules interface of the device.

This section describes how to use the Moxa IO Controller utility and the following content will be included.

- Setting the DIO Status
- Setting the UART Mode

Use the pre-installed utility or install the MoxaIOControllerSetup utility from the Moxa support page.

To use the Moxa IO Controller utility, first install the utility and enable the utility to configure the DIO and UART mode. After the installation process is complete, run the Windows command prompt as an Administrator and change the path to C:\Program Files\Moxa\Moxa IO Controller.

| Administrator: Command Prompt                                                                 | _ | $\times$ |
|-----------------------------------------------------------------------------------------------|---|----------|
| Microsoft Windows [Version 10.0.22621.525]<br>(c) Microsoft Corporation. All rights reserved. |   |          |
| C:\Windows\System32>cd /d "C:\Program Files\Moxa\Moxa IO Controller"                          |   |          |
| C:\Program Files\Moxa\Moxa IO Controller>                                                     |   |          |

### Setting the DIO Status

Type the **mx-dio-ctl --help** command to see the instructions on using this utility and follow them to get or set the DIO status.

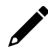

#### **IMPORTANT!**

The DIN and DOUT indices start at 0. Even though the console output starts at 1, the indices still start at 0.

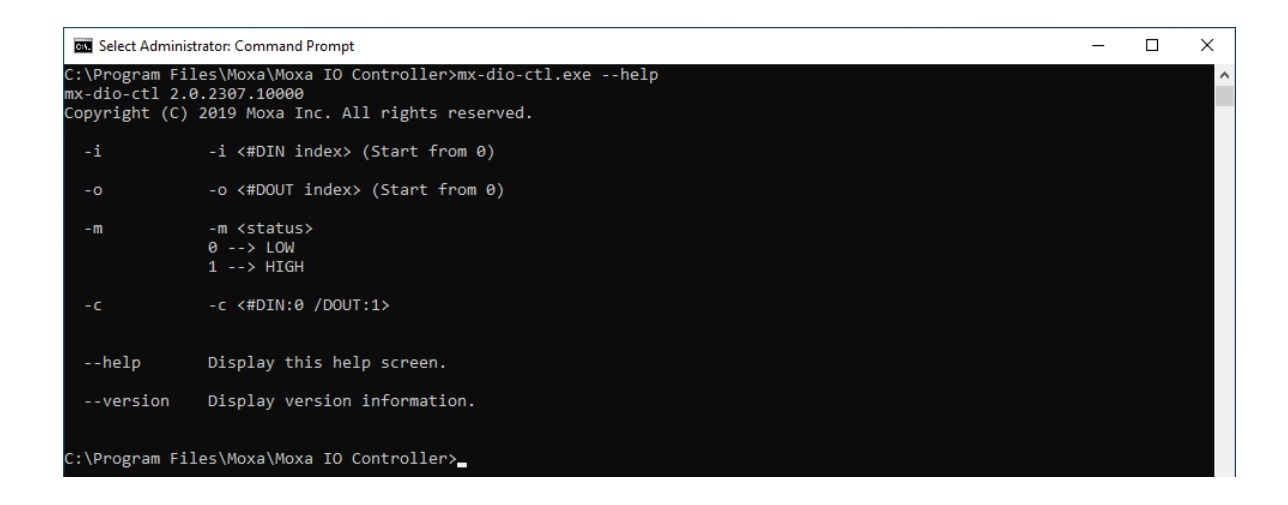

#### **Example:**

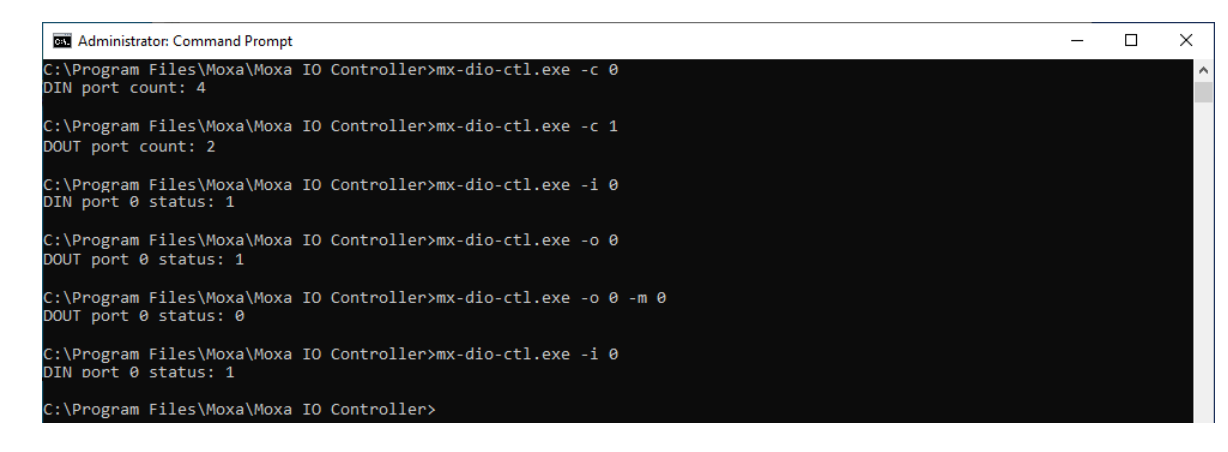

### Setting the UART Mode

Type the **mx-uart-ctl --help** command to see instructions on using this utility and follow the onscreen instructions to get or set the UART mode.

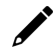

#### **IMPORTANT!**

The UART index starts from 0. Even though the console output starts at 1, the index still starts at 0.

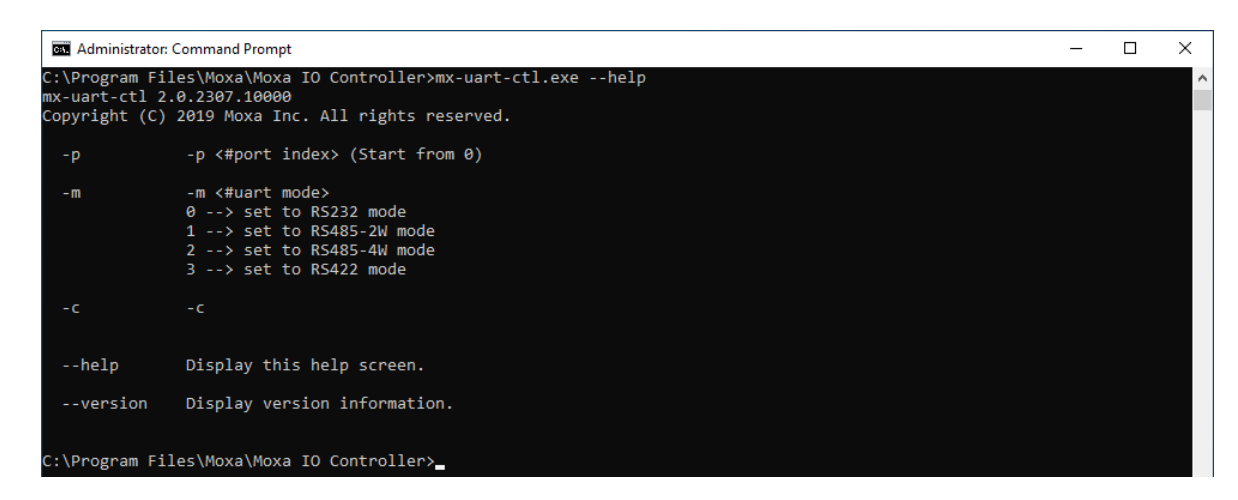

#### **Example:**

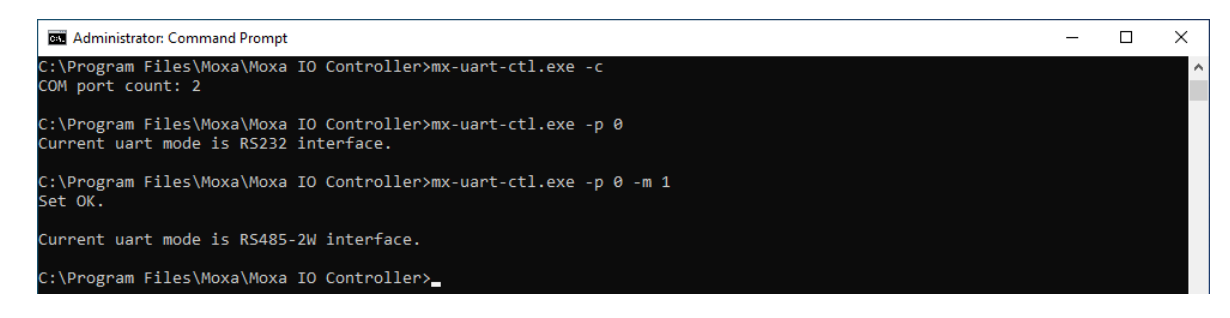

# **Moxa Serial Interface Utility**

In this section, we describe how to use the Moxa Serial Interface utility to set the UART mode in your computer's serial interface.

### **Setting the Serial Port Mode**

- 1. Use the preinstalled **SerialInterfaceSetup** utility or install it from the Moxa support page.
- 2. From the Windows Start menu, run the **Moxa Serial Interface utility**.

| All ap | ops                          | < Back |
|--------|------------------------------|--------|
| D      | Media Player                 |        |
| C      | Microsoft Edge               |        |
|        | Microsoft News               |        |
|        | Microsoft Store              |        |
| ~      | Microsoft To Do              |        |
| 5      | Movies & TV                  |        |
| 888    | Moxa Serial Interface<br>New |        |
| Ν      |                              |        |
|        | Notepad                      |        |
| 0      |                              |        |
| 0      | Office                       |        |
| -      | OneDrive                     |        |
| Р      |                              |        |
| -      |                              |        |
| •      | moxa                         | Ċ      |

3. Select the target COM port and UART mode and click **Apply** to save the settings.

| OM Port - |        | Status       |
|-----------|--------|--------------|
| COM       | Mode   |              |
| COM1      | RS-232 | KS-232       |
| COM2      | RS-232 | RS-485-2W    |
|           |        | RS-485-4W/ O |
|           |        |              |

# **Moxa Sort Net Name Utility**

In this section, we describe how to use the Moxa Sort Net Name utility to rename Ethernet adapter for mapping physical LAN port order on chassis.

- 1. Use the pre-installed utility or install the **MoxaSortNetName** utility from the Moxa support page.
- 2. The initial order of network names may be random.

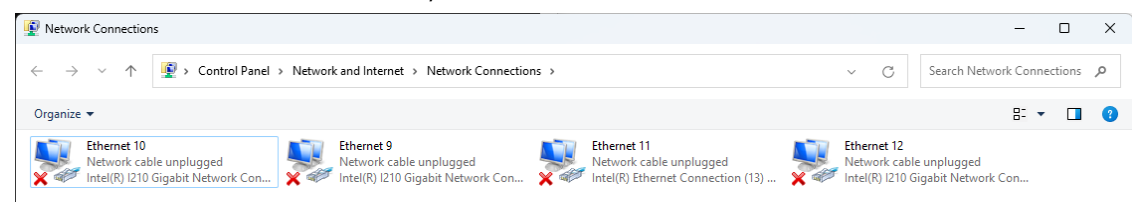

3. Run the SortNetName.exe from C:\Program Files\Moxa\Moxa Sort Net Name\SortNetName.exe as an Administrator.

| 늘 Moxa Sort Net Nam                                               | e |                                          |                         |                                         |          |                             | - | × |
|-------------------------------------------------------------------|---|------------------------------------------|-------------------------|-----------------------------------------|----------|-----------------------------|---|---|
| 🕀 New -                                                           |   | 0 6 4 6 0                                | ∿ Sort ~ ≡ View ~       | • • • • • • • • • • • • • • • • • • • • |          |                             |   |   |
| $\leftarrow \  \   \rightarrow \  \   \checkmark \  \   \uparrow$ |   | > This PC > Windows (C:) > Program File: | s → Moxa → Moxa Sort Ne | t Name                                  | ~ C      | Q Search Moxa Sort Net Name |   |   |
| V 🛆 Home                                                          |   | Name                                     | Date modified           | Туре                                    | Size     |                             |   |   |
| Desktop                                                           | * | SortNetName                              | 8/14/2023 5:50 PM       | Application                             | 25 KB    |                             |   |   |
| Downloads                                                         |   | 🗋 unins000.dat                           | 8/16/2023 9:10 AM       | DAT File                                | 6 KB     |                             |   |   |
| Decumente                                                         |   | r∰ unins000                              | 8/16/2023 9:09 AM       | Application                             | 3,130 KB |                             |   |   |
| Pictures                                                          | * | 🗋 unins000.msg                           | 8/16/2023 9:10 AM       | MSG File                                | 24 KB    |                             |   |   |

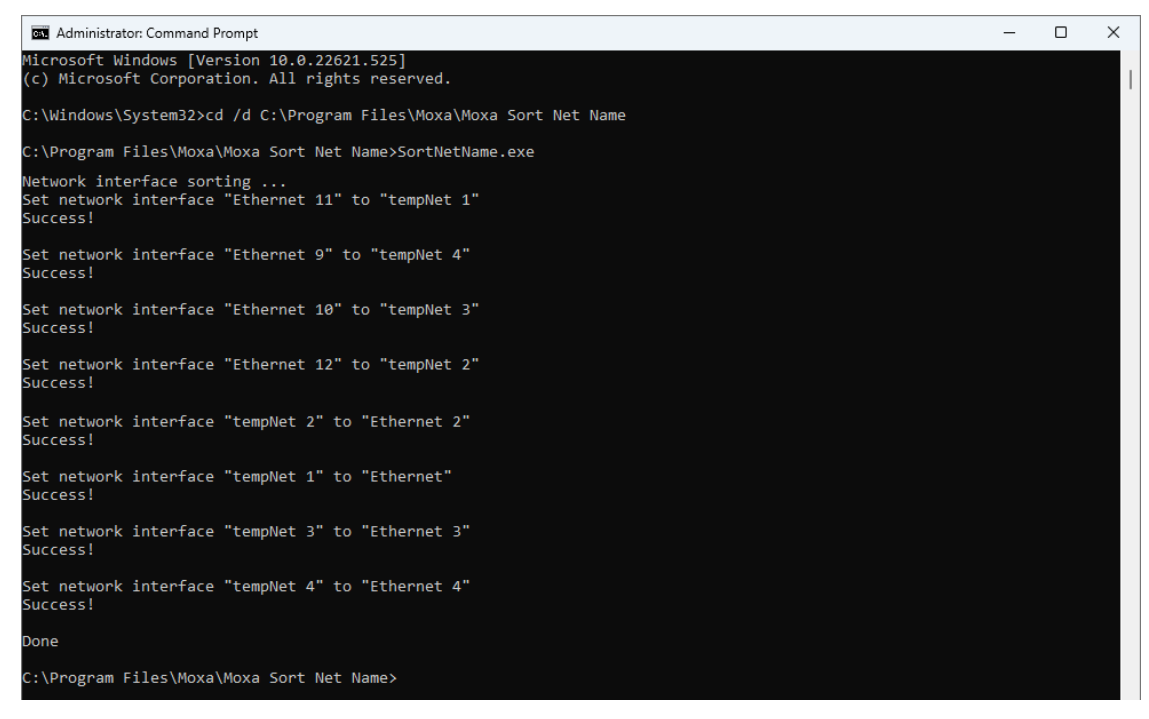

4. Wait for the process to complete to rename Ethernet adapter. The order of the Ethernet adapter will correspond to the order of label (e.g., **LAN 2** on chassis is mapping to **Ethernet 2** in Windows).

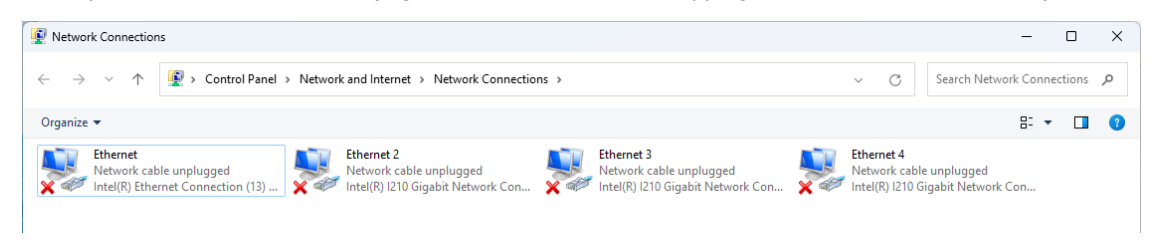

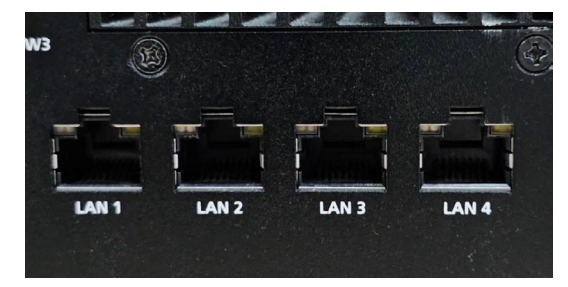

This chapter describes how to use the IO Control API.

# **Downloading the API**

3.

- 1. Access the Moxa support page: <u>https://www.moxa.com/en/support</u>
- 2. Select the product series (example: DA-820).

| <page-header></page-header>                                                                                                    |                                                          |               |                                         |                             | Contact Us       | s   Partner Zone   My Moxa | Sign In  |
|----------------------------------------------------------------------------------------------------|----------------------------------------------------------|---------------|-----------------------------------------|-----------------------------|------------------|----------------------------|----------|
| <text><text><text><section-header><complex-block><complex-block></complex-block></complex-block></section-header></text></text></text>                                                                                                    | MOXA                                                     | Products      | Solutions                               | Support                     | How to Buy       | About Us                   | ٩        |
| <page-header></page-header>                                                                                                    | Home > Support                                           |               |                                         |                             |                  |                            |          |
| <page-header>  December of the sector of the sector of the se</page-header>     |                                                          |               |                                         |                             |                  |                            |          |
| <text><section-header><section-header><section-header><section-header><section-header><section-header><section-header><section-header><section-header></section-header></section-header></section-header></section-header></section-header></section-header></section-header></section-header></section-header></text>                                                                                                    | <b>^</b>                                                 |               |                                         |                             |                  |                            |          |
| <text><complex-block><complex-block><complex-block><complex-block></complex-block></complex-block></complex-block></complex-block></text>                                                                                                    | Support                                                  |               |                                         |                             |                  |                            |          |
| <section-header><complex-block><complex-block></complex-block></complex-block></section-header>                                                                                                    | Find product resources, request sup                      | oport, or sen | d in your product fo                    | or repair.                  |                  |                            |          |
| <section-header><complex-block><complex-block><complex-block></complex-block></complex-block></complex-block></section-header>                                                                                                    |                                                          |               |                                         |                             |                  |                            |          |
| <complex-block>         Select Product Series         Image: Select Product Series       Image: Select Product Series         Image: Select Product Series       Image: Select Product Series         Image: Select Produc</complex-block>                                                                                                    |                                                          |               |                                         |                             |                  |                            |          |
| <complex-block>  Image: Image: Imag</complex-block> | Select a Product Serie                                   | s             |                                         |                             |                  |                            |          |
| <complex-block>  Image: State in the state stat</complex-block> | Select                                                   |               | •                                       |                             |                  |                            |          |
| <complex-block>  Image: Second Second Seco</complex-block> | Q DA-β20                                                 |               |                                         |                             |                  |                            |          |
|                                                                                                    | B4 000 0 1                                               |               |                                         | anty                        | Resource         | S                          |          |
| Image: A provide the formation for a specific group of the set of construction for a specific group of the set of construction for a specific group of the set of construction for a specific group of the set of construction for a specific group of the set of construction for a specific group of the set of construction for a specific group of the set of construction for a specific group of the set of construction for a specific group of the set of construction for a specific group of the set of construction for a specific group of the set of construction of the set of construction of the set of constructio                                                     | DA-820 Series<br>DA-820-Ethernet Series Expansion M      | lodules       |                                         |                             |                  |                            |          |
| <image/> Borner Borner Borne                                             | 5 N. 6 1 H                                               |               |                                         | ervice/RMA                  | Literature I     | Library                    |          |
|                                                                                                    | documentation for a specific                             |               | centers product repa                    | k, quality                  | to help you fi   | ind in-depth               | <b>A</b> |
| Solver 8 Documentation     Solver 8 Documentation     Contract FAOR   Rest   Solver 8 Documentation   Product FAOR   Rest   Solver 8 Documentation   Number 1   Solver 8 Documentation   Number 1   Solver 8 Documentation   Number 1   Solver 8 Documentation   Number 1   Solver 8 Documentation   Number 1   Solver 8 Documentation   Number 1   Solver 8 Documentation   Number 1   Solver 8 Documentation   Number 1   Solver 8 Documentation   Number 1   Solver 8 Documentation   Number 1   Solver 8 Documentation   Number 1   Solver 8 Documentation   Number 2   Solver 8 Documentation   Number 2   Solver 8 Documentation Solver 8 Documentation Solver 8 Documenta                                                                                                    | product.                                                 | Y             | service with comple<br>of your product. | te traceability             | solutions as     | well as the                |          |
| Sownload the related files.     Image: Distance of the second files.     Image: Distance of the second files.     Imag                                                                                                    |                                                          |               |                                         |                             | technologies     | that drive them.           |          |
| Related Software, Firmware, and Drivers         FiltER Operating System       VERSION OPERATING SYSTEM       RELEASE DATE V         NAME       TYPE       VERSION OPERATING SYSTEM       RELEASE DATE V         NAME       TYPE       VERSION OPERATING SYSTEM       RELEASE DATE V         Library for DA-820 Series (Windows 7 Damping)       1.0       UBrery VI.0       Jan 28, 2015         Diver for DA-820 Series (Windows 7 Damping)       Library VI.0       Jan 28, 2015         Diver for DA-820 Series (Windows 7 Damping)       Library VI.0       Jan 28, 2015         Diver for DA-820 Series (Windows 7 Damping)       Library VI.0       Jan 22, 2015       Jan 22, 2015 <t< th=""><th>Software &amp; Documentation Product FA</th><th>λΩs Security</th><th>a dvisories</th><th>TO PRODUCT PAGE</th><th>∏ Save</th><th></th><th></th></t<>                                                                                                    | Software & Documentation Product FA                      | λΩs Security  | a dvisories                             | TO PRODUCT PAGE             | ∏ Save           |                            |          |
| FLITER       Operating System       Id       Devel       Femalence       Ubrary(0       Ubrary(0       Ubrary(0       Devel       ReLEASE DATE >         NAME       TYPE       VERSION > OPERATING SYSTEM       RELEASE DATE >       Jain 28, 2015         Library for DA-200 Series (Windows 7 Example)       Library       v1.0       Jain 28, 2015         Diver for DA-200 Series (Peripheral for Linux)       Library       v1.0       Jain 22, 2015         Diver for DA-200 Series (Peripheral for Linux)       Library       v1.0       Jain 22, 2015                                                                                                    | Related Software, Firmware, and D                        | Drivers       |                                         |                             |                  |                            |          |
| NAME     TYPE     VERSION >     OPERATING SYSTEM     RELEASE DATE >       Library for DA-820 Series (Windows 7 Example)                                                                                                    | FILTER Operating System                                  |               | All Driver(8) Firmwa                    | rre(2) Library(4) Utility(7 |                  |                            |          |
| Library for DA-820 Series (Windows 7 Example) L Library v1.0 Jan 28,2015                                                                                                    | NAME                                                     |               | TYPE                                    |                             | OPERATING SYSTEM | RELEASE DATE V             |          |
| Driver for DA-820 Series (Perpheral for Linux)                                                                                                    | Library for DA-820 Series (Windows 7 Example 1459.9 KB   | imple)        | Library                                 | v1.0                        |                  | Jan 29, 2015               |          |
|                                                                                                    | Driver for DA-820 Series (Peripheral for Lin<br>651.6 KB | nux)          | J. Driver                               | v1.0                        |                  | Jan 22, 2015               |          |
| Univer is UP-sQU Seting (Linux) でいい ながらない しょう しょう しょう しょう しょう しょう しょう しょう しょう しょう                                                                                                    |                                                          |               |                                         |                             |                  |                            |          |
# **List of APIs and Supported Series**

# mxdgio

- BXP-A100 Series
- BXP-C100 Series
- RKP-A110 Series
- RKP-C110 Series

# mxsp

- BXP-A100 Series
- BXP-C100 Series
- DRP-A100 Series
- DRP-C100 Series
- RKP-A110 Series
- RKP-C110 Series

# mxwdg

- BXP-A100 Series
- BXP-C100 Series
- DRP-A100 Series
- DRP-C100 Series
- RKP-A110 Series
- RKP-C110 Series

# mxdgio

The **mxdgio** library operates on the digital I/Os and consists of the following:

- GetDinCount
- GetOutCount
- GetDinStatus
- GetDoutStatus
- SetDoutStatus

# GetDinCount

## <u>Syntax</u>

int GetDinCount();

### **Description**

Get the numbers of a digital input port.

### Parameters

N/A.

### **Return Value**

The numbers of the digital input port.

## Error codes

The following error codes can be retrieved by the **DIO\_STATUS** function.

| Name                | Value | Meaning                                                             |
|---------------------|-------|---------------------------------------------------------------------|
| LIB_INITIALIZE_FAIL | -1    | The mxdgio library initialization failed. Cannot open json profile. |

| Name    | Items                         |
|---------|-------------------------------|
| Header  | mxdgio.h                      |
| Library | mxdgio.lib                    |
| DLL     | mxdgio.dll                    |
| Profile | MxdgioProfile[ModelName].json |

# GetDoutCount

## <u>Syntax</u>

int GetDoutCount();

### **Description**

Get the numbers of a digital output port.

### **Parameters**

N/A.

## <u>Return Value</u>

The numbers of the digital output port.

### Error codes

The following error codes can be retrieved by the **DIO\_STATUS** function.

| Name                | Value | Meaning                                                             |
|---------------------|-------|---------------------------------------------------------------------|
| LIB_INITIALIZE_FAIL | -1    | The mxdgio library initialization failed. Cannot open json profile. |

#### **Requirements**

| Name    | Items                         |
|---------|-------------------------------|
| Header  | mxdgio.h                      |
| Library | mxdgio.lib                    |
| DLL     | mxdgio.dll                    |
| Profile | MxdgioProfile[ModelName].json |

# GetDinStatus

#### <u>Syntax</u>

int GetDinStatus(int port);

#### **Description**

Gets the status of a digital input port.

### **Parameters**

*port*: The index of the digital input port; starts at 0.

### Return Value

The status of the digital input port; 0 for low and 1 for high.

### Error codes

The following error codes can be retrieved by the **DIO\_STATUS** function.

| Name                | Value | Meaning                                                             |
|---------------------|-------|---------------------------------------------------------------------|
| LIB_INITIALIZE_FAIL | -1    | The mxdgio library initialization failed. Cannot open json profile. |
| PORT_OUTOF_INDEX    | -2    | Target port index is out of range.                                  |

| Name    | Items                         |
|---------|-------------------------------|
| Header  | mxdgio.h                      |
| Library | mxdgio.lib                    |
| DLL     | mxdgio.dll                    |
| Profile | MxdgioProfile[ModelName].json |

# GetDoutStatus

## <u>Syntax</u>

int GetDoutStatus(int port);

### **Description**

Gets the status of a digital output port.

### **Parameters**

*port*: The index of the digital output port; starts at 0.

### <u>Return Value</u>

The status of the digital output port; 0 for low and 1 for high.

### Error codes

The following error codes can be retrieved by the **DIO\_STATUS** function.

| Name                | Value | Meaning                                                             |
|---------------------|-------|---------------------------------------------------------------------|
| LIB_INITIALIZE_FAIL | -1    | The mxdgio library initialization failed. Cannot open json profile. |
| PORT_OUTOF_INDEX    | -2    | Target port index is out of range.                                  |

#### **Requirements**

| Name    | Items                         |
|---------|-------------------------------|
| Header  | mxdgio.h                      |
| Library | mxdgio.lib                    |
| DLL     | mxdgio.dll                    |
| Profile | MxdgioProfile[ModelName].json |

# SetDoutStatus

### Syntax

int SetDoutStatus(int port, int status);

### **Description**

Sets the status of a digital output port.

### Parameters

*port*: The index of the digital output port; starts at 0.

status: The status of the digital output port; 0 for low and 1 for high.

#### **Return Value**

Returns the value 0 if the digital output status is successfully set.

#### Error codes

The following error codes can be retrieved by the **DIO\_STATUS** function.

| Name                | Value | Meaning                                                             |
|---------------------|-------|---------------------------------------------------------------------|
| LIB_INITIALIZE_FAIL | -1    | The mxdgio library initialization failed. Cannot open json profile. |
| PORT_OUTOF_INDEX    | -2    | Target port index is out of range.                                  |
| SET_STATUS_ERR      | -3    | Status setting failed or is defined with a bad format.              |

| Name    | Items                         |
|---------|-------------------------------|
| Header  | mxdgio.h                      |
| Library | mxdgio.lib                    |
| DLL     | mxdgio.dll                    |
| Profile | MxdgioProfile[ModelName].json |

# mxsp

The mxsp library operates on the serial port and consists of the following:

- GetUartCount
- GetUartMode
- SetUartMode

# GetUartCount

### <u>Syntax</u>

int GetUartCount();

### **Description**

Gets the numbers of the UART port.

### Parameters

N/A

### **Return Value**

The numbers of the UART port.

### Error codes

The following error codes can be retrieved by the **UART\_STATUS** function.

| Name                | Value | Meaning                                                           |
|---------------------|-------|-------------------------------------------------------------------|
| LIB_INITIALIZE_FAIL | -1    | The mxsp library initialization failed. Cannot open json profile. |

| Name    | Items                       |
|---------|-----------------------------|
| Header  | mxsp.h                      |
| Library | mxsp.lib                    |
| DLL     | mxsp.dll                    |
| Profile | MxspProfile[ModelName].json |

# GetUartMode

## <u>Syntax</u>

int GetUartMode(int port);

### **Description**

Gets the status of the UART port.

### Parameters

port: The index of the UART port; starts at 0.

### <u>Return Value</u>

The mode of a UART interface; 0 for RS-232, 1 for RS-485-2W, and 2 for RS-422/RS-485-4W.

### Error codes

The following error codes can be retrieved by the **UART\_STATUS** function.

| Name                | Value | Meaning                                                           |
|---------------------|-------|-------------------------------------------------------------------|
| LIB_INITIALIZE_FAIL | -1    | The mxsp library initialization failed. Cannot open json profile. |
| PORT_OUTOF_INDEX    | -2    | Target port index is out of range.                                |

#### **Requirements**

| Name    | Items                       |
|---------|-----------------------------|
| Header  | mxsp.h                      |
| Library | mxsp.lib                    |
| DLL     | mxsp.dll                    |
| Profile | MxspProfile[ModelName].json |

# SetUartMode

#### <u>Syntax</u>

int SetUartMode(int port, int mode);

### **Description**

Sets the status of the UART port.

## Parameters

*port*: The index of the UART port; starts at 0.

mode: The mode of a UART interface; 0 for RS-232, 1 for RS-485-2W, and 2 for RS-422/RS-485-4W.

#### **Return Value**

Returns 0 if the UART mode is successfully set.

#### Error codes

The following error codes can be retrieved by the **UART\_STATUS** function.

| Name                | Value | Meaning                                                           |
|---------------------|-------|-------------------------------------------------------------------|
| LIB_INITIALIZE_FAIL | -1    | The mxsp library initialization failed. Cannot open json profile. |
| PORT_OUTOF_INDEX    | -2    | Target port index is out of range.                                |
| SET_STATUS_ERR      | -3    | Status setting failed or is defined with a bad format.            |
| NOT_SUPPORT_MODE    | -4    | Target mode is not supported for this port.                       |

| Name    | Items                       |
|---------|-----------------------------|
| Header  | mxsp.h                      |
| Library | mxsp.lib                    |
| DLL     | mxsp.dll                    |
| Profile | MxspProfile[ModelName].json |

# mxwdg

The **mxwdg** library operates on the relay output and consists of the following:

- mxwdg\_open
- mxwdg\_refresh
- mxwdg\_close

# mxwdg\_open

### <u>Syntax</u>

PVOID mxwdg open(unsigned long time);

### **Description**

Initializes the watchdog timer.

### **Parameters**

time: The interval at which the watchdog timer is refreshed; the unit is seconds.

### **Return Value**

Returns the pointer to the watchdog handle; returns -1 on failure to initialize the watchdog timer.

### **Requirements**

| Name    | Items     |
|---------|-----------|
| Header  | mxwdg.h   |
| Library | mxwdg.lib |
| DLL     | mxwdg.dll |

# mxwdg\_refresh

### <u>Syntax</u>

int mxwdg\_refresh(PVOID fd);

### **Description**

Refreshes the watchdog timer.

### Parameters

fd: The handle of the watchdog timer.

### **Return Value**

Returns 0 for success; otherwise, the function has failed.

| Name    | Items     |
|---------|-----------|
| Header  | mxwdg.h   |
| Library | mxwdg.lib |
| DLL     | mxwdg.dll |

# mxwdg\_close

## <u>Syntax</u>

void mxwdg\_close(PVOID fd);

### **Description**

Disables the watchdog timer.

## Parameters

*fd*: The handle of the watchdog timer.

## <u>Return Value</u>

This function does not return a value.

| Name    | Items     |
|---------|-----------|
| Header  | mxwdg.h   |
| Library | mxwdg.lib |
| DLL     | mxwdg.dll |

This chapter describes the usage of the following tools for system backup and restoration.

WindowsRecovery

# WindowsRecovery

WindowsRecovery is a disk imaging backup/restore program for system deployment, backup, and recovery. You will need to create a WindowsRecovery USB to perform these actions. WindowsRecovery can only be booted on a **UEFI BIOS** machine. This chapter describes the Windows Recovery setup process.

# **Supported Devices**

- BXP-A100 Series
- BXP-C100 Series
- DRP-A100 Series
- DRP-C100 Series
- RKP-A110 Series
- RKP-C110 Series

# **Preparing the USB device**

1. Contact a Moxa technical staff and get the required file.

| l            | ndows<br>Share | Recovery<br>View                        |                     |                   |        | ~          |
|--------------|----------------|-----------------------------------------|---------------------|-------------------|--------|------------|
| ← → ~ ↑ 📘    | > Wi           | indowsRecovery                          | . 5 v               | Search WindowsRe  | covery |            |
| 1011         |                | Name                                    | Date modified       | Туре              | Size   |            |
| Quick access |                | BuildWindowsRecoveryUSB_V1.1.0          | 12/23/2020 10:10 AM | Application       |        | 54 KB      |
| Desktop      | ×              | Microsoft.Wim.dll                       | 4/10/2019 2:31 PM   | Application exten |        | 37 KB      |
| Downloads    | *              | MxUsbFormatLib.dll                      | 12/23/2020 10:09 AM | Application exten |        | 2,617 KB   |
| Documents    | *              | WindowsRecovery_V1.5_Build_22100313.wim | 7/26/2023 11:40 AM  | WIM File          |        | 887,689 KB |

### 2. Run the **BuildWindowsRecoveryUSB\_V1.1.0.exe**.

| Select USB  | and WinPE   | E image |  |  |        |
|-------------|-------------|---------|--|--|--------|
| USB Drive:  |             |         |  |  |        |
| TestUSB (D: | ) [32 GB]   |         |  |  | $\sim$ |
| Windows Re  | covery File |         |  |  |        |
|             |             |         |  |  |        |
|             |             |         |  |  |        |

3. Select the USB drive to format.

| 😸 BuildRecoveryUSB         |        | - | × |
|----------------------------|--------|---|---|
| Select USB and WinPE image |        |   |   |
| USB Drive:                 |        |   |   |
| TestUSB (D:) [32 GB]       |        |   | ~ |
| TestUSB (D:) [32 GB]       |        |   |   |
| Windows Recovery File.     |        |   |   |
| Start                      | Cancel | ] |   |

4. Click ... to select .wim file from the folder.

| 🖳 BuildRecoveryUSB             | - | ×    |  |
|--------------------------------|---|------|--|
| Select USB and WinPE image     |   |      |  |
| TestUSB (D:) [32 GB]           |   | ~    |  |
| Windows Recovery File:         |   |      |  |
| Start Cance                    |   |      |  |
| Chose the WindowsRecovery file |   | <br> |  |

| Chose the WindowsRecovery file                                                                                      | ×                                                                                    |
|----------------------------------------------------------------------------------------------------|--------------------------------------------------------------------------------------|
| ← → ~ ↑ 📴 > WindowsRecovery                                                                                         | ✓ O Search BuildUSB P                                                                |
| Organize 🔻 New folder                                                                                               | B== • 🔟 👔                                                                            |
| <ul> <li>✓ A Quick access</li> <li>Desktop</li> <li>↓ Downloads</li> <li>☆ Documents</li> <li>☆ Pictures</li> </ul> | Date modified     Type     Size       7/26/2023 11:40 AM     WIM File     887,689 KB |
| File <u>n</u> ame:                                                                                                  | VIIM files V                                                                         |
|                                                                                                    | <u>O</u> pen ▼ Cancel                                                                |

5. Click **Start** and make sure the selected USB can be formatted. Click **Yes** to start creating the recovery USB.

| BuildRecoveryUSB                                   | _   | ×      |
|----------------------------------------------------|-----|--------|
| Select USB and WinPE image                         |     |        |
| USB Drive:                                         |     |        |
| TestUSB (D:) [32 GB]                               |     | $\sim$ |
| Windows Recovery File:                             |     |        |
| owsRecovery\WindowsRecovery_V1.2.0_Build_22012518. | wim |        |
| Start Cancel                                       |     |        |

6. Wait for the process to complete.

The program will format the USB device and create a UEFI bootable volume and a WinPE volume. You may see additional windows for folder information; do not close these. You can close the windows after the process finishes.

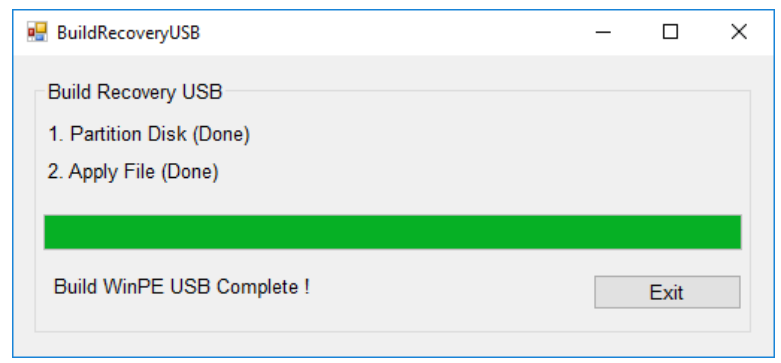

7. To create a recovery USB disk with the Windows 11 image, copy the **os\_image\_ModelName** directory to the **\home\partimag** folder in the USB drive.

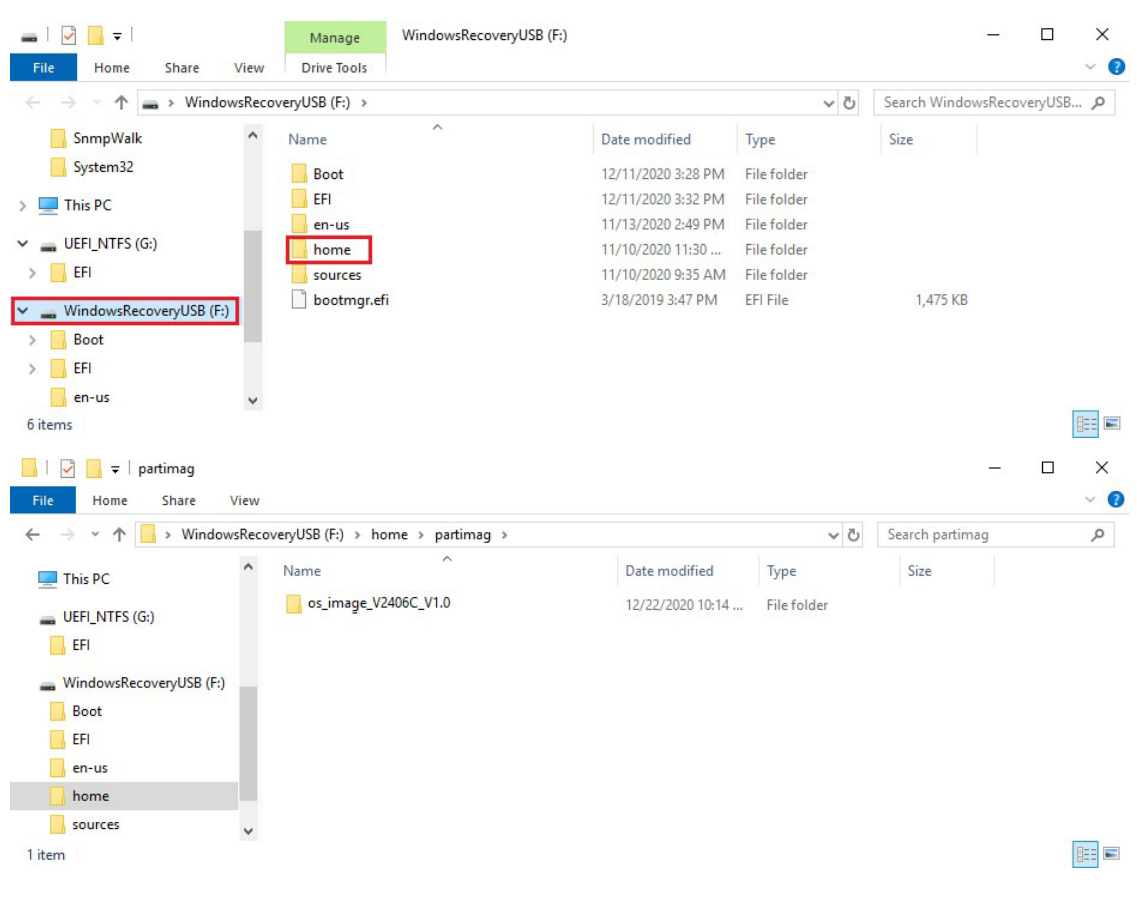

# **Booting From the USB Disk**

1. Turn on the computer and press **F2** when you hear the beep sound to enter the BIOS setup menu, select **Boot Manager** and press **Enter** to continue.

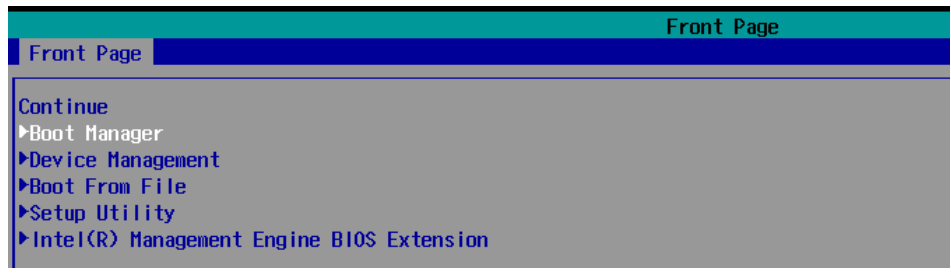

2. Select the EFI USB Device on the computer and press Enter to continue to boot from the USB device.

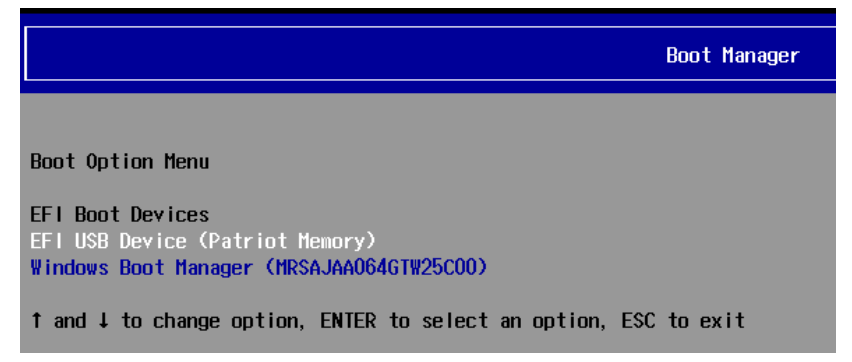

# System Image Backup

To back up the image from the USB disk, run Windows Preinstallation Environment(WinPE) and the

Windows Recovery utility will display. Follow these steps.

1. Click Backup.

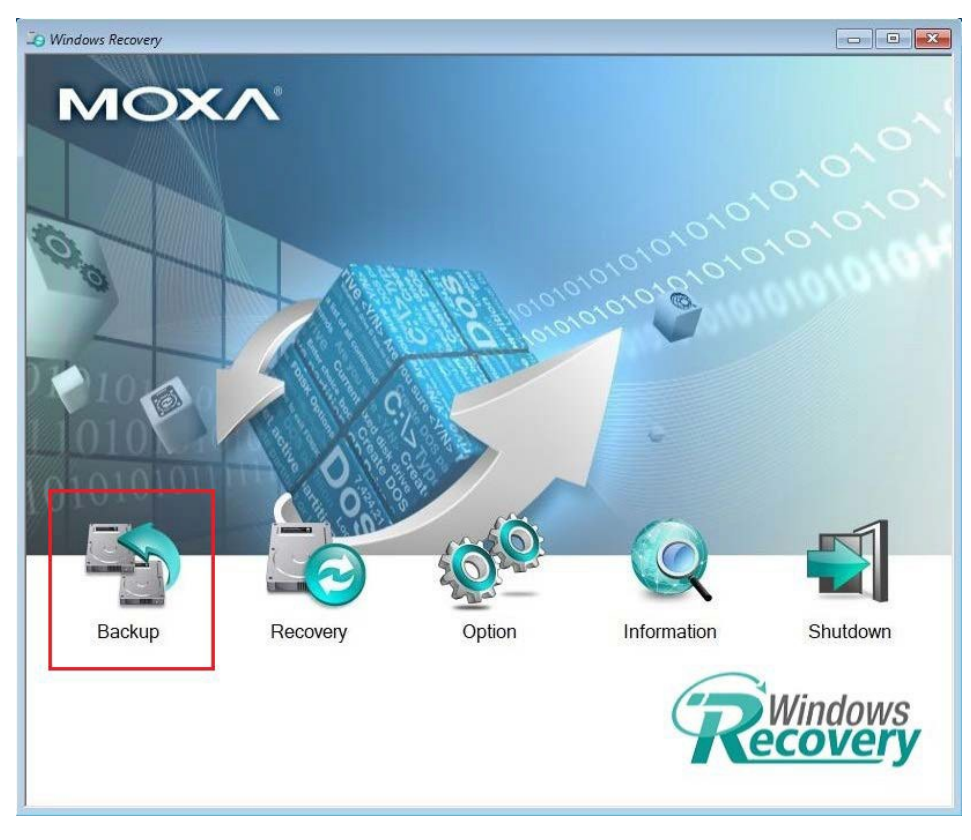

2. Select the **Source disk** to backup and **Destination USB** to store the OS image, also give an image name and description. Click **Start to backup**.

| 20 Windows Recovery                                                                                                    |                                                                                                    |     |        |          |
|----------------------------------------------------------------------------------------------------|----------------------------------------------------------------------------------------------------|-----|--------|----------|
| MOXA                                                                                                    |                                                                                                    |     |        |          |
|                                                                                                    | vvindows васкир                                                                                                    | 2.5 |        |          |
|                                                                                                    | Source                                                                                                    |     |        |          |
|                                                                                                    | Disk - 0                                                                                                    | ~   |        |          |
|                                                                                                    | Model: MRSAJAA064GTW25C00<br>Used Space: 19.3 GB (20.719,685,632) Bytes<br>Free Space: 36.59 GB (39,284,023,296) Bytes               |     | 0101   |          |
|                                                                                                    | Destination                                                                                                    |     | Story. |          |
|                                                                                                    | E:                                                                                                    | ~   |        |          |
| 10                                                                                                    | Patriot Memory USB Device, Partition#0<br>Used Space: 12.09 GB (12.985,724.928) Bytes<br>Free Space: 42.97 GB (46,136,131,584) Bytes |     |        |          |
| 010101011111                                                                                                    | Image Information<br>Build ID:                                                                                                    |     |        |          |
|                                                                                                    | Image Description:                                                                                                    | _   | )      |          |
| Committee of the second second s |                                                                                                    |     |        |          |
| Backup R                                                                                                    |                                                                                                    |     | on     | Shutdown |
|                                                                                                    | os_image_yyyyMMddHHmmss                                                                                                    |     |        | Vindouvo |
|                                                                                                    | Start to backup                                                                                                    |     | Re     | covery   |
|                                                                                                    |                                                                                                    | _   |        |          |

3. Click **Yes** to continue.

| 🐌 Windows Recovery |                                                                                                    |          |
|--------------------|----------------------------------------------------------------------------------------------------|----------|
|                    |                                                                                                    |          |
| MOXA               | Windows Backup                                                                                                    |          |
|                    | Source                                                                                                    |          |
|                    | Disk-0                                                                                                    |          |
| 0                  | Model: MRSAJAA064GTW25C00<br>Used Space: 19.3 GB (20,719,685,632) Bytes<br>Free Space: 36.59 GB (39,284,023,296) Bytes                                                                                          |          |
|                    | Destination                                                                                                    |          |
|                    | E. V                                                                                                    |          |
|                    | Patriot Memory USB Device, Partition#0<br>Used Space: 12.09 GB (12.985,724,928) Bytes<br>Free Sp<br>Question 28<br>Image In<br>Build ID:<br>Windows<br>Image DE<br>DA-8200<br>DA-8200<br>20190325<br>Test Image |          |
| Васкир R           | pn                                                                                                    | Shutdown |
|                    | J<br>os_image_Windows_Image_01                                                                                                    | Windowo  |
|                    | Start to backup                                                                                                    | covery   |
|                    |                                                                                                    |          |

4. Wait for the backup process to complete.

| X:\windows\system32\cr                     | nd.exe                                           |         |                             |                          |          |
|--------------------------------------------|--------------------------------------------------|---------|-----------------------------|--------------------------|----------|
| X:\windows\Moxa\win<br>ows_Image_01.wim" / | dowsRecovery>Dism /Cap<br>CaptureDir:C:\ /Name:' | "Image" | me\partimag\os_image_window | s_image_01\os_image_wind |          |
| Deployment Image Se<br>Version: 10.0.17134 | rvicing and Management                           | t tool  |                             |                          |          |
| Saving image<br>[=                         | 3.0%                                             |         |                             | 2°                       |          |
|                                            |                                                  |         | Loading                     |                          |          |
|                                            |                                                  |         | Image                       | Capturing                |          |
|                                            |                                                  | X       |                             |                          |          |
|                                            |                                                  | Backup  | R os_image_Windows_II       | mage_01                  | Shutdown |
|                                            |                                                  |         | Sta                         | rt to backup             | ecovery  |

5. When the process is done, click **OK**.

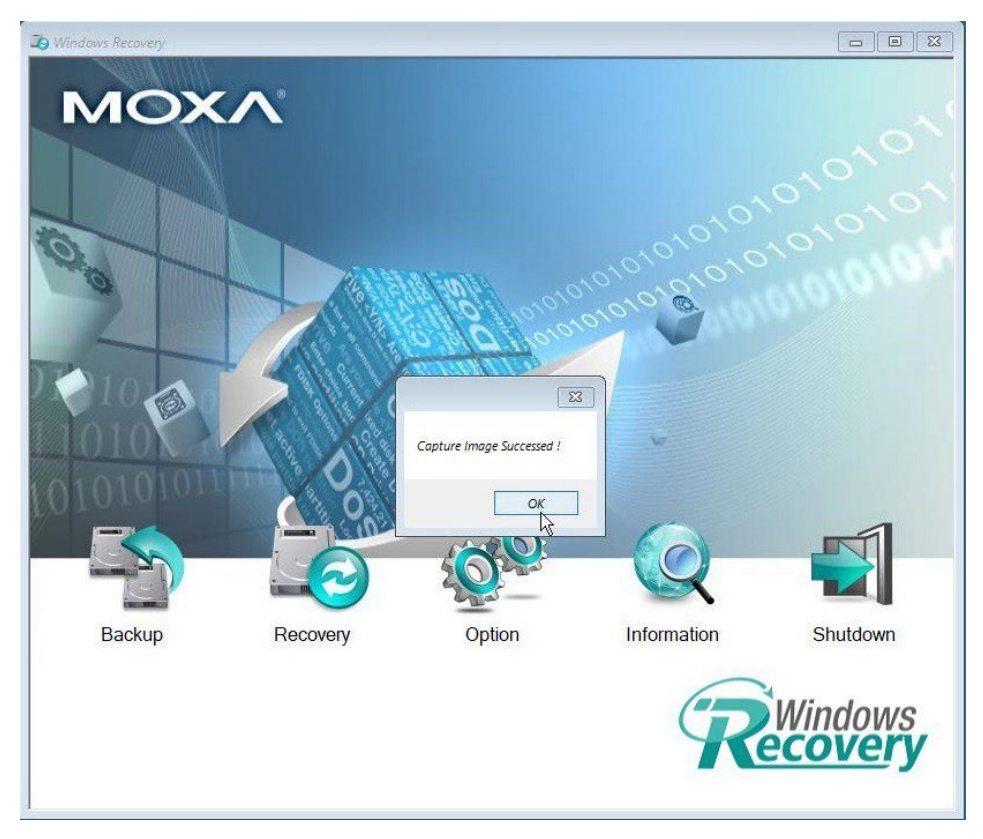

6. Click **OK**, the computer will shut down.

| B Windows Recovery |                |        |             |                   |
|--------------------|----------------|--------|-------------|-------------------|
|                    | Vaming<br>Tree |        |             |                   |
| Васкир             | Recovery       | Option | Information | Shutdown          |
|                    |                |        | R           | Windows<br>Covery |

7. The OS image will be saved in USB disk **home\partimag**.

| 📙   💆 🔄 🖛   partimag                                                                             |                                                                                 |                   | _               |      | ×            |
|--------------------------------------------------------------------------------------------------|---------------------------------------------------------------------------------|-------------------|-----------------|------|--------------|
| File Home Share View                                                                             | V                                                                               |                   |                 |      | ~ 🕐          |
| $\leftarrow$ $\rightarrow$ $\checkmark$ $\uparrow$ $\square$ $\Rightarrow$ This PC $\Rightarrow$ | WindowsRecoveryUSB (D:) $\rightarrow$ home $\rightarrow$ partimag $\rightarrow$ | ٽ ~               | Search partimag |      | Q            |
| 🛄 Desktop                                                                                        | ^ Name                                                                          | Date modified     | Туре            | Size |              |
| Documents                                                                                        | os_image_Windows_Image_01                                                       | 7/20/2020 3:49 PM | File folder     |      |              |
| 👆 Downloads                                                                                      |                                                                                 |                   |                 |      |              |
| 👌 Music                                                                                          |                                                                                 |                   |                 |      |              |
| Pictures                                                                                         |                                                                                 |                   |                 |      |              |
| 📲 Videos                                                                                         |                                                                                 |                   |                 |      |              |
| 🏪 Windows (C:)                                                                                   |                                                                                 |                   |                 |      |              |
| WindowsRecoveryUSB (D:)                                                                          |                                                                                 |                   |                 |      |              |
|                                                                                                  | *                                                                               |                   |                 |      |              |
| 1 item                                                                                           |                                                                                 |                   |                 |      | ::: <b>E</b> |

8. In the **os\_image** folder you can view the backup information and the image files.

| → 👻 🛧 📙 « home > j      | partima | ag → os_image_Windows_Image_01 | ٽ ~                | Search os_image_Wi | ndows_l     |
|-------------------------|---------|--------------------------------|--------------------|--------------------|-------------|
| Desktop                 | ^       | Name                           | Date modified      | Туре               | Size        |
| Documents               |         | 🔊 comm                         | 11/29/2019 9:53 AM | Configuration sett | 1 k         |
| Downloads               |         | os_image_Windows_Image_01.wim  | 11/29/2019 10:03   | WIM File           | 5,438,672 k |
| Music                   |         | Windows_Image_01               | 11/29/2019 9:53 AM | Configuration sett | 1 k         |
| E Pictures              |         | Windows_Image_01               | 3/3/2020 11:08 AM  | Text Document      | 1 k         |
| Videos                  |         |                                |                    |                    |             |
| Lindows (C:)            |         |                                |                    |                    |             |
| WindowsRecoverd ISB (D) |         |                                |                    |                    |             |

# **Restoring the System From a Backup**

To restore the image, run the **Windows Preinstallation Environment (WinPE)** and the **Windows Recovery utility** will display. Follow these steps.

1. Click Recovery.

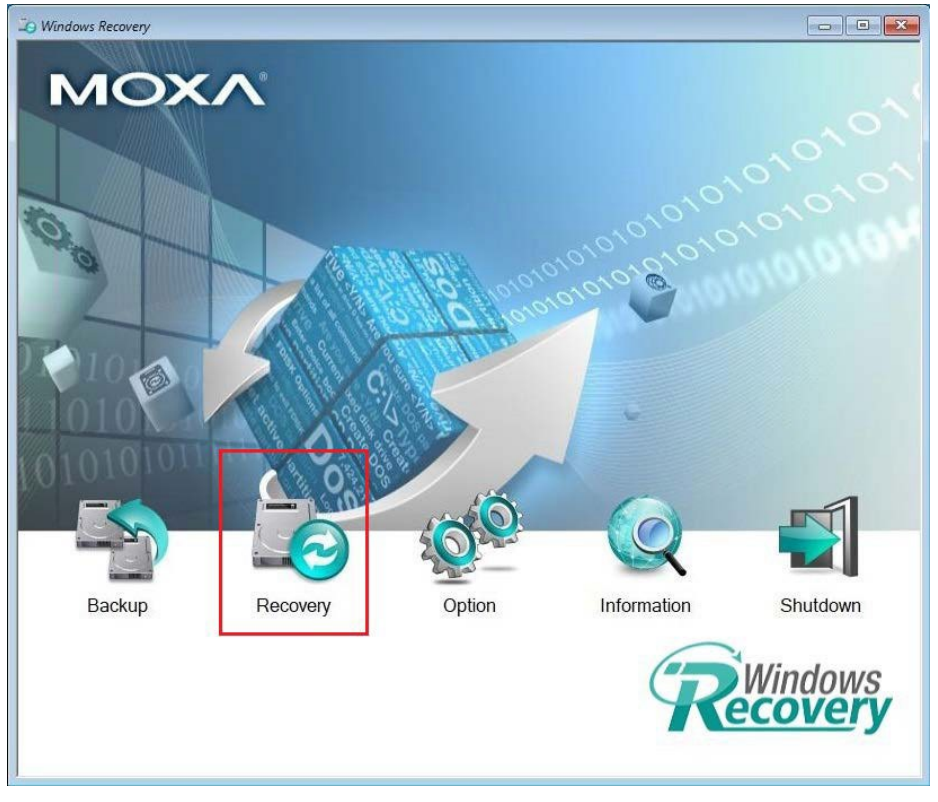

2. Select the **Source USB Device**, **Image Folder File** and check the image information, select the **Destination Disk** to restore. Click **Apply**.

| B Windows Recovery |                                                                              |          |
|--------------------|------------------------------------------------------------------------------|----------|
| ΜΟΧΛ               |                                                                              |          |
|                    | Windows Recovery                                                             |          |
|                    | Source                                                                       |          |
| 0.0                | E: (Patriot Memory USB Device)                                               |          |
|                    | Select Folder File                                                           |          |
|                    | os_image_vvindows_image_0 i  Build ID Windows_image_0 1                      |          |
|                    | Image Size:6.51 GB<br>Image Description:<br>V2406C<br>20190325<br>Test Image |          |
|                    | I                                                                            |          |
|                    | Destination                                                                  |          |
|                    | Disk - 0 (MRSAJAA064GTW25C00)                                                |          |
| Backup R           | Model: MRSAJAA064GTW25C00<br>Used Space: 55.9 GB (60,019,868,160) Bytes      | Shutdown |
|                    | Apply                                                                        | Windows  |
|                    |                                                                              |          |

3. Click **Yes** to continue the process.

| Do Windows Recovery |                                      |              |          |
|---------------------|--------------------------------------|--------------|----------|
| MOX/                | •                                    |              |          |
|                     | Windows Recovery                     |              |          |
|                     | Source                               |              |          |
|                     | Device                               | 0            |          |
| 5 0                 | E: (Patriot Memory USB Device)       |              |          |
| 0                   | Select Folder File                   | 201          |          |
|                     | os_image_Windows_Image_01            | 066          |          |
|                     | Build ID:Windows_Image_01            |              |          |
| 2. 10 00            | In Question                          | x l          |          |
| 1010                | 20                                   |              |          |
|                     | Recovery the system now?             |              |          |
| 101010101010        |                                      |              |          |
|                     | Yes No                               | Cancel       |          |
| in main             | Disk - 0 (MRSAJAA064GTW25C00)        |              |          |
| in market           | Model: MRSAJAA064GTW25C00            |              |          |
| Backup              | Used Space: 55.9 GB (60,019,868,160) | Bytes lation | Shutdown |
|                     |                                      |              |          |
|                     | wichiy                               |              | Windows  |
|                     |                                      |              | ecoverv  |
|                     |                                      |              |          |
|                     |                                      |              |          |

4. Click **Yes** to overwrite the destination drive.

| Windows Recovery |                                                                                         |          |
|------------------|-----------------------------------------------------------------------------------------|----------|
| ΜΟΧΛ             | Windows Recovery                                                                        |          |
|                  | Source                                                                                  |          |
| (O)              | Device<br>E: (Patriot Memory USB Device)                                                |          |
| *                | Select Folder File                                                                      |          |
| 10               | Build ID:Windows_Image_01                                                               |          |
|                  | DA Apply image 20 Te Destination drive will be overwritten !!! Do you want to continue? |          |
|                  | Yes No                                                                                  |          |
| Backup R         | Disk - 0 (MRSAJA4064GTW25C00)                                                           | Shutdown |
| 4                | Apply.                                                                                  | Vindows  |
|                  |                                                                                         |          |

5. Wait for the process to complete.

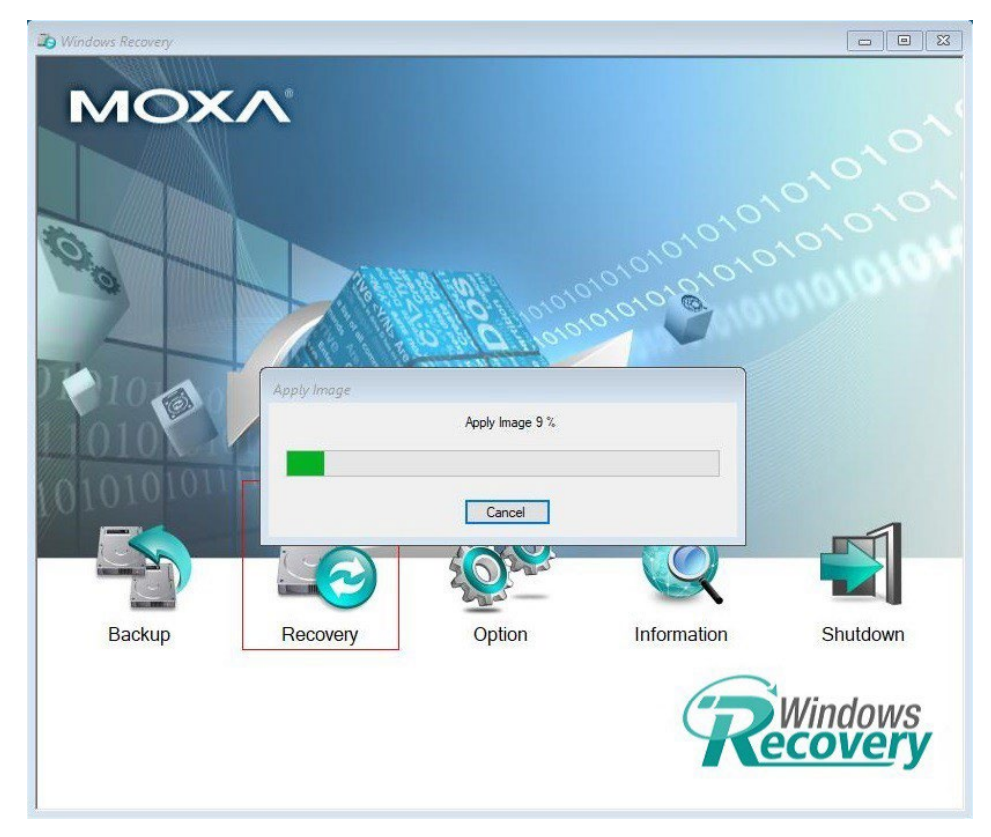

6. Click **OK**.

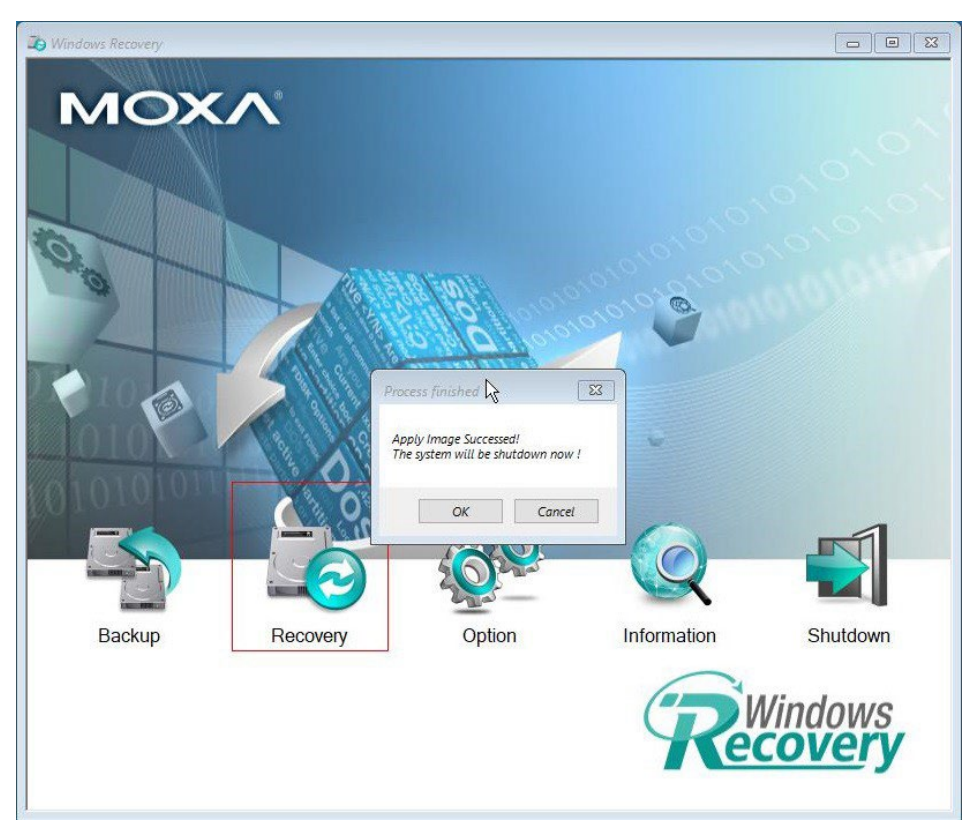

7. Click **OK**, the system will shut down.

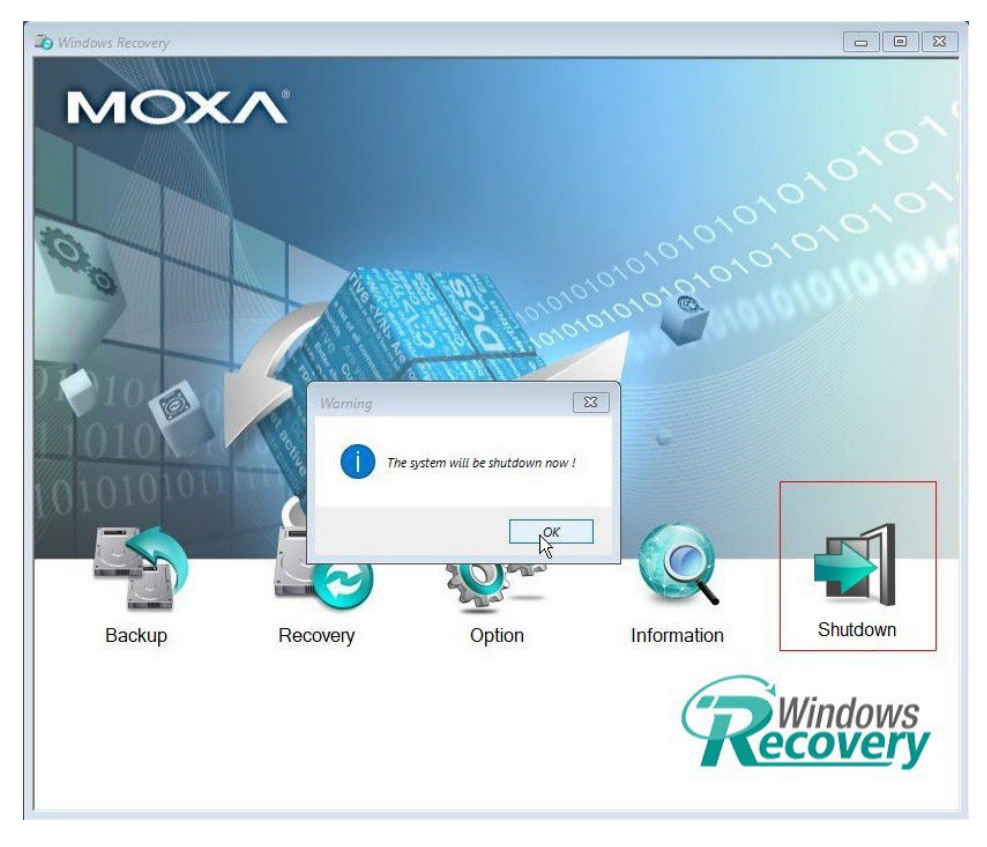

# NOTE

When you restart the computer, you will need to wait about 5 minutes for the computer to go through two cycles of the reboot process. The system configuration files will be initiated during the first boot- up process. Do not turn off or shut down the computer while the system is restarting.